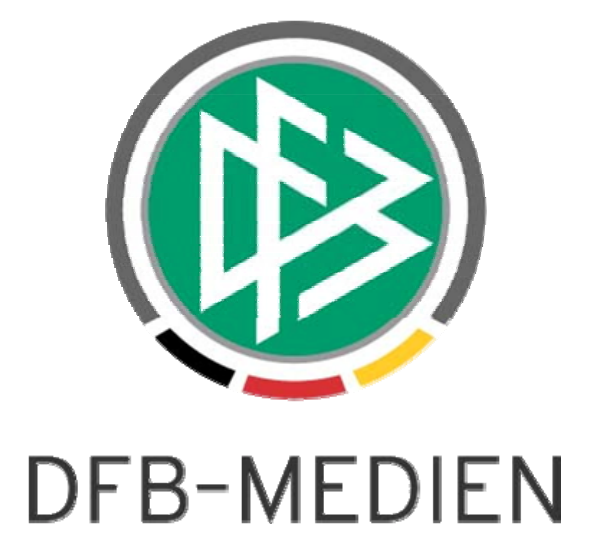

# Anwender-Handbuch Schiedsrichteransetzung

| Datum:   | 16.2.2012               |
|----------|-------------------------|
| Projekt: | Schiedsrichteransetzung |
| Autor:   | Martina Nörthen         |
| Geprüft: | Petra Smerzinski        |
| Version: |                         |
| Status:  |                         |

### © 2012 DFB Medien-GmbH & Co. KG

Alle Texte und Abbildungen wurden mit größter Sorgfalt erarbeitet, dennoch können etwaige Fehler nicht ausgeschlossen werden. Eine Haftung der DFB-Medien, gleich aus welchem Rechtsgrund, für Schäden oder Folgeschäden, die aus der An- und Verwendung der in diesem Dokument gegebenen Informationen entstehen können, ist ausgeschlossen.

Das Dokument ist urheberrechtlich geschützt. Die Weitergabe sowie die Veröffentlichung dieser Unterlage, sind ohne die ausdrückliche und schriftliche Genehmigung der DFB-Medien nicht gestattet. Zuwiderhandlungen verpflichten zu Schadensersatz. Alle Rechte für den Fall der Patenterteilung oder der GM-Eintragung vorbehalten.

Die in diesem Dokument verwendeten Soft- und Hardwarebezeichnungen sind in den meisten Fällen auch eingetragene Warenzeichen und unterliegen als solche den gesetzlichen Bestimmungen.

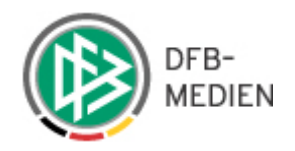

# Zum Inhalt

| Anwe                                                                                                    | nwender-Handbuch Schiedsrichteransetzung1                                                                                                    |                                                                                                    |  |  |  |  |  |
|----------------------------------------------------------------------------------------------------|----------------------------------------------------------------------------------------------------|----------------------------------------------------------------------------------------------------|--|--|--|--|--|
| 1.                                                                                                    | Programmstart                                                                                                    | 5                                                                                                    |  |  |  |  |  |
| 2.                                                                                                    | Einführung                                                                                                    | 6                                                                                                    |  |  |  |  |  |
| 3.                                                                                                    | allgemeiner Fensteraufbau                                                                                                    | 6                                                                                                    |  |  |  |  |  |
| 3.1                                                                                                    | Sortieren von Antwortlisten                                                                                                    | 7                                                                                                    |  |  |  |  |  |
| 4.                                                                                                    | Dialogfenster "Mein Profil"                                                                                                    | 7                                                                                                    |  |  |  |  |  |
| 5.                                                                                                    | Benutzerrollen                                                                                                    | 8                                                                                                    |  |  |  |  |  |
| 6.                                                                                                    | Schiedsrichterliste                                                                                                    | 9                                                                                                    |  |  |  |  |  |
| 6.1                                                                                                    | Schiedsrichterdaten anzeigen/bearbeiten"                                                                                                    | 10                                                                                                    |  |  |  |  |  |
| 6.1.1                                                                                                    | Karteireiter: "Stammdaten"                                                                                                    | 10                                                                                                    |  |  |  |  |  |
| 6.1.2                                                                                                    | Karteireiter: "Qualifikation"                                                                                                    | 11                                                                                                    |  |  |  |  |  |
| 6.1.3                                                                                                    | Karteireiter: "Termine"                                                                                                    | 12                                                                                                    |  |  |  |  |  |
| 6.1.4                                                                                                    | Karteireiter: "Ausschluss" (Ausschlussvereine)                                                                                                    | 16                                                                                                    |  |  |  |  |  |
| 6.1.5                                                                                                    | Karteireiter: "Teams" (Gespann zusammenstellen)                                                                                                    | 16                                                                                                    |  |  |  |  |  |
| 6.2                                                                                                    | Schiedsrichterpool (pro Schiedsrichter)                                                                                                    | 19                                                                                                    |  |  |  |  |  |
| 6.3                                                                                                    | Schiedsrichterteams                                                                                                    | 19                                                                                                    |  |  |  |  |  |
| 6.4                                                                                                    | Geleitete/Geplante Ansetzungen                                                                                                    | 19                                                                                                    |  |  |  |  |  |
| 6.4.1                                                                                                    | Anrechenbarkeit von Einsätzen                                                                                                    | 20                                                                                                    |  |  |  |  |  |
| 6.5                                                                                                    | Anzeige von zurückgegebenen Spielen und bei Nichtantritt                                                                                                    | 21                                                                                                    |  |  |  |  |  |
| 6.5.1                                                                                                    | Statistik                                                                                                    | 21                                                                                                    |  |  |  |  |  |
| 7.                                                                                                    | Reports zu den Schiedsrichterstammdaten                                                                                                    | 22                                                                                                    |  |  |  |  |  |
| 8.                                                                                                    | Staffelliste/ Staffeln bearbeiten                                                                                                    | 23                                                                                                    |  |  |  |  |  |
| 8.1                                                                                                    | Staffeldaten bearbeiten                                                                                                    | 24                                                                                                    |  |  |  |  |  |
| 8.2                                                                                                    | Mannschaftsabgabe an ein anderes SR- Gebiet                                                                                                    | 25                                                                                                    |  |  |  |  |  |
| 8.3                                                                                                    | Zugriffsrechte für Staffel bearbeiten                                                                                                    | 26                                                                                                    |  |  |  |  |  |
| 8.4                                                                                                    | Schiedsrichterpool der Staffel bearbeiten                                                                                                    | 27                                                                                                    |  |  |  |  |  |
| 8.5                                                                                                    | Kopieren von Schiedsrichter-Pools                                                                                                    | 29                                                                                                    |  |  |  |  |  |
| 8.5.1                                                                                                    | Kopieren aus "Nachbarstaffeln" der laufenden Saison in eine gleichrangige                                                                                                    |                                                                                                    |  |  |  |  |  |
| 01-44                                                                                                    |                                                                                                    |                                                                                                    |  |  |  |  |  |
| Stane                                                                                                    | el der laufenden Saison                                                                                                    | 29                                                                                                    |  |  |  |  |  |
| 8.5.2                                                                                                    | el der laufenden Saison<br>Kopieren aus "der korrespondierenden Staffel der vergangenen Saison"                                                                                                    | 29<br>30                                                                                                    |  |  |  |  |  |
| 8.5.2<br>8.6                                                                                                    | el der laufenden Saison<br>Kopieren aus "der korrespondierenden Staffel der vergangenen Saison"<br>Erfassung von Beobachtungsnoten für mehrere Spiele/ Spieltage                                                                                                    | 29<br>30<br>30                                                                                                    |  |  |  |  |  |
| 8.5.2<br>8.6<br>8.7                                                                                                    | el der laufenden Saison<br>Kopieren aus "der korrespondierenden Staffel der vergangenen Saison"<br>Erfassung von Beobachtungsnoten für mehrere Spiele/ Spieltage<br>Spielplan                                                                                                    | 29<br>30<br>30<br>31                                                                                                    |  |  |  |  |  |
| 8.5.2<br>8.6<br>8.7<br>9.                                                                                                    | el der laufenden Saison<br>Kopieren aus "der korrespondierenden Staffel der vergangenen Saison"<br>Erfassung von Beobachtungsnoten für mehrere Spiele/ Spieltage<br>Spielplan<br>Spielansetzung/ Übersicht                                                                                                    | 29<br>30<br>30<br>31<br>33                                                                                                    |  |  |  |  |  |
| Stand<br>8.5.2<br>8.6<br>8.7<br>9.<br>9.1                                                                                                    | el der laufenden Saison<br>Kopieren aus "der korrespondierenden Staffel der vergangenen Saison"<br>Erfassung von Beobachtungsnoten für mehrere Spiele/ Spieltage<br>Spielplan<br>Spielansetzung/ Übersicht<br>Sortiermöglichkeit in der manuellen Ansetzungsübersicht                                                                                                    | 29<br>30<br>30<br>31<br>33<br>34                                                                                                   |  |  |  |  |  |
| Stand<br>8.5.2<br>8.6<br>8.7<br>9.<br>9.1<br>9.2                                                                                                    | el der laufenden Saison<br>Kopieren aus "der korrespondierenden Staffel der vergangenen Saison"<br>Erfassung von Beobachtungsnoten für mehrere Spiele/ Spieltage<br>Spielplan<br>Spielansetzung/ Übersicht<br>Sortiermöglichkeit in der manuellen Ansetzungsübersicht<br>Weitere Auskünfte in der Spielliste                                                                                                    | 29<br>30<br>30<br>31<br>33<br>34<br>35                                                                                             |  |  |  |  |  |
| 8.5.2<br>8.6<br>8.7<br>9.<br>9.1<br>9.2<br>9.2.1                                                                                                    | el der laufenden Saison<br>Kopieren aus "der korrespondierenden Staffel der vergangenen Saison"<br>Erfassung von Beobachtungsnoten für mehrere Spiele/ Spieltage<br>Spielplan<br>Spielansetzung/ Übersicht<br>Sortiermöglichkeit in der manuellen Ansetzungsübersicht<br>Weitere Auskünfte in der Spielliste<br>Auskünfte zum Spiel                                                                                                    | 29<br>30<br>31<br>33<br>34<br>35<br>35                                                                                             |  |  |  |  |  |
| 8.5.2<br>8.6<br>8.7<br>9.<br>9.1<br>9.2<br>9.2.1<br>9.2.2                                                                                                    | el der laufenden Saison<br>Kopieren aus "der korrespondierenden Staffel der vergangenen Saison"<br>Erfassung von Beobachtungsnoten für mehrere Spiele/ Spieltage<br>Spielplan<br>Spielansetzung/ Übersicht<br>Sortiermöglichkeit in der manuellen Ansetzungsübersicht<br>Weitere Auskünfte in der Spielliste<br>Auskünfte zum Spiel<br>Auskünfte zur Staffel                                                                                   | 29<br>30<br>31<br>33<br>34<br>35<br>35<br>35                                                                                       |  |  |  |  |  |
| <ul> <li>Stand</li> <li>8.5.2</li> <li>8.6</li> <li>8.7</li> <li>9.1</li> <li>9.2</li> <li>9.2.1</li> <li>9.2.2</li> <li>9.2.3</li> </ul>                          | el der laufenden Saison<br>Kopieren aus "der korrespondierenden Staffel der vergangenen Saison"<br>Erfassung von Beobachtungsnoten für mehrere Spiele/ Spieltage<br>Spielplan<br>Spielansetzung/ Übersicht<br>Sortiermöglichkeit in der manuellen Ansetzungsübersicht<br>Weitere Auskünfte in der Spielliste<br>Auskünfte zum Spiel<br>Auskünfte zur Staffel<br>Auskünfte zu den beteiligten Mannschaften                                      | 29<br>30<br>31<br>33<br>34<br>35<br>35<br>35<br>36                                                                                 |  |  |  |  |  |
| <ul> <li>Stand</li> <li>8.5.2</li> <li>8.6</li> <li>8.7</li> <li>9.</li> <li>9.1</li> <li>9.2</li> <li>9.2.1</li> <li>9.2.2</li> <li>9.2.3</li> <li>9.3</li> </ul> | el der laufenden Saison<br>Kopieren aus "der korrespondierenden Staffel der vergangenen Saison"<br>Erfassung von Beobachtungsnoten für mehrere Spiele/ Spieltage<br>Spielplan<br>Spielansetzung/ Übersicht<br>Sortiermöglichkeit in der manuellen Ansetzungsübersicht<br>Weitere Auskünfte in der Spielliste<br>Auskünfte zum Spiel<br>Auskünfte zur Staffel<br>Auskünfte zu den beteiligten Mannschaften<br>Manuelle Schiedsrichteransetzung. | <ol> <li>29</li> <li>30</li> <li>31</li> <li>33</li> <li>34</li> <li>35</li> <li>35</li> <li>35</li> <li>36</li> <li>37</li> </ol> |  |  |  |  |  |

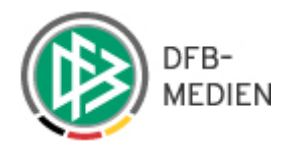

| 9.4.1  | Löschen oder absetzen einer Ansetzung                                 | . 41 |
|--------|-----------------------------------------------------------------------|------|
| 9.4.2  | Ansetzung eines Schiedsrichterteams                                   | . 41 |
| 9.5    | Schiedsrichterrollen an ein anderes Gebiet delegieren                 | . 42 |
| 9.6    | Gesamte Ansetzung delegieren (Austauschspiel)                         | . 43 |
| 9.7    | Delegierung an einen Verein                                           | . 44 |
| 9.8    | Vorläufige Ansetzung                                                  | . 45 |
| 9.8.1  | Beobachteransetzung                                                   | . 45 |
| 9.9    | Bemerkung zum Spiel (variable Texteingabe)                            | . 45 |
| 9.10   | Ansetzungsprobleme                                                    | . 46 |
| 9.10.  | 1 Überschneidung von Einsätzen                                        | . 46 |
| 9.11   | Vorabinfo versenden                                                   | . 47 |
| 9.12   | Vorläufige Schiedsrichteransetzung aufheben                           | . 48 |
| 9.13   | Schiedsrichteransetzung fixieren                                      | . 50 |
| 9.13.  | 1 Bestätigungskontrolle                                               | . 52 |
| 10.    | Schiedsrichteransetzung Sammeltausch                                  | . 53 |
| 10.1   | Email bei Veränderungen im Schiedsrichter-Team (nach Fixierung)       | . 55 |
| 10.2   | Austauschspiel (ATS) zurückholen                                      | . 55 |
| 11.    | Ansetzung aufheben                                                    | . 56 |
| 11.1   | Nichtantritt eines Schiedsrichters- Nacherfassung des Schiedsrichters | . 57 |
| 11.2   | Wiederverwendung eines Schiedsrichters bei Spielausfall               | . 58 |
| 12.    | Historie bei Ansetzungen und Delegationen                             | . 58 |
| 13.    | Report aus der manuellen Ansetzung                                    | . 60 |
| 14.    | Automatische Ansetzung                                                | . 62 |
| 14.1   | Überblick                                                             | . 62 |
| 14.2   | Automatische Ansetzung durchführen                                    | . 63 |
| 15.    | Ergebnisse der automatischen Ansetzung einsehen                       | . 66 |
| 16.    | Automatische Ansetzungen fixieren                                     | . 67 |
| 17.    | Protokollierung von Bestätigungen                                     | . 67 |
| 18.    | Reports erstellen                                                     | . 67 |
| 18.1   | Reports zu den Einteilungen                                           | . 68 |
| 18.1.  | 1 SR-Einsatzplan Kurzfassung                                          | . 69 |
| 18.1.2 | 2 SR-Einsatzplan Langfassung                                          | . 70 |
| 18.1.3 | 3 SR-Einteilung                                                       | . 72 |
| 18.1.4 | 4 SR- Spielestatistik                                                 | . 73 |
| 18.1.  | 5 SR- Austauschspiele                                                 | . 74 |
| 18.1.0 | S Spiele an Verein abgeben                                            | . 76 |
| 18.1.  | 7 Schiedsrichterkalender                                              | . 76 |
| 18.1.8 | 3 "freie Schiedsrichter"                                              | . 79 |
| 18.1.9 | 9 Schiedsrichter Bewertungen                                          | . 81 |
| 19.    | Verlegung/ Umbesetzung eines Spiels                                   | . 83 |
| 20.    | Vorab-Infos: Unterschiedliche Texte für Schiedsrichter und Beobachter | . 83 |
| 21.    | Anhang                                                                | . 85 |

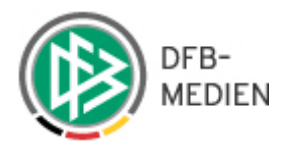

| 21.1 | Glossar | 85 |
|------|---------|----|
| 22.  | Index   | 87 |

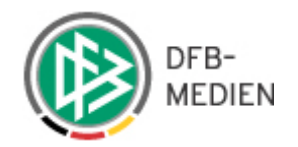

# **DFBnet Schiedsrichteransetzung**

# 1. Programmstart

Um in die Applikation "Schiedsrichteransetzung" zu gelangen, geben Sie in Ihren Browser folgende Internetadresse ein:

http://www.dfbnet.org

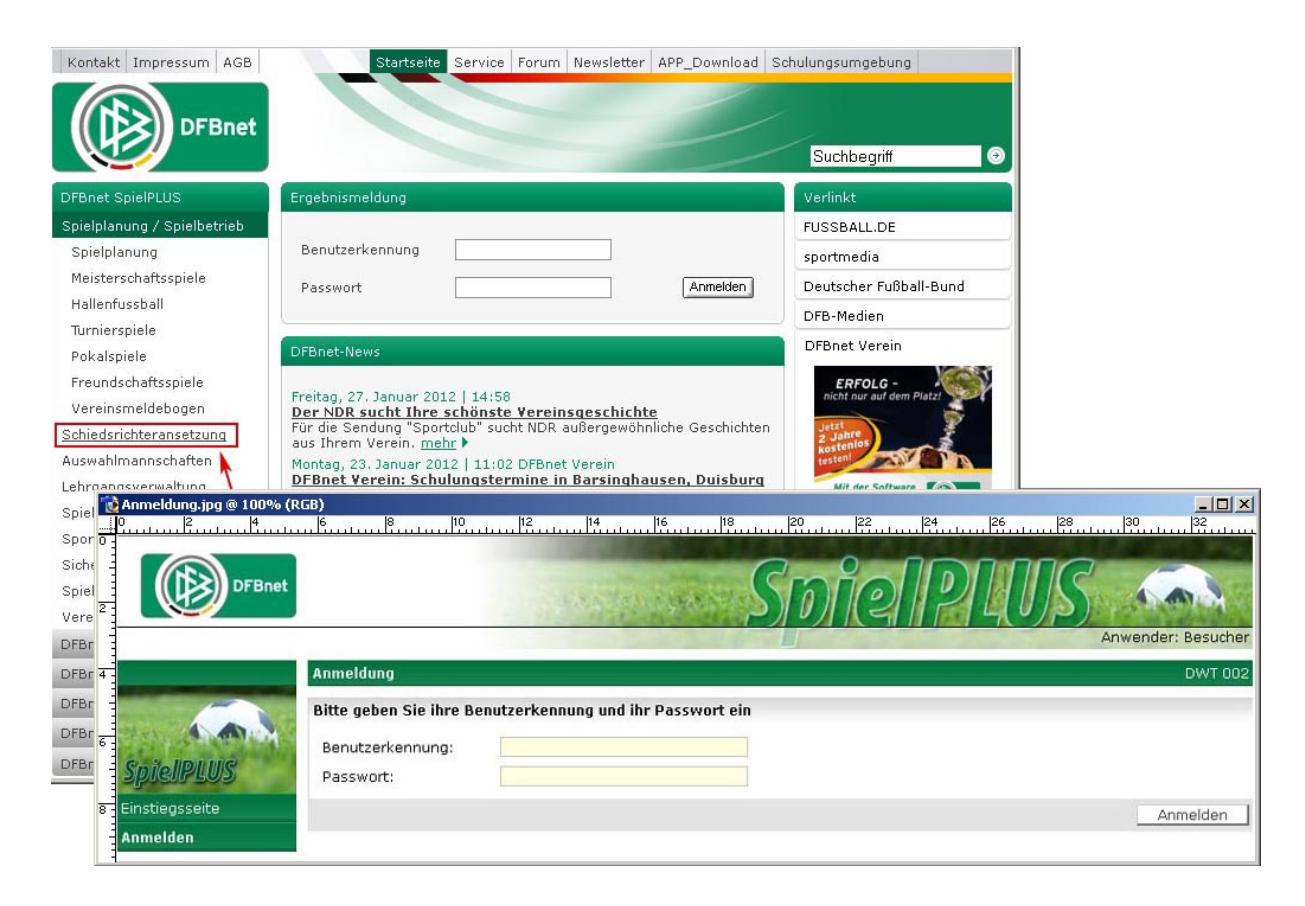

Wählen Sie in dem Bereich "DFBnet SpielPLUS" die Applikation Schiedsrichteransetzung aus. Mit einem Klick auf "Schiedsrichteransetzung" gelangen Sie auf die Anmeldeseite dieser Anwendung.

Haben Sie bisher noch keine Kennung für die Schiedsrichteransetzung erhalten, wenden Sie Hinweis sich bitte an Ihren zuständigen Fußballlandesverband.

### Anmeldung

Sofern Sie über eine entsprechende Kennung verfügen, tragen Sie in das entsprechende Feld Ihren Benutzernamen und Ihr Kennwort ein und bestätigen die Eingaben mit einem Mausklick auf den Button "Login".

Überprüfen Sie bitte bei einer Fehlermeldung zunächst die Feststelltaste, wird Ihre Kennung *Hinweis* nach wiederholtem Mal nicht angenommen, wenden Sie sich an Ihren Landesverband.

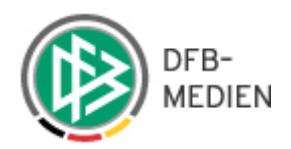

# 2. Einführung

Die DFBnet Schiedsrichteransetzung wird zum Erfassen, Ändern und Freigeben von Schiedsrichteransetzungen und als Kontrollmedium verwendet, also für Arbeiten, die ein Schiedsrichteransetzer für seine alltäglichen Arbeiten benötigt. Es können Ansetzungsdaten, Termine und Stammdaten gepflegt werden.

Die Schiedsrichteransetzung greift auf eine zentrale Datenbank zu und stellt damit sicher, dass Spielverlegungen, Spielabsetzungen, Schiedsrichtertermine usw. sofort und global für jeden Anwender verfügbar sind.

Im Folgenden wird immer vorausgesetzt, dass der Anwender über eine entsprechende Berechtigung verfügt.

Ansetzungen können sowohl manuell als auch automatisch vom System durchgeführt werden. Es steht eine große Zahl unterschiedlicher Reports zur Verfügung. Jeder Schiedsrichter, der einen Email Account im DFBnet eingetragen hat, wird per Email über seine Ansetzungen benachrichtigt.

Des Weiteren kann der Benutzer wählen zwischen unterschiedlichen Ansetzungsmodi und kann sein persönliches Kennungsprofil verwalten

# 3. allgemeiner Fensteraufbau

| ns-System Schiedsri | chterliste |               |                            |                                              |                                                 |         |               | SR-300          |
|---------------------|------------|---------------|----------------------------|----------------------------------------------|-------------------------------------------------|---------|---------------|-----------------|
| Qualifikatio        | n<br>liga  | R<br>Nachname | olle<br>Schiedsricht<br>St | Stammgeb<br>er 💽 🔤 alle Spie<br>atus<br>ktiv | iet<br>Igebiete -<br>Geschlecht<br>T månnlich 💌 | *       |               | suche           |
| etzung              | hname      | Vá Vorname    | VA PLZ                     | 🕬 Ort                                        | VA SR-Gebiet                                    | VA.     | QMax-SR       | Aktion          |
| Ahrens              |            | Stefan        | 27632                      |                                              |                                                 | 2BL     |               | á] ‰ £ ₽        |
| Breitenba           | ach        | Fritz         | 55424                      |                                              | Î                                               | BL      |               | å] ₩ Tt P       |
| onsbereich Ince     |            | Rainhard      | 49078                      | 🔶 Da                                         | tenbe <mark>reich —&gt;</mark>                  | 2BL     |               | 6 * T P         |
| Klein-Hel           | mkamp      | Roland        | 30177                      |                                              |                                                 | 2BL     |               | 6] * Tr 🔎       |
| hnung Kollboom      |            | Gabriel       | 66904                      |                                              | . •                                             | BL      |               | 6] * Tr 🔎       |
| Mordmüll            | er         | Tjare         | 31303                      | Burgdorf                                     | Kreis Braunschweig                              | Inte    | r             | 前警击户            |
| Nos                 |            | Timo          | 30167                      | Hannover                                     | Kreis Verden                                    | 2BL     |               | å] № Tr 🔎       |
| Schaper             |            | Timo          | 31180                      | Giesen                                       | Kreis Holzminden                                | Inte    | r             | 61 88 m P       |
| Schmidt             |            | Meik          | 22395                      | Hamburg                                      | Ost                                             | 2BL     |               | 61 8 A P        |
| Schultz             |            | Yalcin        | 66981                      | Münchweiler an                               | Kreis Südpfalz                                  | 2BL     |               | 6] % Tr 🔎       |
|                     |            |               | 1.2                        | der Kodalb                                   |                                                 | Seite : | 1 / 2 (12 Tre | ffer insgesamt) |

Der Navigationsbereich beinhaltet die Hauptfunktionen, der Datenbereich enthält die aus den Funktionen resultierenden Daten.

Im unteren Bereich des Dialogfensters wird – soweit vorhanden – eine Legende für die Anwendung und/oder Blätterfunktionen angezeigt.

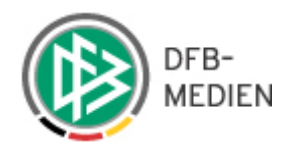

# 3.1 Sortieren von Antwortlisten

Listen können bei mehreren Einträgen auf- oder absteigend sortiert werden. Für die Sortierung steht Ihnen ein Sortiericon ♦ zur Verfügung.

# 4. Dialogfenster "Mein Profil"

| Mein Profil               | SR-700                                 |  |  |  |  |  |
|---------------------------|----------------------------------------|--|--|--|--|--|
| Benutzerdaten             |                                        |  |  |  |  |  |
| Benutzerkennung:          | noerthen                               |  |  |  |  |  |
| Nachname/Vorname:         | Schmidt Anke                           |  |  |  |  |  |
| Anzahl Zeilen pro Seite:  | 10                                     |  |  |  |  |  |
| Saisanu                   | Science 11/12                          |  |  |  |  |  |
| 385011.                   | 3850111/12 •                           |  |  |  |  |  |
|                           | Speichern                              |  |  |  |  |  |
|                           |                                        |  |  |  |  |  |
| Benutzerdaten             |                                        |  |  |  |  |  |
| Rolle                     | Zuständigkeit                          |  |  |  |  |  |
| Schiedsrichterverwalter   | Hamburger Fußball-Verband              |  |  |  |  |  |
| Schiedsrichterverwalter   | Südwestdeutscher Fußball-Verband       |  |  |  |  |  |
| Schiedsrichteransetzer    | Deutscher Fußball-Bund                 |  |  |  |  |  |
| Schiedsrichteransetzer    | MArt: Herren                           |  |  |  |  |  |
| Schiedsrichteransetzer    | MArt: Herren                           |  |  |  |  |  |
| Schiedsrichteransetzer    | MArt: Herren                           |  |  |  |  |  |
| Schiedsrichteransetzer    | Spkl: Verbandsliga                     |  |  |  |  |  |
| Schiedsrichteransetzer    | SpkI: Bundesliga                       |  |  |  |  |  |
| Schiedsrichteransetzer    | Spkl: 2.Bundesliga                     |  |  |  |  |  |
| Schiedsrichteransetzer    | Spkl: Verbandsliga                     |  |  |  |  |  |
| Schiedsrichteransetzer    | Spkl: Bezirksliga                      |  |  |  |  |  |
| Schiedsrichteransetzer    | setzer Spkl: Bezirksliga               |  |  |  |  |  |
| Staffel-Schiedsrichterans | stzer Hamburger Fußball-Verband        |  |  |  |  |  |
| Staffel-Schiedsrichterans | stzer Südwestdeutscher Fußball-Verband |  |  |  |  |  |
| Schiedsrichter            | N/A                                    |  |  |  |  |  |

In dem Dialogfenster "Mein Profil" kann der Anwender sich über seine Berechtigungsbereiche informieren, sein Kennwort ändern, die Anzahl der Zeilen, die pro Seite angezeigt werden sollen eintragen und die gewünschte Saison auswählen.

• Das neue Kennwort gilt für alle neuen Anwendungen des DFBnet.

Achtung

- Wurden Eintragungen in den Feldern der Benutzerdaten vorgenommen, müssen diese mit dem Button "Änderungen speichern" bestätigt werden.
- Hier muss zu jedem Saisonwechsel die aktuelle Saison eingetragen werden

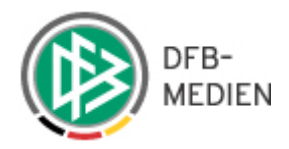

# 5. Benutzerrollen

### Schiedsrichter-Verwalter

Als Schiedsrichter-Verwalter haben Sie Zugriff auf alle Schiedsrichter in Ihrem SR-Gebiet und verfügen über die Berechtigung, ansetzungsrelevante Daten und Adressdaten zu bearbeiten. Berechtigte Gebiete werden vom Administrator in der Benutzerverwaltung vergeben.

# Schiedsrichter-Ansetzer:

Als Schiedsrichter-Ansetzer können Sie Ansetzungen vornehmen und/oder Spiele zur Ansetzung abgeben. Sie sehen in der Ansetzungsliste genau die Spiele in dem(n) Gebiet(en), für die Sie vom Administrator in der Benutzerverwaltung berechtigt wurden.

# Staffel-Schiedsrichter-Ansetzer

Eine Staffelschiedsrichteransetzerkennung wird vom Administrator in der Benutzerverwaltung angelegt. Damit hat diese Kennung aber noch keine Ansetzungsrechte. Diese werden innerhalb der Schiedsrichteransetzung vom zuständigen Schiedsrichterobmann je Staffel zugeteilt. Dies geschieht über die Bearbeitung der Staffeln: "Zugriffsrechte bearbeiten".

# Schiedsrichter

In der Rolle eines Schiedsrichters haben Sie die Möglichkeit, Ihre eigenen Spielansetzungen einzusehen und Ihre persönlichen Daten zu aktualisieren.

# Beobachteransetzer

Als Administrator (Benutzer) haben Sie in der Benutzerverwaltung die Möglichkeit, eine Kennung für die Rolle "Beobachteransetzer" zu vergeben. Hiermit wird es möglich, in einem Gebiet (Landesverband, Bezirk, Kreis/Gruppe) eine klare Trennung zwischen den Ansetzungsvorgängen von Schiedsrichtern und Beobachtern zu ziehen.

### Vereinsansetzer

Es ist möglich, Spiele oder einzelne Schiedsrichterrollen, die zur Ansetzung an einen Verein abgegeben wurden, auch vom Verein namentlich ansetzen zu lassen.

Bei der Vergabe der Rechte (Benutzerverwaltung) muss der entsprechenden Personen-Kennung nur der Verein zugeordnet werden; Mannschaftsarten und Spielklassen sind <u>nicht</u> erforderlich.

Siehe hierzu Handbuch: Schiedsrichteransetzung Rolle: Schiedsrichter

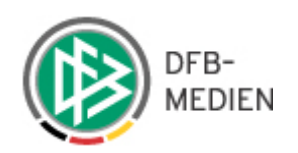

# 6. Schiedsrichterliste

| Schiedsrichterlis                                                                                                    | ;te                                                                                       |                       |                               |                               |                      | SR-300  |  |
|----------------------------------------------------------------------------------------------------|-------------------------------------------------------------------------------------------|-----------------------|-------------------------------|-------------------------------|----------------------|---------|--|
| Qualifikation<br>A-Junioren Bunde                                                                                                    | sliga 💽 S                                                                                 | olle<br>Schiedsrichte | Stammgebi<br>er 🔽 - alle Spie | et<br>Igebiete -              |                      | ¥       |  |
| Vorname                                                                                                    | Nachname                                                                                  | St                    | atus<br>Iktiv                 | Geschlecht<br>- alle -        |                      | suche   |  |
| 🔺 Nachname                                                                                                    | 🛯 🖉 Vorname                                                                               | ™A PLZ                | <sup>™</sup> ∆ Ort            | ™ SR-Gebiet                   | <sup>™</sup> QMax-SR | Aktion  |  |
| Abeln                                                                                                    | Swantje                                                                                   | 21107                 | Hamburg                       | Kreis Osterholz               | OLNfV                | 👌 🕸 🏦 🔎 |  |
| Baf                                                                                                    | Baris                                                                                     | 67069                 | Ludwigshafen<br>am Rhein      | Kreis Rhein-Pfalz             | AOL                  | 🎳 👺 🏦 🔎 |  |
| Bastian                                                                                                    | Ole                                                                                       | 28213                 | Bremen                        | Kreis Bremen-Stadt            | 3.L                  | 👌 🍄 🏦 🔎 |  |
| Bauer                                                                                                    | Daniel                                                                                    | 74214                 | Schöntal                      | Künzelsau                     | RL                   | 👌 🍄 🏦 🔎 |  |
| Bauriedel                                                                                                    | Marcel                                                                                    | 96317                 | Kronach                       | 8560                          | 3.L                  | 🍓 🍄 🏦 🔎 |  |
| Becker                                                                                                    | David                                                                                     | 97264                 | Helmstadt                     | 8710                          | RL                   | 👌 🍄 🏦 🔎 |  |
| Bekermann                                                                                                    | Simon                                                                                     | 45731                 | Waltrop                       | KREIS HERNE                   | RL                   | 👌 🕸 🚠 🔎 |  |
| Benisch                                                                                                    | Aylin                                                                                     | 76829                 | Landau in der<br>Pfalz        | Kreis Südpfalz                | 3.L                  | 🚳 🕸 🚠 🔎 |  |
| Berger                                                                                                    | Christian                                                                                 | 47533                 | Kleve                         | KREIS KLEVE-GELDERN           | 3.L                  | 👌 🍄 🏦 🔎 |  |
| Bernsmann                                                                                                    | Cihan                                                                                     | 18069                 | Rostock                       | Kreis Schwerin-Nordwestmeckl. | 2BL                  | 👌 🍄 🏦 🔎 |  |
|                                                                                                    | Seite 1 / 12 (118 Treffer insgesamt)           1 2 3 4 5 6 7 8 9 10 >>                    |                       |                               |                               |                      |         |  |
| Legende:<br>Constant<br>Constant<br>Cons | edsrichter bearbeiter<br>itete/geplante Anset<br>edsrichterpool Staffe<br>n-Zugehörigkeit | ı<br>zungen<br>İn     |                               |                               |                      |         |  |

Das Dialogfenster "Schiedsrichterliste" dient als Ausgangspunkt für die Verwaltung der Schiedsrichterdaten.

Im Kopfbereich des Fensters befinden sich Filtermöglichkeiten, mit denen Sie den Schiedsrichterdatenbestand entsprechend filtern können.

Im Datenbereich wird Ihnen der jeweilige Nachname, Vorname, PLZ, Ort, die Landesverbandszugehörigkeit und die maximale Qualifikation eines Schiedsrichters angezeigt. Die persönlichen Daten wurden hier aus datenschutzrechtlichen Gründen unkenntlich gemacht.

Zur weiteren Bearbeitung eines Schiedsrichters stehen Ihnen in der Spalte "Aktion" folgende Möglichkeiten zur Verfügung:

🖨 Schiedsrichterdaten anzeigen/bearbeiten, 🍄 Schiedsrichterpool Staffeln, 🏦 Teamzugehörigkeit und 🔎 geleitete/geplante Ansetzung

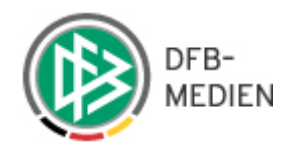

# 6.1 Schiedsrichterdaten anzeigen/bearbeiten"

Um weiterführende Schiedsrichterdaten zu einem Schiedsrichter aufzurufen, wählen Sie das Icon 🖨 "Schiedsrichterdaten anzeigen/bearbeiten" in der rechten Spalte der Liste aus.

# 6.1.1 Karteireiter: "Stammdaten"

| Schiedsrichterdat                                                                                       | en verwalten                                |                            |            |       | s         | R-301-1 |  |  |
|----------------------------------------------------------------------------------------------------|---------------------------------------------|----------------------------|------------|-------|-----------|---------|--|--|
| Swantje Abeln (01                                                                                       | 0000115812)                                 |                            |            |       |           |         |  |  |
| Stammdaten                                                                                              | Qualifikation                               | Termine                    | Ausschluss | Teams |           |         |  |  |
| Name & Adresse                                                                                          |                                             |                            |            |       |           |         |  |  |
| Name:     Abeln Swantje       Straße:                                                                   |                                             |                            |            |       |           |         |  |  |
| Meldedaten & Stat                                                                                       | tus                                         |                            |            |       |           |         |  |  |
| SR-Gebiet:<br>Verein:<br>Ausweisnummer:<br>Status:<br>Schiedsrichter seit:<br><i>Letzte Werdegangär</i> | -Kreis Ost<br>aktiv Letzte Si<br>aderung am | erholz<br>tatusänderung; 2 | 1.07.2001  |       |           |         |  |  |
|                                                                                                    |                                             | Zurück                     | 1          |       | Speichern |         |  |  |

Hier sind die Adressdaten des Schiedsrichters pflegbar. Name und Geburtsdatum werden angezeigt.

In dem Feld Email darf nur genau eine Email-Adresse gespeichert werden.

Wird eine Email-Adresse nicht als gültig akzeptiert, so werden auch alle anderen – im gleichen Zuge ausgeführten – Änderungen (z.B. Telefonnummer) nicht gespeichert. In einem solchen Fall muss ggf. zunächst ohne Email-Adresse gespeichert werden.

Sofern keine oder eine falsche Email Adresse eingegeben wird, erscheint nach einem Speicherversuch eine entsprechende Fehlermeldung.

Mit einer entsprechenden Berechtigung kann an dieser Stelle ein vom Stammverein abweichendes Schiedsrichtergebiet eingepflegt werden.

Laufbahnende: Ein Laufbahnende wird über die Einpflege des Grundes durchgeführt. Den Grund der Beendigung der Schiedsrichterlaufbahn können Sie über das Drop-Down-Menü rechts neben dem Feld auswählen (z.B. wegen Krankheit, deren Ende nicht absehbar ist). Damit steht der Schiedsrichter für eine Ansetzung nicht mehr zur Verfügung und wird nicht mehr vorgeschlagen.

Alle Änderungen werden erst mit Betätigung des Buttons "Änderungen speichern" gesichert.

Hinweis

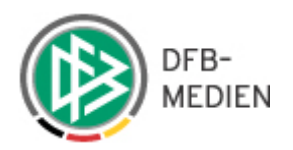

### 6.1.2 Karteireiter: "Qualifikation"

In dem Karteireiter "Qualifikation" werden die für die Einteilung erforderlichen Schiedsrichterqualifikationen hinterlegt.

| Schiedsrichterdaten verwalten SR-301-2                                              |            |              |       |     |       |  |  |  |
|-------------------------------------------------------------------------------------|------------|--------------|-------|-----|-------|--|--|--|
| Swantje Abeln (010000115812)                                                        |            |              |       |     |       |  |  |  |
| Stammdaten Qualifikation                                                            | Termine    | Ausschluss   | Teams |     |       |  |  |  |
| Einsätze                                                                            |            |              |       |     |       |  |  |  |
| max. Anzahl Spiele: (in höchster Leistu<br>Eine offene Angabe entspricht unendlich. | ngsklasse) |              |       |     |       |  |  |  |
| SR-Qualifikation                                                                    |            |              |       |     |       |  |  |  |
| Liga                                                                                | SR         | SRA1         | SRA2  | Beo | 40ff. |  |  |  |
| International                                                                       |            |              |       |     |       |  |  |  |
| Nationalauswahlklasse                                                               |            |              |       |     |       |  |  |  |
| Supercup-Ligapokal                                                                  |            |              |       |     |       |  |  |  |
| Relegation                                                                          |            |              |       |     |       |  |  |  |
| Bundesliga                                                                          |            |              |       |     |       |  |  |  |
| 2.Bundesliga                                                                        |            |              |       |     |       |  |  |  |
| 3. Liga                                                                             |            |              |       |     |       |  |  |  |
| DFB-Pokal                                                                           |            |              |       |     |       |  |  |  |
| Regionalliga                                                                        |            | $\checkmark$ | ×     |     |       |  |  |  |
| Oberliga                                                                            |            |              |       |     |       |  |  |  |
| Regional-Pokal                                                                      |            |              |       |     |       |  |  |  |
| Turnier                                                                             |            |              |       |     |       |  |  |  |
| Frauen International                                                                |            |              |       |     |       |  |  |  |
| Frauen Nationalauswahlklasse                                                        |            |              |       |     |       |  |  |  |
| Frauen Bundesliga                                                                   |            |              |       |     |       |  |  |  |
| Frauen Bundesliga-Cup                                                               |            |              |       |     |       |  |  |  |
| Frauen 2.Bundesliga                                                                 |            |              |       |     |       |  |  |  |
| DFB-Pokal Frauen                                                                    |            |              |       |     |       |  |  |  |
| Frauen Regionalliga                                                                 |            |              |       |     |       |  |  |  |
| Futsal                                                                              |            |              |       |     |       |  |  |  |
| Frauen Oberliga                                                                     |            |              |       |     |       |  |  |  |
| Regional Pokal Frauen                                                               |            |              |       |     |       |  |  |  |
| Frauen Turnier                                                                      |            |              |       |     |       |  |  |  |
| A-Junioren International                                                            |            |              |       |     |       |  |  |  |
| A-Junioren Bundesliga                                                               | ×          |              |       |     |       |  |  |  |
| DFB-Junioren-Vereinspokal                                                           | ×          |              |       |     |       |  |  |  |

Die Häkchen in den jeweiligen Checkboxen zeigen an, welche Qualifikation der Schiedsrichter-Ansetzer dem Schiri für die Liga in der entsprechenden Rolle bereits zugeteilt hat. Hier können Qualifikationen entfernt und neu gesetzt werden.

| Weitere Funktionen                                                           |           |
|------------------------------------------------------------------------------|-----------|
| Förderungsschiedsrichter: $\Box$ (wird bei gleicher Qualifikation bevorzugt) |           |
| Zurück                                                                       | Speichern |

Hinweis

Haben Sie in dem Bereich "Weitere Funktionen" bei Förderungsschiedsrichter ein Häkchen gesetzt, wird dies nur bei einer automatischen Ansetzung berücksichtigt. Die Automatik zieht bei Gleichwertigkeit von zwei Vorschlägen den Schiedsrichter mit einem Förderflag vor.

Schiedsrichteransetzung\_16\_02\_12.doc Seite 11 von 87

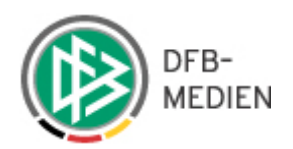

### 6.1.3 Karteireiter: "Termine"

Der Karteireiter "Termine" legt die Einsatztermine eines Schiedsrichters fest.

| Schiedsrichterdate        | n verwal     | ten           |             |            |           |                     | SR-301-3               |
|---------------------------|--------------|---------------|-------------|------------|-----------|---------------------|------------------------|
| Meik Schmidt (0300        | 0000712      | 25)           |             |            |           |                     |                        |
| Stammdaten                | Qualifika    | ation -       | Termine     | Ausso      | chluss    | Teams               |                        |
| Einsätze an Woche         | ntagen       |               |             |            |           |                     |                        |
|                           | Mi. 🔽 Do     | . 🗹 Fr. 🗹     | sa. 🗹 s     | o.         |           |                     |                        |
| Schiedsrichter ist an den | aktivierten  | Wochentagen v | rerfügbar   |            |           |                     |                        |
| Maximale Anzahl S         | piele        |               |             |            |           |                     |                        |
| pro Woche (Do>Mi)         | ):           | pro Monat     |             |            |           |                     |                        |
| Eine offene Angabe entsp  | richt unend. | lich.         |             |            |           |                     |                        |
| Freistellungen            |              |               |             |            |           |                     |                        |
| nous Excistallung         | • • •        |               |             |            |           |                     |                        |
| YOD'                      | · · · · ·    |               |             | ır         |           |                     |                        |
| bie                       |              |               |             | <br>Ir     |           |                     |                        |
| Ausfellorund:             | Ver          | bindert       | a 12010, 0. |            |           |                     |                        |
| Regründung:               | 1 401        | mildert       |             |            |           |                     |                        |
| bigrandang.               |              |               |             |            |           |                     | Freistellungsgeperator |
| micaragen                 |              |               |             |            |           |                     | <u> </u>               |
| 04.07.2011 00:00          | bis          | 18.07.201     | 1 23:59     | Tag(e): 15 | i verhind | lert                |                        |
| 30.06.2011 14:30          | bis          | 03.07.201     | 1 11:00     | Tag(e): 4  | Lehrgar   | ng: nicht anrechenb | ar                     |
| 30.04.2011 00:00          | bis          | 01.05.201     | 1 23:59     | Tag(e): 2  | verhind   | lert                |                        |
| 29.01.2011 14:00          | bis          | 29.01.201     | 1 14:00     | Tag(e): 1  | Einsatz   | anrechenbar         | Heidenheim 14:00       |
| 07.01.2011 00:00          | bis          | 09.01.201     | 1 23:59     | Tag(e): 3  | verhind   | lert                | Heidenneini, 14.00     |
| 29.12.2010 00:00          | bis          | 30.12.201     | 0 23:59     | Tag(e): 2  | Einsatz   | anrechenbar         | SR beim Hallenturnier  |
| 26.07.2010 00:00          | bis          | 09.08.201     | 0 23:59     | Tag(e): 15 | i verhind | lert                |                        |
|                           |              |               |             |            |           |                     |                        |
|                           |              |               | Zurück      |            |           |                     | Speichern              |

In den Feldern "Einsätze an Wochentagen" wird festgelegt und angezeigt, an welchen Wochentagen der Schiedsrichter eingesetzt werden kann. Die Felder "maximale Anzahl Spiele" geben Auskunft, für wie viele Spiele pro Woche und für wie viele Spiele pro Monat der Schiri eingesetzt werden kann.

Bitte beachten Sie die Wochendefinition "Do -> Mi"

In dem Bereich "Freistellungen" werden bereits vorhandene Freistellungstermine angezeigt und Freistellungstermine (reservierte Termine) gepflegt.

Bei der Erfassung von Freistellungsterminen ist es möglich, die Freistellungen auf Uhrzeiten zu begrenzen.

Vorgeblendet ist der Zeitraum von 00:00 bis 23:59 Uhr für die Eingabe von "ganzen Tagen". Nach Eingabe (ggfs. mit Begründung) muss zunächst auf "hinzufügen" geklickt werden, anschließen auf "Änderungen speichern".

Sie können an einem Tag auch mehrere Freihaltetermine (Tagesausschlüsse) eingeben und speichern.

|  | DFB-<br>MEDIEN |
|--|----------------|
|--|----------------|

| Freistellungen               |                       |                               |
|------------------------------|-----------------------|-------------------------------|
| neue Freistellung<br>von:    | 00:00 Uhr             |                               |
| bis:                         | 23:59 Uhr             |                               |
| Ausfallgrund:<br>Begründung: | Einsatz anrechenbar 💽 |                               |
| <u>hinzufügen</u>            |                       | <u>Freistellungsgenerator</u> |

Freistellungstermine können über Anhaken und anschließendes Betätigen des Buttons "Änderung speichern" durchgeführt werden

Überlappende Freistellungstermine sind nicht möglich. Konflikten bei Eintragungen werden Ihnen vom System angezeigt.

| Schiedsrichterd                  | aten verwalten            |                  |                    |                      | SR                  | -301-3 |
|----------------------------------|---------------------------|------------------|--------------------|----------------------|---------------------|--------|
| Meik Schmidt (0                  | 30000007125)              |                  |                    |                      |                     |        |
| Stammdaten                       | Qualifikation             | Termine          | Ausschluss         | Teams                |                     |        |
| Einsätze an Woo                  | chentagen                 |                  |                    |                      |                     |        |
| 🗹 Mo, 🗹 Di, 🛙                    | 🗹 Mi, 🗹 Do, 🗹 F           | r. 🗹 Sa. 🗹 So.   |                    |                      |                     |        |
| Schiedsrichter ist an            | den aktivierten Wochent   | agen verfügbar   |                    |                      |                     |        |
| Maximale Anzah                   | al Sniele                 |                  |                    |                      |                     |        |
| pro Woche (Do:                   | >Mi): pro M               | lonat:           |                    |                      |                     |        |
| Eine offene Angabe er            | ntspricht unendlich.      |                  |                    |                      |                     |        |
| Freistellungen                   |                           |                  |                    |                      |                     |        |
| Folgende Frei                    | stellungen konnte         | n nicht erzeugt  | werden:            |                      |                     |        |
| 04.05.2011 00<br>neue Freistelli | 1:00 bis 04.05.201<br>una | 1 23:59 Grund: E | s existieren Einte | eilungen in diesem 2 | eitraum!            |        |
| von:                             |                           | 00:00 Uhr        |                    |                      |                     |        |
| bis:                             |                           | 23:59 Uhr        |                    |                      |                     |        |
| Ausfallgrund:                    | verhindert                |                  | ~                  |                      |                     |        |
| Begründung:                      |                           |                  |                    |                      |                     |        |
| <u>hinzufügen</u>                |                           |                  |                    |                      | Freistellungsgenera | ator   |
|                                  |                           |                  |                    |                      |                     |        |

Begründung ist ein Kann-Feld, muss also nicht eingetragen werden

Folgende Freistellungsgründe gehen in die Anrechenbarkeit mit ein und werden in den Einsatzplänen angezeigt:

- Freundschaftsspiel
- FIFA-Spiel
- Lehrabend: anrechenbar

Bitte unbedingt die Eingaben mit dem Button "Änderungen speichern" sichern!

Mit einem eingetragenen Freistellungstermin steht der SR zu diesem Termin nicht zur Verfügung. Die Automatik und die Vorschlagslisten werden ihn für diesen Termin nicht berücksichtigen, eine manuelle Ansetzung kann diesen Termin aber übersteuern. ("Das letzte Wort hat immer der Ansetzer").

Wichtig!

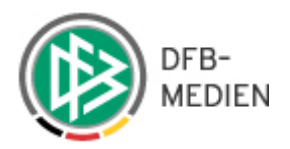

Erfassen von Schichtplänen

Es ist möglich, wöchentlich wiederkehrende Termine (z.B. Schichtdienste) oder längere Zeiträume einzupflegen, ohne jeden Termin einzeln eingeben zu müssen. Klicken Sie hierzu auf <u>"Freistellungsgenerator".</u>

| Freistellungen g | enerieren                                         | SR-309 |
|------------------|---------------------------------------------------|--------|
| Freistellungen   |                                                   |        |
| Zeitraum:        | von 01.02.2011 🗰 bis 30.03.2011                   |        |
| Wochentag:       | 🗹 Mo. 🗹 Di. 🗹 Mi. 🗹 Do. 🗹 Fr. 🗹 Sa. 🗹 So.         |        |
| Uhrzeit:         | von 00:0( Uhr bis 23:59 Uhr                       |        |
| Ausfallgrund:    | Schichtdienst 💌 🗹 gerade Wochen 🗌 ungerade Wochen |        |
| Begründung:      |                                                   |        |
|                  | Zurück Freistellungen erstellen                   |        |

Beim Freistellungsgenerator ist ebenfalls der Zeitraum von 00:00 bis 23:59 Uhr vorgeblendet.

Sie geben zunächst den Zeitraum an, wählen anschließend die entsprechenden Wochentage aus, geben dann den Ausfallgrund ("Schichtdienst" oder "verhindert") sowie eine Begründung (kein Pflichtfeld) ein.

Danach klicken sie auf "Freistellungen erstellen".

Nach Beantwortung einer Sicherheitsabfrage werden die entsprechenden Termine erzeugt und angezeigt.

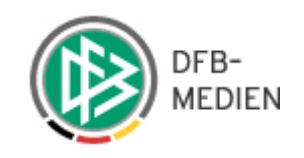

|                | C                   |            |                  |            |                             |                       |
|----------------|---------------------|------------|------------------|------------|-----------------------------|-----------------------|
| neue           | Freistellung        | <u> </u>   | 🛲 00.07 Ubr      |            |                             |                       |
|                |                     |            |                  |            |                             |                       |
| DIS:           |                     | 1.1        | 23:5: 00         |            |                             |                       |
| 4ustai         | Igruna:             | verninde   | π                | <u>×</u>   |                             |                       |
| segru<br>binzu | naung:<br>Liigen    |            |                  |            |                             | Freistellungsgenerat  |
| mizu           | nuqen               |            |                  |            |                             | reistenungsgenerat    |
|                | 04.07.2011 00:00    | ) bis      | 18.07.2011 23:59 | Tag(e): 15 | verhindert                  |                       |
|                | 30.06.2011 14:30    | ) bis      | 03.07.2011 11:00 | Tag(e): 4  | Lehrgang: nicht anrechenbar |                       |
|                | 23.06.2011 00:00    | ) bis      | 23.06.2011 23:59 | Tag(e): 1  | Schichtdienst               |                       |
|                | 22.06.2011 00:00    | ) bis      | 22.06.2011 23:59 | Tag(e): 1  | Schichtdienst               |                       |
|                | 21.06.2011 00:00    | ) bis      | 21.06.2011 23:59 | Tag(e): 1  | Schichtdienst               |                       |
|                | 09.06.2011 00:00    | ) bis      | 09.06.2011 23:59 | Tag(e): 1  | Schichtdienst               |                       |
| ]              | 08.06.2011 00:00    | ) bis      | 08.06.2011 23:59 | Tag(e): 1  | Schichtdienst               |                       |
| ]              | 07.06.2011 00:00    | ) bis      | 07.06.2011 23:59 | Tag(e): 1  | Schichtdienst               |                       |
| 3              | 26.05.2011 00:00    | ) bis      | 26.05.2011 23:59 | Tag(e): 1  | Schichtdienst               |                       |
|                | 25.05.2011 00:00    | ) bis      | 25.05.2011 23:59 | Tag(e): 1  | Schichtdienst               |                       |
| ]              | 24.05.2011 00:00    | ) bis      | 24.05.2011 23:59 | Tag(e): 1  | Schichtdienst               |                       |
|                | 12.05.2011 00:00    | ) bis      | 12.05.2011 23:59 | Tag(e): 1  | Schichtdienst               |                       |
|                | 30.04.2011 00:00    | ) bis      | 01.05.2011 23:59 | Tag(e): 2  | verhindert                  |                       |
|                | 29.01.2011 14:00    | ) bis      | 29.01.2011 14:00 | Tag(e): 1  | Einsatz anrechenbar         |                       |
|                | 07.01.2011 00:00    | ) bis      | 09.01.2011 23:59 | Tag(e): 3  | verhindert                  | 3                     |
|                | 29.12.2010 00:00    | ) bis      | 30.12.2010 23:59 | Tag(e): 2  | Einsatz anrechenbar         | SR beim Hallenturnier |
|                | 26.07.2010 00:00    | ) bis      | 09.08.2010 23:59 | Tag(e): 15 | verhindert                  | 8                     |
| +              | Freistellungen lösa | <u>hen</u> |                  |            |                             |                       |

Anschließend sind diese Eingaben zu kontrollieren und evtl zu manipulieren und durch klick auf "Änderungen speichern" zu bestätigen. Erst dann erfolgt die Übernahme in die Feistellungen.

Bei den Freistellungsterminen werden im Ansetzungsvorgang die Reisezeiten <u>nicht</u> berücksichtigt.

Steht ein Schiedsrichter –aufgrund eines Freistellungstermins von 10:00 – 14:00 nicht zur Verfügung, wird er für ein um 15:00 Uhr stattfindendes Spiel trotzdem vorgeschlagen.

Die Schiedsrichter sind deshalb ausdrücklich darauf hinzuweisen, mögliche Reisezeiten (Anfahrt zum Spiel) mit zu berücksichtigen!

Die Rolle Schiedsrichter kann keine Freistellungstermine, die in der Vergangenheit liegen löschen. Dies kann nur der Ansetzer oder Verwalter. Hinweis

Achtung

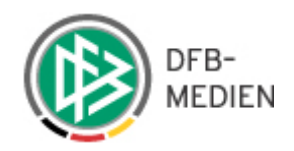

# 6.1.4 Karteireiter: "Ausschluss" (Ausschlussvereine)

In dem Karteireiter "Ausschluss" werden die Vereine angezeigt, bei denen der Schiri nicht angesetzt werden darf.

Den Heimverein des Schiedsrichters müssen Sie hier nicht extra einrichten, da dieser Verein automatisch als Ausschlussverein gewertet wird.

| Schiedsrichterd                  | Schiedsrichterdaten verwalten |                   |                     |                                       |          |  |  |  |  |
|----------------------------------|-------------------------------|-------------------|---------------------|---------------------------------------|----------|--|--|--|--|
| Maximilian Fricke (031000000783) |                               |                   |                     |                                       |          |  |  |  |  |
| Stammdaten                       | Qualifikation                 | Termine           | Ausschluss          | Teams                                 |          |  |  |  |  |
| Hinweis                          |                               |                   |                     |                                       |          |  |  |  |  |
| Der Verein des S                 | Schiedsrichters muss          | nicht als Problem | verein angegeben we | rden. Dieser wird automatisch ausgeso | hlossen! |  |  |  |  |
| Problemverein                    | e                             |                   |                     |                                       |          |  |  |  |  |
| are neuen Proble                 | emverein hinzufügen           |                   |                     |                                       |          |  |  |  |  |
|                                  |                               |                   |                     |                                       |          |  |  |  |  |
|                                  |                               | Zurück            |                     | Speichern                             | ]        |  |  |  |  |

# 6.1.5 Karteireiter: "Teams" (Gespann zusammenstellen)

Grundsätzlich gilt, dass der Schiedsrichter, bei dem ein Team eingepflegt wird, der Teamleiter ist.

In dem Karteireiter "Teams" werden Ihnen die Schiedsrichterteams angezeigt, die bereits zusammengestellt sind.

| Schieds                                        | ichterdate                                                         | en verwalten                                              |                                                      |                                                                   |       |                                 | SR-301-5 |
|------------------------------------------------|--------------------------------------------------------------------|-----------------------------------------------------------|------------------------------------------------------|-------------------------------------------------------------------|-------|---------------------------------|----------|
| Meik Sch                                       | midt (030                                                          | 000007125)                                                |                                                      |                                                                   |       |                                 |          |
| Stammda                                        | iten                                                               | Qualifikation                                             | Termine                                              | Ausschluss                                                        | Teams |                                 |          |
| Teams                                          |                                                                    |                                                           |                                                      |                                                                   |       |                                 |          |
|                                                | <u>neues Tear</u><br>Assistent<br>Kilic Sadik<br><u>Team(s) lö</u> | m hinzufügen<br>: 1<br><u>schen</u>                       | Ass<br>Hey                                           | <b>istent 2</b><br>e Louisa                                       |       | <b>für Liga</b><br>2.Bundesliga | ß        |
|                                                |                                                                    |                                                           | Zurück                                               |                                                                   |       | Speichern                       |          |
| Schieds                                        | richterdate                                                        | en verwalten                                              |                                                      |                                                                   |       |                                 | SR-301-5 |
| Meik Sch                                       | midt (030                                                          | 000007125)                                                |                                                      |                                                                   |       |                                 |          |
| Stammda                                        | iten                                                               | Qualifikation                                             | Termine                                              | Ausschluss                                                        | Teams |                                 |          |
| Teams<br>⊒=<br>□                               | <u>neues Tear</u><br>Assistent<br>Kilic Sadik<br><u>Team(s) lö</u> | <u>m hinzufüqen</u><br>: 1<br>schen                       | Ass<br>Hey                                           | <b>istent 2</b><br>e Louisa                                       |       | <b>für Liga</b><br>2.Bundesliga | 12       |
|                                                |                                                                    |                                                           | Zurück                                               |                                                                   |       | Speichern                       |          |
| Teamzu:<br>Teamzu                              | sammenst<br>sammenst                                               | ellung<br>ellung                                          |                                                      |                                                                   |       |                                 | SR-303   |
| Schiedsr<br>für Liga<br>1. Assist<br>2. Assist | ichter<br>ent<br>ent                                               | Meik Schm<br>- alle Liger<br>- 1. Assiste<br>- 2. Assiste | idt<br>n -<br>Int auswählen - 🎍<br>Int auswählen - 🎍 | <ul> <li>✓</li> <li>✓</li> <li>✓</li> <li>✓</li> <li>✓</li> </ul> |       |                                 |          |
|                                                |                                                                    |                                                           | Zurück                                               |                                                                   |       | Speichern                       |          |

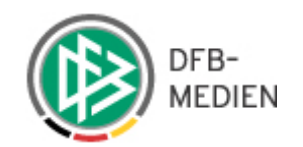

#### Teamzusammenstellung

| Teamzusammenst               | ellung                                                                                                    |           |
|------------------------------|----------------------------------------------------------------------------------------------------|-----------|
| Schiedsrichter               | Meik Schmidt                                                                                                    |           |
| für Liga                     | - alle Ligen -                                                                                                    | ×         |
| 1. Assistent<br>2. Assistent | - alle Ligen -<br>3. Division<br>International<br>Nationalauswahlklasse                                                                                    |           |
|                              | Relegation                                                                                                    |           |
|                              | Bundesliga<br>2.Bundesliga<br>3.Liga<br>DFB-Pokal<br>Regionalliga<br>Oberliga<br>Regional-Pokal<br>Turnier<br>Frauen International<br>Frauen International | Speichern |
|                              | Frauen Bundesliga<br>Frauen Bundesliga-Cup<br>Frauen 2.Bundesliga<br>DFB-Pokal Frauen                                                                      | ×         |

SR-303

Achtung

Die Änderungen werden erst wirksam, wenn auf der Seite "Schiedsrichterdaten verwalten" Achtung der Button "Änderungen speichern" betätigt wurde.

| Teamzusammenste | ellung                          | SR-303    |
|-----------------|---------------------------------|-----------|
| Teamzusammenst  | ellung                          |           |
| Schiedsrichter  | Meik Schmidt                    |           |
| für Liga        | Oberliga 💉                      |           |
| 1. Assistent    | Michelle Hummert 🛛 💥            |           |
| 2. Assistent    | - 2.Assistent auswählen - 🔓 🔇 🏠 |           |
|                 |                                 |           |
|                 | Zurück                          | Speichern |

Auch ein "Mix" ist möglich: Der 1. Assistent wird zum Beispiel dem Team namentlich, der 2. Assistent einem Schiedsrichtergebiet zugeordnet.

| SR-Gebiet auswähle    | n                        | SR-1(    | )3 |
|-----------------------|--------------------------|----------|----|
| für die Liga: Oberlig | a Rolle: 2. Assistent    |          |    |
| SR-Gebiet einschrä    | nken                     |          |    |
| Verband:              | Deutscher Fußball-Bund   | ×        |    |
| SR-Gebiet auswähle    | en:                      |          |    |
| SR-Gebiet:            | Deutscher Fußball-Bund 💌 |          |    |
| Mannschaftsart aus    | wählen:                  |          |    |
| Mannschaftsart:       | Herren                   |          |    |
| Spielklasse auswäh    | len:                     |          |    |
| Spielklasse:          | Oberliga 💌               |          |    |
|                       | Zurück                   | zuweisen |    |

Sie können eine Teamzusammenstellung jederzeit mit der Auswahl des Buttons "Eingabe verwerfen" abbrechen.

Soll die Zusammenstellung eines Teams gesichert werden, wählen Sie den Button "Änderungen speichern".

In dem übergeordneten Dialog muss ebenfalls noch einmal "Änderungen speichern" durchgeführt werden.

Bei der Ansetzung muss ein Team nicht vollständig sein.

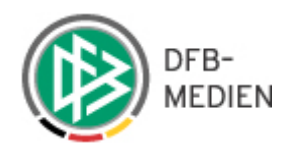

Soll ein Team gelöscht werden, markieren Sie die Checkbox vor dem entsprechenden Team und wählen die Option "Team(s)" löschen. Angezeigt wird eine Sicherheitsabfrage. Erst mit Auswahl des Buttons "Änderungen speichern" wird die Löschung gesichert.

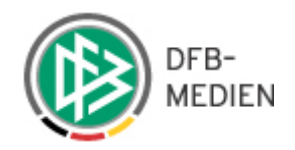

# 6.2 Schiedsrichterpool (pro Schiedsrichter)

Mit Auswahl des Icons 🍄 öffnet sich das Dialogfenster "Staffeln Schiedsrichterpool". Im Kopfbereich des Dialogfensters wird der Name des Schiedsrichters angezeigt, für den Sie eine Schiedsrichterpoolabfrage gestartet haben.

| <b>Sch</b> i<br>Staff | iedsrichter: Meik Schmidt<br>elkurzbez.<br>suche |                 |                  |                                    |
|-----------------------|--------------------------------------------------|-----------------|------------------|------------------------------------|
|                       | Staffelbezeichnung                               | Staffelkurzbez. | 🛯 Mannschaftsart | <sup>™</sup> Spielgebiet           |
|                       | A-Junioren-Bundesliga Nord/NO                    | AJMe1           | A-Junioren       | Deutscher Fußball-Bund             |
|                       | A-Junioren-Bundesliga Süd/SW                     | AJMe2           | A-Junioren       | Deutscher Fußball-Bund             |
|                       | A-Junioren-Bundesliga West                       | AJMe3           | A-Junioren       | Deutscher Fußball-Bund             |
|                       | A-Regionalliga Nord                              | ARL             | A-Junioren       | Deutscher Fußball-Bund             |
|                       | Bundesliga                                       | BuLi1           | Herren           | Deutscher Fußball-Bund             |
|                       | Bundesliga                                       | BuLi1           | Herren           | Deutscher Fußball-Bund             |
|                       | Bundesliga                                       | BuLi1           | Herren           | Deutscher Fußball-Bund             |
|                       | Bundesliga                                       | BuLi1           | Herren           | Deutscher Fußball-Bund             |
|                       | DFB Pokal                                        | DFBP6           | Herren           | Deutscher Fußball-Bund             |
|                       | DFB Pokal                                        | DFBP6           | Herren           | Deutscher Fußball-Bund             |
| ц,                    | Aus Pool löschen<br>1 2                          | <u>345</u>      |                  | Seite 1 / 5 (42 Treffer insgesamt) |

# 6.3 Schiedsrichterteams

Mit Auswahl des Icons **1** ("Schiedsrichter Teams") öffnet sich das gleichnamige Dialogfenster. In dem Datenbereich erhalten Sie Auskunft, in welchen Teams sich der ausgewählte Schiedsrichter befindet.

| Schiedsrichter Teams   |                  |                |               | SR-308                            |
|------------------------|------------------|----------------|---------------|-----------------------------------|
| Schiedsrichter: Meik   | Schmidt          |                |               |                                   |
| 🗌 🔺 Liga               | M Schiedsrichter | 🛛 Assistent 1  | 🛛 Assistent 2 |                                   |
| Bundesliga             | Thien Sven       | Heddinga Steve | Schmidt Meik  |                                   |
| 2.Bundesliga           | Schmidt Meik     | Kilic Sadik    | Heye Louisa   |                                   |
| └→ <u>Team löschen</u> |                  |                |               | Seite 1 / 1 (2 Treffer insgesamt) |
|                        |                  | Zurück         |               |                                   |

# 6.4 Geleitete/Geplante Ansetzungen

Mit der Auswahl des Lupen Icons  $\checkmark$  (Geleitete/ geplante Ansetzungen) wird das Dialogfenster "Schiedsrichterdaten" geöffnet.

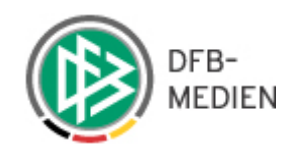

| Schiedsrichterd  | chiedsrichterdaten verwalten |                    |                    |                         |                         |  |  |  |  |
|------------------|------------------------------|--------------------|--------------------|-------------------------|-------------------------|--|--|--|--|
| Meik Schmidt (O  | 30000007125)                 |                    |                    |                         |                         |  |  |  |  |
| Stammdaten       | Qualifikation                | Termine            | Ausschluss         | Teams                   |                         |  |  |  |  |
| Hinweis          |                              |                    |                    |                         |                         |  |  |  |  |
| Der Verein des S | chiedsrichters muss          | nicht als Problemv | erein angegeben we | rden. Dieser wird autom | natisch ausgeschlossen! |  |  |  |  |
| Problemvereine   | в                            |                    |                    |                         |                         |  |  |  |  |
| are neuen Proble | emverein hinzufügen          |                    |                    |                         |                         |  |  |  |  |
|                  |                              | Zurück             |                    |                         | Speichern               |  |  |  |  |

Im Kopfteil des Dialogfensters wird der Name des ausgewählten Schiedsrichters angezeigt. Detaillierte Angaben zu dem Schiedsrichter finden Sie auf den entsprechenden Karteireitern. Im Kopfteil des Karteireiters "Spiele" bekommt man Auskunft über die bereits geleiteten und die geplanten Spiele des Schiedsrichters.

| Schiedsrich                | terdate  | n             |        |                        |                            |       |        |        |        |        |                    |           |                                                                                                    | SR-107-6                             |
|----------------------------|----------|---------------|--------|------------------------|----------------------------|-------|--------|--------|--------|--------|--------------------|-----------|----------------------------------------------------------------------------------------------------|--------------------------------------|
| Meik Schmi                 | it (0300 | 00007125)     |        |                        |                            |       |        |        |        |        |                    |           |                                                                                                    |                                      |
| Stammdaten                 |          | Qualifikation | Tern   | nine                   | Ausschluss                 | Teams | 5      | ipiele | Stat   | tistik |                    |           |                                                                                                    |                                      |
| Geleitete S                | Spiele   |               |        |                        |                            |       |        |        |        |        | Staffel<br>Kurzbez | eichnung: | Mannschaftsart: Saison:<br>  - alle Mannschaftsarten - 💌 Saison 11/12 💌                                         | SR-Rolle:<br>- alle Rollen - 💌 suche |
| 🔻 Datum                    | ₩ St.    | 🛯 Tag         | ₩A Nr. | 🛛 Heim                 | 🛛 Gast                     | Erg.  | VA H 📑 | VA H 📘 | VA H 📕 | 🧏 G 📃  | 74 G Ĺ             | VA G 📕    | Va Schiedsrichter                                                                                               | 🛚 Beobachter                         |
| 03.12.2011<br>14:00<br>Sa. | BuLi3    | 19            | 186    | Rot-Weiß<br>Oberhauser | FC Rot-Weiß<br>Erfurt      |       |        |        |        |        |                    |           | SR Meik Schmidt                                                                                                 |                                      |
| 12.11.2011<br>15:00<br>Sa. | BuLi3    | 11            | 102    | SC Preußer<br>Münster  | n DSC Arminia<br>Bielefeld | s 0:0 | 3      | 1      | 0      | 3      | 0                  | 0         | SR Melk Schmidt<br>SRA1 Nicias Rother<br>SRA2 Petra Mbiyeya                                                     | Timo Gentz                           |
| 29.10.2011<br>15:30<br>Sa. | BuLi1    | 11            | 098    | VfL Wolfsbu            | irg Hertha BSC             | 2:3   | 3      | 0      | 0      | 2      | 0                  | 0         | SR Ann-Kathrin Horlboge<br>SRA1 Patricia SpVgg, Rot-Weiß Graitschen<br>SRA2 Christian Meyer<br>40F Meik Schmidt | Wanja Resmi                          |

### 6.4.1 Anrechenbarkeit von Einsätzen

Im unteren Bereich des Dialogfensters erhalten Sie Auskunft über die anrechenbaren Einsätze des Schiedsrichters.

Aufgrund unterschiedlicher Berechnungsmethoden des Schiedsrichter–Solls in den Landesverbänden werden die anrechenbaren Einsätze sowie die Lehrabende nach

- dem Kalenderjahr und
- den Spieljahren angezeigt.

Gibt ein Schiedsrichter ein Spiel zurück, wird das Spiel –unabhängig der Wertigkeit (Anrechenbarer Einsatz) immer mit dem Faktor "1"gewertet. Handelt es sich z.B. um ein Turnier mit der Wertigkeit "2" und gibt der Schiedsrichter dieses Spiel zurück, wird nur eine Rückgabe angezeigt.

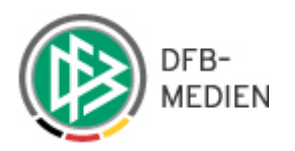

# 6.5 Anzeige von zurückgegebenen Spielen und bei Nichtantritt

| 2012<br>(bis heute) | gel. | zurückg. | n.a. | 2011               | gel. | zurückg.   | n.a. | Saison 11/12<br>(bis heute) | gel. | zurückg. | n.a. | Saison 10/11       | gel.        | zurückg.   | n.a. |
|---------------------|------|----------|------|--------------------|------|------------|------|-----------------------------|------|----------|------|--------------------|-------------|------------|------|
| Schiedsrichter:     | 0.0  | 0.0      | 0.0  | Schiedsrichter:    | 42.0 | <u>4.0</u> | 0.0  | Schiedsrichter:             | 23.0 | 2.0      | 0.0  | Schiedsrichter:    | <u>40.0</u> | 5.0        | 0.0  |
| Assistent:          | 0.0  | 0.0      | 0.0  | Assistent:         | 7.0  | <u>1.0</u> | 0.0  | Assistent:                  | 3.0  | 0.0      | 0.0  | Assistent:         | <u>12.0</u> | <u>1.0</u> | 0.0  |
| 4.0ffizieller:      | 0.0  | 0.0      | 0.0  | 4.0ffizieller:     | 0.0  | 0.0        | 0.0  | 4.0ffizieller:              | 0.0  | 0.0      | 0.0  | 4.0ffizieller:     | 0.0         | 0.0        | 0.0  |
| Beobachter:         | 0.0  | 0.0      | 0.0  | Beobachter:        | 0.0  | 0.0        | 0.0  | Beobachter:                 | 0.0  | 0.0      | 0.0  | Beobachter:        | 0.0         | 0.0        | 0.0  |
| Sonstiger Einsatz:  | 0.0  |          |      | Sonstiger Einsatz: | 5.0  |            |      | Sonstiger Einsatz:          | 5.0  |          |      | Sonstiger Einsatz: | 0.0         |            |      |
| Summe:              | 0.0  | 0.0      | 0.0  | Summe:             | 54.0 | 5.0        | 0.0  | Summe:                      | 31.0 | 2.0      | 0.0  | Summe:             | 52.0        | 6.0        | 0.0  |
|                     |      |          |      |                    |      |            |      | 1                           |      |          |      | Turner Compression |             |            |      |
| shrabend:           | 0    |          |      | Lehrabend:         | 0    |            |      | Lehrabend:                  | 0    |          |      | Lehrabend:         | 0           |            |      |

gel. = geleitete zurückg. = zurückgegebene Spiele n.a. = Nichtantritt

Mit einem Klick auf die Zahl der "zurückgegebenen Spiele" erscheinen die entsprechenden Spiele.

| Datum 👻          | Spieltag | Spielnr. | Anr. | Staffelbez. | Heim             | Gast            |
|------------------|----------|----------|------|-------------|------------------|-----------------|
| 23.10.2011 13:00 | 6        | 42       | 1.0  | AJLL1       | TuS Lingen       | TuS Bersenbrück |
| 31.07.2011 15:00 | 1        | 37       | 1.0  | BPokal6     | SV Amisia Wolthu | TuS Pewsum      |

### 6.5.1 Statistik

Im oberen Bereich des Karteireiters werden die durchschnittlichen Bewertungen für die Einsätze des Schiedsrichters in der angezeigten Saison und die Anzahl der in den Spielen vergebenen Karten ausgegeben.

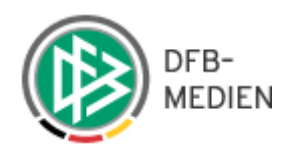

|                                       | Our life to the other | Tanatian   |                         | A          | Terrere             | C-i-la         |          |          |  |
|---------------------------------------|-----------------------|------------|-------------------------|------------|---------------------|----------------|----------|----------|--|
| stammdaten                            | Qualification         | Iermine    |                         | Ausschluss | leams               | Spiele         | Statis   | tik      |  |
| )urchschnitt/E                        | Bewertungen(Sa        | aison 11/1 | 2)                      |            |                     |                |          |          |  |
| _iga                                  |                       | Spiele     | Be                      | w./SR      | Bew                 | ./SRA1&2       | Bew./40  | FF       |  |
| Bundesliga                            |                       | 7          | 7                       | я          | k                   | *              |          | *        |  |
| Bundesliga.                           |                       | 3          | 3                       | ×          | ĸ                   | *              |          | *        |  |
| ). Liga                               |                       | 3          | *                       |            | * *                 |                | *        |          |  |
| )FB-Pokal                             |                       | t          | 1 *                     |            | « *                 |                | *        |          |  |
| Regionalliga                          | egionalliga           |            | 1 *                     |            | ĸ                   | *              | *        |          |  |
| /erbandspokal                         |                       | t          | L                       |            |                     |                |          |          |  |
| Gesamt                                |                       | 1          | 6                       |            |                     |                |          |          |  |
|                                       |                       |            |                         |            |                     |                |          |          |  |
| arten und Str                         | afen (Saison 11       | /12)       |                         |            |                     |                |          |          |  |
| _iga                                  |                       | Spiele     | <mark>-</mark><br>Heim/ | 'Gast/Ges. | L<br>Heim/Gast/Ges. | Heim/Gast/Ges. | Zeitstr. | Unsporti |  |
| .Bundesliga                           |                       | 3          | 8 /                     | ′8 (16)    | 0 / 0 (0)           | 0 / 0 (0)      | 0        | 0        |  |
| ). Liga                               |                       | 3          | 4                       | / 5 (9)    | 1/0(1)              | 0 / 0 (0)      | 0        | 0        |  |
| )FB-Pokal                             |                       | 1          | 4                       | / 2 (6)    | 0 / 0 (0)           | 0 / 0 (0)      | 0        | 0        |  |
| Regionalliga                          |                       | 1          | 1                       | / 3 (4)    | 0 / 0 (0)           | 0 / 0 (0)      | 0        |          |  |
| /erbandspokal                         |                       | 1          | 2                       | / 2 (4)    | 0 / 0 (0)           | 1/0(1)         | 0        |          |  |
| · · · · · · · · · · · · · · · · · · · |                       |            |                         |            |                     |                |          |          |  |

#### Fenster schließen

# 7. Reports zu den Schiedsrichterstammdaten

chiedsrichterdate

Mit Auswahl der Option "Reports" unter dem Menüpunkt Schiedsrichterdaten haben Sie die Möglichkeit Schiedsrichterlisten, SR-Telefonliste oder eine Liste "Schiedsrichter je Verein" zu erstellen. Weiterhin besteht die Möglichkeit alle erfassten Stammdaten der Schiedsrichter für eine bestimmte Spielklasse in einem bestimmten Gebiet in einer EXCEL-Datei auszugeben.

Der Report wird als PDF in einem neuen Fenster geöffnet und kann – sofern aktiviert – von einem Popup- Blocker geblockt werden.

Im Augenblick ist vorgesehen, dass immer die Schiedsrichteransetzer (Obmann) des zugehörigen Gebiets, die Reports genau für die in seinem Zuständigkeitsgebiet liegenden Schiedsrichter erzeugen kann. Das bedeutet, dass die Reports im Allgemeinen von den kleinsten Organisationseinheiten Schiedsrichterkreis oder Schiedsrichtergruppe erzeugt werden können.

Schiedsrichteransetzung\_16\_02\_12.doc Seite 22 von 87

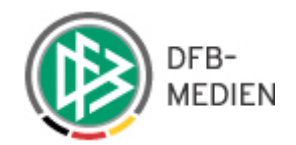

| Reports        | SR-3                                                                                                    |
|----------------|----------------------------------------------------------------------------------------------------|
| Report Auswal  | hl                                                                                                    |
| Reporttyp      | C Schiedsrichter-Liste<br>C SR-Telefonliste<br>C Schiedsrichter je Verein<br>C Schiedsrichtersollberechnung<br>Schiedsrichter Stammdaten (Excel)<br>C Schiedsrichter Altersliste<br>C Schiedsrichter Geburtstagsliste |
| Report Option  | en                                                                                                    |
| SR-Gebiet      | Von bis (Nachname, z.B. von A bis K)                                                                                                    |
| Schiedsrichter | oder / (genaue Suche nach Vor- / Nachname)                                                                                                    |
| Status         | aktiv                                                                                                    |
| Geschlecht     | männlich 💌                                                                                                    |
| Rolle          | Schiedsrichter 💌                                                                                                    |
| Qualifikation  | Oberlina                                                                                                    |

Bitte achten Sie beim Download auf eine mögliche Sicherheitsmeldung!

http://test.dfbnet.org/sria/common/report.jsp?report=servlet/dfb.sport.schiri.reports.SchiriStammdatenExcelExport
 Der Download von Dateien von dieser Site auf den Computer wurde aus Sicherheitsgründen geblockt. Klicken Sie hier, um Optionen anzuzeigen... ×

| Achtung |  |
|---------|--|
| Achung  |  |

Mit der rechten Maustaste können Sie diese Warnung positiv beantworten und den Download fortsetzen.

# 8. Staffelliste/ Staffeln bearbeiten

Mit Auswahl der Option "Staffeln" im Navigationsbereich, öffnet sich im Datenbereich das Dialogfenster "Staffelliste". Angezeigt werden die Staffeln, für die Sie als Schiedsrichteransetzer berechtigt sind.

In diesem Dialog können Sie sich über die Ihnen zugeteilten Staffeln und die dazugehörigen Spiele informieren. Sie können entsprechende Staffeldaten, Mannschaftsdaten,

Zugriffsrechte für die Staffel sowie den Schiedsrichterpool einer Staffel bearbeiten und sich den jeweiligen Spielplan anzeigen lassen.

Bitte achten Sie bei von Ihnen durchgeführten Änderungen auf die eingestellte Saison!

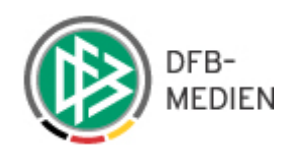

#### Staffelliste

| Staffelbezeichnung M     | lannschaftsart        | SR-Gebiet                  | Saison                  |                          |                      |
|--------------------------|-----------------------|----------------------------|-------------------------|--------------------------|----------------------|
|                          | - alle Mannschaftsart | en - 💌 - alle SR-Gebiete - | Saison 11/12 💌 🛓        | <u>uche</u>              |                      |
| 🔺 Staffelbezeichnu       | ng 🗖 Kurzbez.         | MS-Art.                    | <sup>™∆</sup> SR-Gebiet | Staffel                  | Spiele               |
| A Junioren Bezirksliga I | V AJBzL4              | A-Junioren                 | Bezirk Weser-Ems        | 归 🐨 🏭 🎥                  | 08                   |
| ABZL 01 Herbst           | JAB1                  | A-Junioren                 | Bezirksebene Hamburg    | 년 달 🖬 😖                  | <b>19</b>            |
| ABZL 02 Herbst           | JAB2                  | A-Junioren                 | Bezirksebene Hamburg    | 년 달 🖬 😣                  | 02                   |
| ABZL 03 Herbst           | ЈАВЗ                  | A-Junioren                 | Bezirksebene Hamburg    | 년 년 🖬 😝                  | 19                   |
| ABZL 04 Herbst           | JAB4                  | A-Junioren                 | Bezirksebene Hamburg    | 년 년 년 😔                  | <b>0</b> 9           |
| ABZL 05 Herbst           | JAB5                  | A-Junioren                 | Bezirksebene Hamburg    | 년 달 🖬 😖                  | 08                   |
| ABZL 06 Herbst           | JAB6                  | A-Junioren                 | Bezirksebene Hamburg    | 년 달 🖬 😣                  | 09                   |
| ABZL 07 Herbst o.A.      | JAB7                  | A-Junioren                 | Bezirksebene Hamburg    | 년 년 년 😣                  | 08                   |
| ABZL 08 Herbst o.A.      | JAB8                  | A-Junioren                 | Bezirksebene Hamburg    | 년 한 🗐 🌳                  | 08                   |
| Achtelfinale             | BezJAP3               | A-Junioren                 | Bezirk Braunschweig     | 년 달 월 월                  | 08                   |
| 1                        | 1 2 3 4 5 6 7         | <u>8 9 10 &gt;&gt;</u>     | Seit                    | e 1 / 44 (432 Treffer ir | nsgesamt)<br>] 💽 💽 🕅 |
|                          |                       |                            |                         |                          |                      |

| ED  |  |
|-----|--|
|     |  |
| 23  |  |
| 0.0 |  |

| ю. |                                           |
|----|-------------------------------------------|
|    | Staffeldaten bearbeiten                   |
|    | Zugriffsrechte für Staffel bearbeiten     |
|    | Schiedsrichterpool der Staffel bearbeiten |
|    | Bewertungen bearbeiten                    |
|    |                                           |

Mannschaftsdaten bearbeiten
Spielplan

SR-500

### 8.1 Staffeldaten bearbeiten

Mit Auswahl des Icons 归 öffnet sich das Dialogfenster "Staffeldaten". Dieser Dialog erlaubt, je nach Benutzerrolle, bestimmte Daten einer Staffel zu bearbeiten.

In das Feld "Kurzbezeichnung" kann eine Abkürzung für den Staffelnamen eintragen werden. Die Pflege der Kurzbezeichnung einer Staffel ist wichtig, da die Kurzbezeichnung als Filter bei den anzusetzenden Spielen genutzt werden kann.

Möchten Sie, dass die Schiedsrichteransetzung durch die jeweiligen Heimvereine erfolgen soll, markieren Sie die dafür vorgesehene Checkbox. Dies hat zur Folge, dass die Spiele dieser Staffel nicht mehr namentlich mit Schiedsrichtern besetzt werden.

In die Felder "Min. Abstand zwischen Spielleitungen mit beteiligten Mannschaften" und "Min. Abstand zwischen Spielleitungen mit beteiligten Mannschaften" können Sie die gewünschten Kalendertage bzw. Spieltage eintragen.

Weiterhin können Sie pro Staffel angeben, wie viele Tage Pause für die Spielleitung vor und nach dem Spiel (z.B. für An- und Abreise) eingehalten werden sollen.

Soll eine Gebietsprüfung bei der Schiedsrichteransetzung erfolgen, markieren Sie die entsprechende Checkbox. Bei der Gebietsprüfung wird in den Vorschlagslisten geprüft, ob das Spiel im selben Gebiet stattfindet, in dem der Schiedsrichter gemeldet ist. Ist dies der Fall, wird der Schiedsrichter nicht mehr vorgeschlagen bzw. von der Automatik nicht mehr angesetzt. Soll der Schiedsrichter trotzdem angesetzt werden, erfolgt eine entsprechende Warnmeldung.

Unter "Erforderliche Schiedsrichterqualifikation" wird vom Schiedsrichter-Ansetzer die entsprechende Schiedsrichterqualifikation eingegeben, die für die Ansetzung von Schiedsrichtern in der Staffel erforderlich sein soll. Standardmäßig ist hier die Spielklasse der Liga eingestellt.

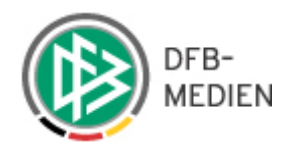

Die entsprechende Qualifikation wird über das Drop-Down-Menü herausgesucht. In dem Bereich "SR- Gebiet für Schiedsrichteransetzung" wird das vom Spielleiter eingestellte SR- Gebiet angezeigt.

| Staffeldaten                                                          | SR                                                                                                    | -501 |
|-----------------------------------------------------------------------|----------------------------------------------------------------------------------------------------|------|
| Staffeldaten                                                          |                                                                                                    |      |
| Name:                                                                 | A Junioren Bezirksliga IV                                                                                                    |      |
| Saison:                                                               | 11/12                                                                                                    |      |
| Kurzbezeichnung:                                                      | AJB2L4                                                                                                    |      |
| Liga:                                                                 | A-Junioren Bezirksliga                                                                                                    |      |
| Spielklasse:                                                          | Bezirksliga                                                                                                    |      |
| Mannschaftsart:                                                       | A-Junioren                                                                                                    |      |
| Spielgebiet:                                                          | Bezirk Weser-Ems                                                                                                    |      |
| Stärke:                                                               | 14                                                                                                    |      |
| Min. Abstand zw.<br>Spielleitungen<br>mit beteiligten<br>Mannschaften | 30 Tage                                                                                                    |      |
| Min. Abstand zw.<br>Spielleitungen<br>mit beteiligten<br>Mannschaften | Spieltage                                                                                                    |      |
| Min. Abstand zw.<br>Spielleitungen<br>z.B. Zeit für An-/Abreise       | Tage                                                                                                    |      |
| Gebietsprüfung bei<br>SR-Ansetzung                                    |                                                                                                    |      |
| Erforderliche Schiedsri                                               | ichterqualifikation                                                                                                    |      |
| Qualifikation:                                                        | A-Junioren Bezirksliga 💌                                                                                                    |      |
| Hinweis:                                                              | Die Qualifikation wird vom verantwortlichen Schiedsrichter-Ansetzer eingegeben!                                                      |      |
| SD-Cobiet für Schieder                                                | ichterancetzung                                                                                                    |      |
| on orbit                                                              |                                                                                                    |      |
| SK-GEDIET:                                                            | Dezirk weser-ems<br>Dez für de Azerbaien minste den Coloriter minste van Chiffelbien sins an Neurophy de search beier Azerbaien se s |      |
| HIRWEIS:                                                              | Das für die Anseczung zustandige Sk-Gebiet, muss vom Starteilerter eingesteikt Werden, da Sonst Keine Ansetzungen erfolgen Konnen!   |      |
|                                                                       | Abbrechen Speichern                                                                                                    |      |

# 8.2 Mannschaftsabgabe an ein anderes SR- Gebiet

Mit Auswahl des Icons <sup>1</sup>/<sub>1</sub> ("Mannschaftsdaten bearbeiten") öffnet sich das Dialogfenster "Mannschaftsliste" im Datenbereich.

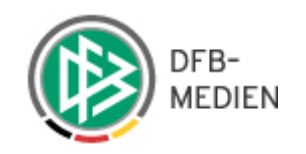

| Man | nech   | - ft- | iete. |
|-----|--------|-------|-------|
| тап | iistii | aits  | isce  |

| A Junioren Bezirksliga IV               |                                               |      |                    |                 |
|-----------------------------------------|-----------------------------------------------|------|--------------------|-----------------|
| A Name                                  | VA Verein                                     | MNr. | 🛛 SNr.             | Aktion          |
| BW Lohne                                | TUS BW Lohne v.1894 e.V.                      | 1    | 2                  |                 |
| JSG Wallenhorst                         | SF Lechtingen e.V.                            | 1    | 3                  |                 |
| RW Damme                                | SV RW Damme e.V.                              | 1    | 4                  |                 |
| SC Glandorf                             | SC Glandorf 1936 e.V.                         | 1    | 6                  |                 |
| SG Visbek/Rechterfeld                   | SV RW Visbek e.V.                             | 1    | 7                  |                 |
| SV Bad Laer                             | SV Bad Laer e.V.                              | 1    | 8                  |                 |
| SV Conc. Belm-Powe                      | Sportverein Concordia Belm-Powe von 1927 e.V. | 1    | 9                  |                 |
| SV Hellern                              | SV Hellern v.1924 e.V.                        | 1    | 10                 |                 |
| SV Quitt Ankum U 19                     | SV Quitt Ankum e.V.                           | 1    | 11                 |                 |
| SV Viktoria 08 Georgsmarienhütte II     | SV Viktoria 08 Georgsmarienh. e.V.            | 2    | 12                 |                 |
| 1 2                                     |                                               | Se   | ite 1 / 2 (14 Trei | ffer insgesamt) |
|                                         | Zurück                                        |      |                    |                 |
| Legende:<br>Mannschaftsdaten bearbeiten |                                               |      |                    |                 |

SR-502

Mit der Auswahl des Icons Z "Mannschaften bearbeiten" rufen Sie das Dialogfenster "Mannschaftsdaten" auf.

Als Schiedsrichteransetzer können Sie veranlassen, dass die Heimspiele der Mannschaft in einem anderen SR- Gebiet angesetzt werden. Über das Drop-Down-Menü wählen Sie das neue SR-Gebiet aus. Beim Speichern werden alle Heimspiele dieser Mannschaft, sofern sie noch nicht delegiert wurden, als ATS-Spiele (Austauschspiele) in das ausgewählte SR-Gebiet delegiert. Damit stehen sie dem Schiedsrichteransetzer des eingestellten Gebietes zur Ansetzung zur Verfügung und werden im Ursprungsgebiet als ATS-Spiel markiert.

| Mannschaftsdaten  |                                                                                                    |
|-------------------|----------------------------------------------------------------------------------------------------|
| Name:<br>Verein:  | BW Lohne<br>TUS BW Lohne v.1894 e.V.                                                                                                    |
| Mannschaftsnr:    | 1                                                                                                    |
| Schlüsselnr:      | 2                                                                                                    |
| Schiedsrichterans | etzung über SR-Gebiet der Heimmannschaft                                                                                                    |
| SR-Gebiet:        | - keines (wie stamei) -                                                                                                    |
| Hinweis:          | Alle Heimspiele der Mannschaft werden zur Einteilung an dieses SR-Gebiet gegeben, sofern sie nicht bereits einem anderen Gebiet<br>zweichenen zield |

# 8.3 Zugriffsrechte für Staffel bearbeiten

Wählen Sie in dem Dialogfenster "Staffelliste" das Icon 🛃 "Zugriffsrechte für Staffel bearbeiten", öffnet sich das Dialogfenster "Benutzer für Staffel". Hier haben Sie als Schiedsrichteransetzer des entsprechenden Gebietes die Möglichkeit, einem Benutzer mit

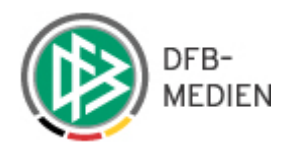

der Rolle "Staffelschiedsrichteransetzer" genau diese Staffel zur Ansetzung zur Verfügung zu stellen.

| Benutzer für Staffel:      |            |              | SR-503                            |
|----------------------------|------------|--------------|-----------------------------------|
| Staffel: A Junioren Bezirk | sliga IV   |              |                                   |
| alle                       | suche      |              |                                   |
| ☐ ▲ Benutzername           | Va Vorname | 🛯 Nachname   | <sup>™</sup> ∆ Zugewiesen als     |
| 01082065                   | Timo       | Fischer      | Staffel SR-Ansetzer               |
| L <u>Löschen</u>           |            |              | Seite 1 / 1 (1 Treffer insgesamt) |
|                            | Zurück     | Staffel SR-A | nsetzer 💌<br>Hinzufügen           |

Mit Auswahl des Buttons "hinzufügen" öffnet sich das Dialogfenster "Staffel SR-Ansetzer hinzufügen". Angezeigt werden die Benutzer, die eine Staffelschiedsrichterberechtigung für das Gebiet besitzen.

| Staffel SR-Ansetzer hinzufüg | en             |                         | SR-504                        |
|------------------------------|----------------|-------------------------|-------------------------------|
| Zu Staffel: A Junioren Bezi  | rksliga IV     |                         |                               |
| suche                        |                |                         |                               |
| A Benutzername               | <b>Vorname</b> | <sup>™</sup> ∆ Nachname | Zuweisen                      |
| 01076025                     | Thorsten       | Gregor                  |                               |
| 01079060                     | Thomas         | Graulich                |                               |
|                              |                | Seit                    | e 1 / 1 (2 Treffer insgesamt) |
|                              |                | Zurück                  |                               |
| Legende:                     | zuweisen       |                         |                               |
|                              |                |                         |                               |

Um den gewünschten Ansetzer der Staffel zu zuordnen, wählen Sie das Icon

# 8.4 Schiedsrichterpool der Staffel bearbeiten

Mit einem Schiedsrichterpool haben Sie die Möglichkeit, eine ganz bestimmte Anzahl von Schiedsrichtern einer Staffel zur Ansetzung zuzuordnen. Bei der Ansetzung eines Spiels dieser Staffel wird zunächst dieser Schiedsrichterpool herangezogen. Die Verfügbarkeitsprüfungen finden genau innerhalb dieses Pools statt. Dadurch kann erreicht werden, dass die Ansetzung sowohl manuell als auch automatisch schneller durchgeführt wird. Mit betätigen des Icons 🍄 "Schiedsrichterpool der Staffel bearbeiten" öffnet sich der entsprechende Dialog. Die Verwaltung entspricht der bereits bekannten Arbeitsweise.

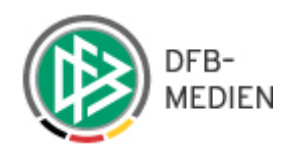

### Schiedsrichterpool der Staffel

#### A Junioren Bezirksliga IV

Nachname

<u>suche</u>

|   | 🔺 Nachname           | Vorname                      | ™ PLZ       | <b>⊽</b> ∆ Ort       | ™ SR-Gebiet           | VA QMax                     |         |
|---|----------------------|------------------------------|-------------|----------------------|-----------------------|-----------------------------|---------|
|   | Adolph               | persönlich<br>1.Vorsitzender | 27801       | Dötlingen            | Kreis Oldenburg-Land  | BzL                         | P       |
|   | Akuamoah-<br>Boateng | Pascal                       | 49393       | Lohne<br>(Oldenburg) | Kreis Vechta          | LL                          | 2       |
|   | Aliou                | Marcus                       | 49393       | Kroge-<br>Ehrendorf  | Kreis Vechta          | BzL                         | P       |
|   | Anneken              | Reinhard                     | 49078       | Osnabrück            | Kreis Osnabrück-Stadt | OLNfV                       | 2       |
|   | Augustin             | Soner                        | 49074       | Osnabrück            | Kreis Osnabrück-Stadt | BzL                         | 2       |
|   | Balci                | Sebastian                    | 49090       | Osnabrück            | Kreis Osnabrück-Stadt | КL                          | 2       |
|   | Baresch              | Yasin Can                    | 26203       | Wardenburg           | Kreis Oldenburg-Land  | BzL                         | 2       |
|   | Behrens              | Andreas                      | 49586       | Neuenkirchen         | Kreis Osnabrück-Land  | BzL                         | 2       |
|   | Berndsen             | Simon                        | 49324       | Melle                | Kreis Osnabrück-Land  | 1ккі                        | P       |
|   | Bernecker            | Lennart                      | 49134       | Wallenhorst          | Kreis Osnabrück-Land  | BzL                         | 2       |
| L | Löschen              | 1 <u>2 3</u> 4               | . 5 6 7 8 9 |                      |                       | Seite 1 / 9 (84 Treffer ins | sgesamt |

von Staffel kopieren

SR-505

Hinzufügen

Legende:

🔎 Geleitete/geplante Ansetzungen

Zurück

| Qualifikation       | Rolle                               |                             | Stammgebiet                  | 200 21      | (*****) |                    |                 |
|---------------------|-------------------------------------|-----------------------------|------------------------------|-------------|---------|--------------------|-----------------|
| Oberliga<br>/arrage | Mashaara                            | e Rollen -                  | Bezirksebe                   | ene Hamburg | ~       |                    |                 |
| /orname::           |                                     | akti                        | V                            | - alle -    |         |                    | suche           |
| 🗌 🔺 Nachname        | Va Vorname                          | ₩ PLZ                       | <sup>⊽</sup> ▲ Ort           | ™ SR-Gebiet |         | ₩ QМаж             | -SR             |
| Ackermann           | Nadin                               | 21035                       | Hamburg                      | Bergedorf   |         | v                  | Q               |
| Aykurt              | Nick-Julian                         | 22043                       | Hamburg                      | Bergedorf   |         | в                  | Q               |
| Bauer               | Nadine                              | 21244                       | Buchholz in der<br>Nordheide | Nord        |         | AOL                | Q               |
| Baykus              | Mirco                               | 22119                       | Hamburg                      | Ost         |         | в                  | P               |
| Behrens             | Nathalie                            | 22309                       | Hamburg                      | Harburg     |         | BJRPo              | P               |
| Bönsch              | Mehmet                              | 22305                       | Hamburg                      | Nord        |         | v                  | Q               |
| Bröring             | Nick                                | 21502                       | Geesthacht                   | Bergedorf   |         | в                  | 2               |
| Cole                | Michael                             | 25462                       | Rellingen                    | Unterelbe   |         | в                  | Q               |
| Dunn                | Moritz-Christian                    | 22457                       | Hamburg                      | Alster      |         | JG                 | 2               |
| Henke               | Morgan                              | 21075                       | Hamburg                      | Harburg     |         | v                  | Q               |
| Schiedsrichter :    | zu Staffel A Junioren<br>1 <u>2</u> | Bezirksliga<br><u>3 4 5</u> | a IV hinzufügen.             |             |         | Seite 1 / 5 (46 Tr | effer insgesamt |

Nach Bestätigen einer Sicherheitsabfrage sind die Daten gespeichert.

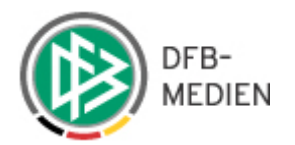

Um einen Schiedsrichter aus dieser Liste wieder zu entfernen, wählen Sie die Checkbox vor dem entsprechenden Namen und wählen die Option "Löschen". Dem Löschauftrag folgt eine Sicherheitsabfrage.

# 8.5 Kopieren von Schiedsrichter-Pools

Schiedsrichter-Pools können aus "Nachbarstaffeln" der laufenden Saison in eine gleichrangige Staffel der laufenden Saison oder aus der korrespondierenden Saison (oder einer anderen, frei wählbaren) des Vorjahres in die neue Saison.

Unter "Nachbarstaffeln" werden Staffeln der gleichen Liga verstanden, in der die gleichen Schiedsrichter zum Einsatz kommen, wie zum Beispiel:

- "Niedersachsen-Liga West" und "Niedersachsen-Liga Ost" oder
- A- Junioren-Bundesliga "Nord/Nordost", "West" und "Süd/Südwest"

# 8.5.1 Kopieren aus "Nachbarstaffeln" der laufenden Saison in eine gleichrangige Staffel der laufenden Saison

Um eine Staffelliste zu kopieren, wählen Sie die gewünschte Staffel aus der Staffelliste aus, in die der "alte" Pool kopiert werden soll. Dann betätigen Sie den Button "von Staffel kopieren".

| Sch | niedsrichterpool | der Staffel  |                    |                   |                      |                              |                   | SR-505               |
|-----|------------------|--------------|--------------------|-------------------|----------------------|------------------------------|-------------------|----------------------|
| AJ  | unioren Bezirks  | sliga IV     |                    |                   |                      |                              |                   |                      |
| Na  | chname           | suche        |                    |                   |                      |                              |                   |                      |
|     | 🔺 Nachname       | VA Vorname   | VA PLZ             | 🛯 🕰 Ort           | ™ SR-Gebiet          |                              | VA QMa            | ж                    |
|     | Gysberg          | Michael      | 26203              | Wardenburg        | Kreis Oldenburg-Land |                              | LL                | P                    |
|     | Hakenholt        | Maximilian   | 49124              | Georgsmarienhütte | Kreis Osnabrück-Land |                              | FLL               | P                    |
|     | Hartung          | Peter        | 27777              | Ganderkesee       | Kreis Oldenburg-Land |                              | LL                | P                    |
|     | Heers            | Mike         | 22457              | Hamburg           | Bergedorf            |                              | v                 | P                    |
|     | Hehemann         | Jens         | 49586              | Neuenkirchen      | Kreis Osnabrück-Land |                              | RL                | P                    |
|     | Heinsohn         | Patrick      | 49393              | Lohne             | Kreis Vechta         |                              | KL                | P                    |
|     | Henke            | Morgan       | 21075              | Hamburg           | Harburg              |                              | v                 | P                    |
|     | Herfurth         | Krystin      | 49196              | Bad Laer          | Kreis Osnabrück-Land |                              | BzL               | P                    |
|     | Herget           | Menno        | 26203              | Wardenburg        | Kreis Oldenburg-Land |                              | BzL               | P                    |
|     | Hermann          | Roland       | 49326              | Melle             | Kreis Osnabrück-Land |                              | LL                | P                    |
| L   | → <u>Löschen</u> | <u>123</u> 4 | 4 <u>5 6 7 8 9</u> |                   |                      | Seite 4 / 9 (86 <sup>-</sup> | ireffer insg<br>K | jesamt)<br>[ ] ] ] ] |
|     |                  | Zurüc        | :k                 | von Staffel       | kopieren             | Hinzuf                       | igen              |                      |
| Le  | gende:           |              |                    |                   |                      |                              |                   |                      |

Geleitete/geplante Ansetzungen

Durch setzten eines Hakens wählen Sie die Staffel aus, aus der in die Nachbarstaffel kopiert werden soll und klicken anschließen auf den "SR-Pool von Staffel kopieren".

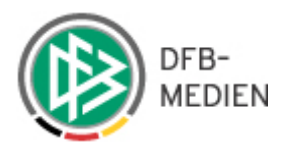

# 8.5.2 Kopieren aus "der korrespondierenden Staffel der vergangenen Saison"

Sofern Sie aus der korrespondierenden Staffel der vergangenen Saison kopieren wollen, wählen Sie die entsprechende Saison aus und es wird die Staffelliste der ausgewählten Saison angezeigt. Anschließend markieren Sie die entsprechende Staffel und klicken auf SR-Pool von Staffel kopieren".

Der Pool wird kopiert und steht für weitere Bearbeitungen zur Verfügung. In dem neuen Staffel-Pool können Sie Schiedsrichter entfernen, die nicht mehr zum Pool gehören oder neue Schiedsrichter hinzufügen.

# 8.6 Erfassung von Beobachtungsnoten für mehrere Spiele/ Spieltage

| Staffelliste                                                               |                                                                                    |                                |                                          | SR-500                           |
|----------------------------------------------------------------------------|------------------------------------------------------------------------------------|--------------------------------|------------------------------------------|----------------------------------|
| Staffelbezeichnung                                                         | Mannschaftsart<br>- alle Mannschaftsart                                            | SR-Gebiet<br>en - 💌 Bezirk Wes | Saison<br>er-Ems र Saison 11/12 र ९१     | uche                             |
| 🔺 Staffelbezeichnu                                                         | ung 🗖 Kurzbez.                                                                     | 🛛 MS-Art.                      | <sup>™</sup> ▲ SR-Gebiet                 | Staffel Spiele                   |
| A Junioren Bezirksliga I                                                   | IV AJBzL4                                                                          | A-Junioren                     | Bezirk Weser-Ems                         | 归 🐨 🛃 🕸 🚖 🕼                      |
| A-Junioren Bezirksliga 1                                                   | I AJBzL1                                                                           | A-Junioren                     | Bezirk Weser-Ems                         | 归 🐨 🛃 🐲 📩 🕼                      |
| A-Junioren Bezirksliga I                                                   | II AJBzL2                                                                          | A-Junioren                     | Bezirk Weser-Ems                         | 归 🐨 🍋 🐅 📩 🗃                      |
| A-Junioren Bezirksliga I                                                   | III AJBzL3                                                                         | A-Junioren                     | Bezirk Weser-Ems                         | 归 🐨 🛃 👺 🚖 🕼                      |
| A-Junioren Landesliga<br>Weser-Ems                                         | AJLL1                                                                              | A-Junioren                     | Bezirk Weser-Ems                         | 归 🐨 🏭 🎥 🚖 🕼                      |
| Altherren Ü-32                                                             | AHBPok3                                                                            | Altherren                      | Bezirk Weser-Ems                         | 🖳 🐨 🏭 🏤 🌧 🔐                      |
| B- Juniorinnen Bezirksli<br>Nord                                           | iga BMBzL1                                                                         | B-Juniorinnen                  | Bezirk Weser-Ems                         | 归 🐨 🟭 🦀 🎓 🕼                      |
| B- Juniorinnen Bezirksli<br>Süd                                            | iga BMBzL2                                                                         | B-Juniorinnen                  | Bezirk Weser-Ems                         | un 🔁 🖬 🎭 🎓 👊                     |
| Bezirksliga Weser-Ems                                                      | 1 BHBL1                                                                            | Herren                         |                                          | n 🗠 🚥 📩 😭                        |
| Bezirksliga Weser-Ems                                                      | 2 BHBL2                                                                            | Herren                         | Icon für Eingabe von Beobachtu           | ngsnoten 🎽 🙀 🔐                   |
|                                                                            | 1 <u>2 3 4 5</u>                                                                   | <u>6</u> Z                     | Se                                       | ite 1 / 7 (61 Treffer insgesamt) |
| Legende:<br>↓ Staffeldate<br>↓ Zugriffsrec<br>↓ Schiedsrich<br>★ Bewertung | n bearbeiten<br>hte für Staffel bearbe<br>nterpool der Staffel be<br>en bearbeiten | iten<br>arbeiten               | 땐 Mannschaftsdaten bearbe<br>내 Spielplan | iten                             |
| Mit Klick au                                                               | if das Stern Ico                                                                   | n öffnet sich c                | lie Liste aller Spiele der ausgewäh      | lten Staffel, hei der            |

In der Staffelliste gibt es dafür das Icon 📩 ("Bewertungen bearbeiten").

Mit Klick auf das Stern Icon öffnet sich die Liste aller Spiele der ausgewählten Staffel, bei der noch keine Beobachtungsergebnisse vermerkt sind (nur bei Rollen, die auch besetzt und fixiert wurden)

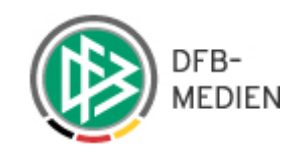

| Einsätze bewerten                                                 |          |           | -offene suche |
|-------------------------------------------------------------------|----------|-----------|---------------|
| SV Emden I - VA Cermania Leer (12 11 11 14:20)                    |          |           |               |
| SP-Name                                                           | SR-Rolle | Bewertung |               |
| Eugen Hühner (Ausweisnr, 072 010000135366) (Kreis Aurich)         | SR       |           |               |
| Nils Grupwald (Ausweispr 072 011000144961) (Kreis Aurich)         | SD 01    |           |               |
| Daniel Kocamanodu (Ausweisni, 072 011000144901) (Kreis Adrich)    | SKAL     |           |               |
| Aurich)                                                           | SRA2     | 0.0       |               |
| ūRa 07 Westrhauderfehn -SV Leybucht (13.11.11 14:30)              |          |           |               |
| SR-Name                                                           | SR-Rolle | Bewertung |               |
| Ralf Daunhauer (Ausweisnr. 079 011000139537) (Kreis Leer)         | SR       | 0.0       |               |
| Niclas Benighaus (Ausweisnr. 079 011000142854) (Kreis<br>Leer)    | SRA1     | 0.0       |               |
| Söhnke Sulzbach (Ausweisnr. 079 011000142090) (Kreis<br>Leer)     | SRA2     | 0.0       |               |
| SV Concordia Ihrhove -SG Egels-Popens (30.10.11 15:00)            |          |           |               |
| SR-Name                                                           | SR-Rolle | Bewertung |               |
| Johannes Martron (Ausweisnr. 077 011000138095) (Kreis<br>Emsland) | SR       | 0.0       |               |
| Dennis Schröder (Ausweisnr. 077 011000141113) (Kreis<br>Emsland)  | SRA1     | 0.0       |               |
| Kevin Mösch (Ausweisnr. 077 011000143018) (Kreis<br>Emsland)      | SRA2     | 0.0       |               |
| SV Concordia Ihrhove -TV Bunde (18.11.11 20:00)                   |          |           |               |
| SR-Name                                                           | SR-Rolle | Bewertung |               |
| Bastian Ehmken (Ausweisnr. 076 011000141692) (Kreis<br>Emden)     | SR       | 0.0       |               |
| Yasar Barella (Ausweisnr. 076 011000137570) (Kreis Emden)         | SRA1     | 0.0       |               |
| Daniela Meyer (Ausweisnr. 076 011000141693) (Kreis<br>Emden)      | SRA2     | 0.0       |               |
|                                                                   |          |           |               |
| Speichern                                                         |          | Zurück    |               |

Über den Filter rechts oben kann die Anzahl der gewünschten Spiele eingestellt werden

# 8.7 Spielplan

vertungen für Staffe

Mit Auswahl des Icons 📽 "Spielplan" in dem Dialogfenster "Staffeldaten" öffnet sich das Dialogfenster "Spieleliste", in dem Sie den Spielplan der gewählten Staffel einsehen können.

Erst wenn der Spielplan vom Staffelleiter freigegeben wurde (Status "Spielbetrieb aufgenommen"), werden die Spiele angezeigt und damit ansetzbar.

In der Spalte Tag befindet sich die Anzeige des Spieltages.

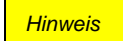

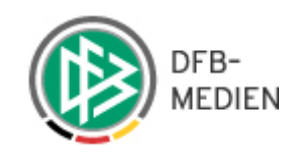

### Spieleliste

| va lag | 🔺 Datum        | ™≜ Nr. | 🖉 Heim                                 | 🖾 Gast                | 🛯 Spielstätte                  |                         |
|--------|----------------|--------|----------------------------------------|-----------------------|--------------------------------|-------------------------|
| 1      | 19.08.11 19:00 | 4      | SV Viktoria 08<br>Georgsmarienhütte II | 1.FC 09 Bramsche      | A-Platz Auf dem<br>Rehlberg 1  |                         |
| 1      | 20.08.11 16:30 | 3      | SV Hellern                             | VfL Oythe I           | Hauptplatz                     | Spiel bearbeiten        |
| 1      | 20.08.11 17:00 | 1      | RW Damme                               | SG Visbek/Rechterfeld | Nebenplatz, Platz B            |                         |
| 1      | 20.08.11 17:30 | 2      | BW Lohne                               | SV Conc. Belm-Powe    | Lohne, Hauptplatz A            |                         |
| 2      | 26.08.11 19:00 | 9      | SV Viktoria 08<br>Georgsmarienhütte II | SV Hellern            | A-Platz Auf dem<br>Rehlberg 1  |                         |
| 2      | 27.08.11 16:00 | 8      | SG Visbek/Rechterfeld                  | BW Lohne              | Hauptplatz, Platz A<br>Visbek  |                         |
| 2      | 27.08.11 16:30 | 13     | JSG Wallenhorst                        | SC Glandorf           | A-Platz Osnabrücker Str.<br>35 |                         |
| 2      | 27.08.11 16:30 | 14     | SV Conc. Belm-Powe                     | VFR Voxtrup           | A-Platz Heideweg 25            |                         |
| 2      | 27.08.11 17:00 | 11     | S.W Osterfeine                         | RW Damme              | Nebenplatz B                   |                         |
| 2      | 01.09.11 19:45 | 12     | 1.FC 09 Bramsche                       | SV Quitt Ankum U 19   | B-Platz FL Jahnstr. 17         |                         |
|        | 1 <u>2</u>     | 3456   | <u>7 8 9 10 &gt;&gt;</u>               |                       | Seite 1 / 19                   | (182 Treffer insgesamt) |
|        |                |        |                                        | Zunäala               |                                |                         |
|        |                |        |                                        | Zuruck                |                                |                         |

Mit Auswahl des Icons Z "Spiel bearbeiten" in der Spalte "Spielstätte" wird das Dialogfenster "Spieldaten" mit der Detailsicht des Spiels geöffnet.

| Spieldaten                                                                                |                                                                                                    | SR-507 |
|-------------------------------------------------------------------------------------------|----------------------------------------------------------------------------------------------------|--------|
| Daten                                                                                     |                                                                                                    |        |
| Spieltag:<br>Nummer:<br>Spieldatum:<br>Heimmannschaft:<br>Gastmannschaft:<br>Spielstätte: | 1<br>4<br>19.08.2011 19:00<br>SV Viktoria 08 Georgsmarienhütte II<br>1.FC 09 Bramsche<br>A-Platz Auf dem Rehlberg 1 |        |
| <b>Verlegungen</b><br>keine Spielverlegunge                                               | n vorhanden                                                                                                    |        |
|                                                                                           | Z                                                                                                    | urück  |

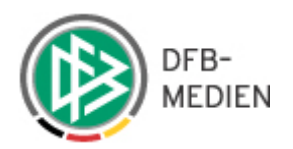

# 9. Spielansetzung/ Übersicht

Es besteht die Möglichkeit eine Spielansetzung manuell per Vorschlagslisten zu erstellen oder automatisch generieren zu lassen.

Die manuelle Ansetzung erreicht man über den Menüeintrag "manuell".

| Ans                | etzung der                                    | Spiele                                                                |                                                  |                                                            |                                  |               |                                                    |                                                                                                    | SR-100           |
|--------------------|-----------------------------------------------|-----------------------------------------------------------------------|--------------------------------------------------|------------------------------------------------------------|----------------------------------|---------------|----------------------------------------------------|----------------------------------------------------------------------------------------------------|------------------|
| Staf<br>NFV<br>SR- | fel Kurzbz.<br>DVL1<br>Vorname                |                                                                       | Mannschaftsar<br>A-Junioren<br>SR-Nachname       | t<br>                                                      | Status<br>alle<br>Spieltag       | ¥             | Datum ab<br>01.09.20                               | Zeitraum<br>11 III 2 Wochen 💌                                                                                                    | 🦻 🖬 <u>suche</u> |
|                    | 🛯 Datun                                       | n ™ Staffe<br>Spielk                                                  | l <sub>VA</sub> Spt<br>. Spnr.                   | ™ Heim<br>Spielstätte                                      | Gast                             | St.           | SR                                                 |                                                                                                    | Aktion           |
|                    | 10.09.2011<br>14:00<br>Sa.                    | NFVJVL1<br>015384 016                                                 | 3<br>16                                          | Lüneburger SK<br>Lüneburg<br>Wilschenbruch<br>Stadion      | BSV Kickers<br>Emden             | 4             | M 🛛 🔊<br>M 🖂 🕉<br>M 🖂 🕉                            | SR Bünyamin Schulze<br>SRA1 ATSPL> Kreis Harburg<br>Yasar Herzog<br>SRA2 ATSPL> Kreis Harburg<br>Irfan Keck                                                                | R                |
|                    | 10.09.2011<br>14:30<br>Sa.                    | NFVJVL1<br>015384 017                                                 | 3<br>17                                          | FT Braunschweig<br>Freie Turner,<br>A-Platz                | TUS<br>Güldenstern<br>Stade      |               | M 🛛 🕉<br>M 🗹 🕉<br>M 🖸 🕉                            | SR Lars Röder<br>SRA1 ATSPL> Kreis Peine<br>Sven Halla<br>SRA2 Lucas Fink<br>SRA2 Lucas Fink                                                                               | .8               |
|                    | 10.09.2011<br>15:00<br>Sa.                    | NFVJVL1<br>015384 015                                                 | 3<br>15                                          | VfV - 06<br>Hildesheim<br>Stadion VFV<br>Hildesheim        | MTV<br>Treubund<br>Lüneburg      |               | <u>n</u> 🖂 🖻                                       | SRA1 Timo Wotte                                                                                                    | 2                |
|                    | 10.09.2011<br>16:00<br>Sa.                    | NFVJVL1<br>015384 019                                                 | 3<br>19                                          | VSK Osterholz-<br>Scharmbeck<br>Stadion am<br>Klosterholz  | Heidmuehler<br>FC                |               | M 🛛 🕉<br>M 🖂 😨<br>M 🕅 🖉                            | SR Wilhelm Kämtner<br>SRA1 ATSPL> Kreis Diepholz<br>Sven Kroll<br>SRA2 Kathleen Take                                                                                       | R                |
|                    | 10.09.2011<br>16:00<br>Sa:                    | NFVJVL1<br>015384 021                                                 | 3<br>21                                          | FC Verden 04<br>Verden, A-Platz<br>Hubertushain            | SV<br>Ramlingen-<br>Ehlershausen |               | M M 7<br>M M 8<br>M M 7                            | SR     Teresa Golod       SRA1     ATSPL> Kreis Nienburg       Semir Schlehuber       SRA2     Michael Greiner                                                             | Ŋ                |
|                    | 10.09.2011<br>16:30<br>Sa.                    | NFVJVL1<br>015384 020                                                 | 3<br>20                                          | SV Rasensport<br>Osnabrück<br>Hauptplatz<br>(Koksche Str.) | Heesseler SV                     |               | ́м д ў<br>М д ў<br>М д ©                           | SR         Tim-Mattes Roloff           SRA1         ATSPL> Kreis Osnabrück-Lai<br>Philipp Pekdemir           SRA2         ATSPL> Kreis Osnabrück-Lai<br>Krzysztof Rindchen | nd 🚀             |
|                    | 11.09.2011<br>13:00<br>So.                    | NFVJVL1<br>015384 018                                                 | 3<br>18                                          | SC Langenhagen<br>A-Platz, SC<br>Langenhagen               | MTV Gifhorn                      | 4             | n i i i i i i i i i i i i i i i i i i i            | SR         Susann Wegmann           SRA1         ATSPL> Kreis Hannover-Stat<br>Turgut Geese           SRA2         Orathan Bieder                                          | it 🛷<br>it       |
|                    | <ul> <li>Sammel</li> <li>Vorläufig</li> </ul> | - <u>Austausch</u><br>e Einteilung <u>a</u>                           | ufheben , fixia                                  | eren , <u>alle aufhebe</u>                                 | <u>n</u> oder <u>alle fixi</u> e | eren <u>V</u> | orabinfo vers                                      | <u>:enden</u><br>Seite 1 / 1 (7 Treffer<br>[                                                                                                    | insgesamt)       |
| Le                 | gende:                                        | Spiel verlegt<br>Spiel abgesagt<br>manuelle Einte                     | :<br>ilung                                       |                                                            | <b>⊗</b><br>∑<br>⊳⊲              |               | Spiel ausg<br>vorläufige<br>Heimrecht              | efallen<br>Einteilung<br>getauscht                                                                                                    |                  |
|                    | <u>බ</u> ඩු බුටු<br>SPL                       | autom, eingete<br>autom, Einteilu<br>Terminkonflikt<br>Austauschspiel | eilt im 1./2./3.L<br>Ing nicht mögli<br>Ileitung | .auf<br>ch                                                 | G<br>ATS<br>2                    | 0             | Termin offe<br>Ansetzung<br>Austausch<br>Ansetzung | en<br>  bearbeiten<br>  spiel<br>  bestätigt / nicht bestätigt                                                                                                    |                  |
|                    |                                               | Email Benachri                                                        | ichtigung erfoli                                 | gt / nicht erfolgt                                         | ken                              |               |                                                    | Report erzeugen                                                                                                    |                  |
|                    |                                               | UTTENE                                                                | e penachrichtig                                  | jungsmans verschio                                         | .xell                            |               | -                                                  | Keport erzeugen                                                                                                    |                  |

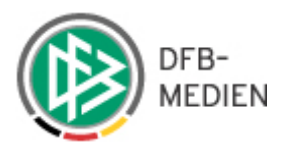

# "Staffel Kurzbz"

in dieses Feld können Sie die Kurzbezeichnung der gewünschten Staffel eingeben (siehe hierzu Staffelverwaltung)

# "Mannschaftsart"

Über das Drop-Down-Menü können Sie die gewünschte Mannschaft auswählen.

### "Status"

- alle (alle Spiele)
- offene (Spiele, denen noch kein Schiri zugeteilt wurde)
- alle ohne ATS (alle Spiele ohne Austauschspiele)
- offene ohne ATS (Spiele, denen noch kein Schiri zugeteilt wurde ohne Austauschspiele)
- eigene SRs (alle Spiele mit den Schiedsrichtern aus dem eigenen Gebiet)
- nicht bestätigt, angesetzte Spiele, in denen nicht alle Rollen bestätigt wurden
   Beim Schiedsrichteransetzer wird nur auf die Rollen Schiedsrichter, Schiedsrichter-

Assistent 1 & 2 sowie 4. Offizieller geprüft. Sofern Sie Rechte als Schiedsrichters- und Beobachteransetzer haben, wird auf alle Rollen geprüft.

### "Datum ab"

### "Zeitraum"

# "SR-Vorname und SR-Nachname"

### "Spieltag"

Nachdem Sie Ihre Auswahlkriterien eingegeben haben, wählen Sie die Option "suche". Alle eingetragenen Suchkriterien werden mit einer UND Suche verknüpft.

### **Favorit einrichten**

Sie haben die Möglichkeit, die Suchkriterien:

"Staffelkurzbez", "Status" und "Zeitraum" als Standardeinstellung (Favorit) für Ihre Kennung abzuspeichern. Geben Sie Ihre gewünschten Daten ein und sichern Sie diese mit dem Icon "Speichern".

Es kann nur ein Favorit abgespeichert werden. Soll eine neue Standardeinstellung hinterlegt verden, wird der alte Favorit überschrieben.

Hinweis

Wenn Sie die Einstellungen zwischendurch geändert haben, können Sie die Favoriteneinstellungen über das Icon 🐸 wieder laden.

# 9.1 Sortiermöglichkeit in der manuellen Ansetzungsübersicht

Alle Spalten, die mit einem Sortiericon gekennzeichnet sind, können entsprechend sortiert werden.

Nach Klick auf die Pfeile in der Spalte "Heim/ Spielstätte" wird nach den Heimspielstätten Sortiert werden.

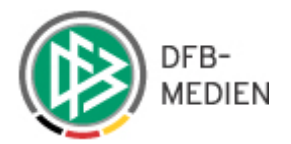

# 9.2 Weitere Auskünfte in der Spielliste

### 9.2.1 Auskünfte zum Spiel

### Klick auf Datum/Anstoßzeit

Es öffnet sich das Dialogfenster "Spieldaten".

Spieldaten Daten Spieltag: 3 Spielkennung: 015384 015 Liga: A-Junioren Niedersachsenliga Spielgebiet: Niedersachsen Staffel-Bezeichnung: A-Junioren Niedersachsenliga Staffel-Kurzbezeichnung: NFVJVL1 Spieldatum: 10.09.2011 15:00 Heimmannschaft: VfV - 06 Hildesheim MTV Treubund Lüneburg Gastmannschaft: Spielstätte: Stadion VFV Hildesheim Verlegungen keine Spielverlegungen vorhanden Bewertungen SR-Name SR-Rolle Bewertung Änderung Timo Wotte (Ausweisnr. 077 010000133480) (Kreis Emsland) SRA1 Bewertungen Anrechenbarkeit des Spiels Anrechenbarer Einsatz: 1.0 Anrechenbar Spielleitungen Datum Benutzer Rolle SR-Name Status Bemerkung Bestätigt durch Sascha Hachmeister Tobias Köstler (01000017) (Ausweisnr. 035 010000073987) Email am: 01.08.2011 00:42 31.07.2011 19:53 SR Abgesetzt (Kreis Hildesheim) Delegationshistorie Delegierung Datum Fenster schließen

# 9.2.2 Auskünfte zur Staffel

Klick auf Staffel Spielkennung

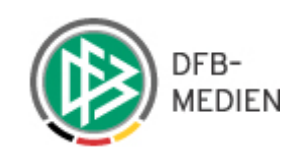

| Ans                | etzung der (                    | Spiele                     |                                           |                                                       |                             |          |                     |                    |                                                                                                    | SR-100                                                                                                    |
|--------------------|---------------------------------|----------------------------|-------------------------------------------|-------------------------------------------------------|-----------------------------|----------|---------------------|--------------------|----------------------------------------------------------------------------------------------------|----------------------------------------------------------------------------------------------------|
| Staf<br>NF\<br>SR- | fel Kurzbz.<br>/JVL1<br>Vorname | M<br>S<br>S                | lannschaftsar<br>A-Junioren<br>R-Nachname | t<br>•                                                | Status<br>alle<br>Spieltag  | ×        | Datum at<br>01.09.2 | )<br>011 🛄         | Zeitraum<br>2 Wochen 💌                                                                                         | 😂 🖬 <u>su</u>                                                                                                    |
|                    | 🛯 🕰 Datum                       | ™ Staffel<br>Spielk.       | ₩ Spt<br>Spnr.                            | ™<br>Bpielstätte                                      | Gast                        | St.      | SR                  |                    |                                                                                                    | Akt                                                                                                    |
|                    | 10.09.2011<br>14:00<br>Sa.      | NFVJVL1<br>015384 016      | 3<br>16                                   | Lüneburger SK<br>Lüneburg<br>Wilschenbruch<br>Stadion | BSV Kickers<br>Emden        | 9        |                     | SR<br>SRA1<br>SRA2 | Bünyamin Schulze<br><b>ATSPL</b> > Kreis Harburg<br>Yasar Herzog<br><b>ATSPL</b> > Kreis Harburg<br>Irfan Keck | a de la compañía de la compañía de la |
|                    | 10.09.2011<br>14:30<br>Sa.      | NFVJVL1<br>015384 017      | 3<br>17                                   | FT Braunschweig<br>Freie Turner,<br>A-Platz           | TUS<br>Güldenstern<br>Stade |          |                     | SR<br>SRA1<br>SRA2 | Lars Röder<br>ATSPL> Kreis Peine<br>Sven Halla<br>ATSPL> Kreis Peine<br>Lucas Fink                             | 2                                                                                                    |
|                    | 10.09.2011<br>15:00<br>Sa.      | NFVJVL1<br>015384 015      | 3<br>15                                   | VfV - 06<br>Hildesheim<br>Stadion VFV<br>Hildesheim   | MTV<br>Treubund<br>Lüneburg |          | <u>n 🖂 🔊</u>        | SRA1               | Timo Wotte                                                                                                    | 4                                                                                                    |
| St                 | affeldate                       | n                          |                                           | 015004                                                |                             |          |                     |                    |                                                                                                    |                                                                                                    |
| St                 | affelkennu<br>visenu            | ing:                       |                                           | 015384                                                |                             |          |                     |                    |                                                                                                    |                                                                                                    |
| N                  |                                 |                            |                                           | A-Junioren                                            | Niedersach                  | centic   |                     |                    |                                                                                                    |                                                                                                    |
| K                  | urzbezeich                      | nuna:                      |                                           | NFVJVL1                                               |                             | o o ning |                     |                    |                                                                                                    |                                                                                                    |
| Li                 | ga:                             | 5                          |                                           | A-Junioren                                            | Niedersach                  | senlic   | a                   |                    |                                                                                                    |                                                                                                    |
| Sp                 | -<br>bielklasse:                |                            |                                           | Niedersach                                            | senliga                     | 916300.5 |                     |                    |                                                                                                    |                                                                                                    |
| M                  | annschafts                      | art:                       |                                           | A-Junioren                                            |                             |          |                     |                    |                                                                                                    |                                                                                                    |
| Sp                 | oielgebiet:                     |                            |                                           | Niedersäch                                            | sischer Fuß                 | ballve   | rband               |                    |                                                                                                    |                                                                                                    |
| St                 | ärke:                           |                            |                                           | 14                                                    |                             |          |                     |                    |                                                                                                    |                                                                                                    |
| Sp                 | pieldauer:                      |                            |                                           | 90 Minuten                                            |                             |          |                     |                    |                                                                                                    |                                                                                                    |
| SF                 | R Ansetzur                      | ng durch Ve                | erein:                                    |                                                       |                             |          |                     |                    |                                                                                                    |                                                                                                    |
| Mi<br>m            | in. Abstand<br>it beteiligte    | d zw. Spiell<br>en Mannsch | eitungen<br>Iaften                        | 45 Tage                                               |                             |          |                     |                    |                                                                                                    |                                                                                                    |
| Mi<br>m            | in. Abstand<br>it beteiligte    | d zw. Spiell<br>en Mannsch | eitungen<br>Iaften                        | Spieltage                                             | e                           |          |                     |                    |                                                                                                    |                                                                                                    |
| Mi<br>z,           | in. Abstand<br>B. Zeit für      | 1 zw. Spiell<br>An-/Abreis | eitungen<br>:e                            | 1 Tage                                                |                             |          |                     |                    |                                                                                                    |                                                                                                    |

Ändern können Sie diese Daten wie unter 7.1 beschrieben.

| Erforderliche Schiedsrichterqualifikation |                              |  |
|-------------------------------------------|------------------------------|--|
| Qualifikation:                            | A-Junioren Niedersachsenliga |  |

| SR-Gebiet für | Schiedsrichteransetzung |
|---------------|-------------------------|
|---------------|-------------------------|

Gebietsprüfung bei SR-Ansetzung 📃

SR-Gebiet: Niedersächsischer Fußballverband

Fenster schließen

# 9.2.3 Auskünfte zu den beteiligten Mannschaften

Klick auf die gewünschte Mannschaft.

Bei der Heimmannschaft wird Ihnen auch die Spielstätte -sofern diese eingepflegt wurdeangezeigt
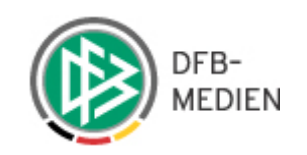

| Ans                | etzung der s                             | Spiele                |                                          |                                                            |                             |     |                            |                                                |                                                                                  | SR-100           |
|--------------------|------------------------------------------|-----------------------|------------------------------------------|------------------------------------------------------------|-----------------------------|-----|----------------------------|------------------------------------------------|----------------------------------------------------------------------------------|------------------|
| Stal<br>NF\<br>SR- | f <u>el Kurzb</u> z.<br>/JVL1<br>Vorname | M<br>SI               | annschaftsar<br>A-Junioren<br>R-Nachname | t                                                          | Status<br>alle<br>Spieltag  | Ŀ   | Datum ab<br>01.09.2        | )<br>011 🎆                                     | Zeitraum<br>2 Wochen 💌                                                           | 🧉 🖬 <u>suche</u> |
|                    | 🛯 Datum                                  | ▼▲ Staffel<br>Spielk. | ₩ Spt<br>Spnr.                           | ™ Heim<br>Spielstätte                                      | Gast                        | St. | SR                         |                                                |                                                                                  | Aktion           |
|                    | 10.09.2011<br>14:00<br>Sa.               | NFVJVL1<br>015384 016 | 3<br>16                                  | Lüneburger SK<br>Lüneburg<br>Wilschenbruch<br>Stadion      | BSV Kickers<br>Emden        | 4   | M` ⊠ Ì<br>M` ⊠ Ì<br>M` ⊠ Ì | SR Bün<br>SRA1 ATS<br>Yasa<br>SRA2 ATS<br>Irfa | yamin Schulze<br>SPL> Kreis Harburg<br>ar Herzog<br>SPL> Kreis Harburg<br>n Keck | ß                |
|                    | 10.09.2011<br>14:30<br>Sa.               | NFVJVL1<br>015384 017 | 3<br>17                                  | FT Braunschweig<br>Freie Turner,<br>A-Platz                | TUS<br>Güldenstern<br>Stade |     | M 🛛 🕉<br>M 🖓 🕉<br>M 🖓 🕉    | SR Lars<br>SRA1 ATS<br>Sve<br>SRA2 ATS<br>Luca | ; Röder<br>SPL> Kreis Peine<br>N Halla<br>SPL> Kreis Peine<br>as Fink            | 2                |
|                    | 10.09.2011<br>15:00<br>Sa.               | NFVJVL1<br>015384 015 | 3<br>15                                  | VfV - 06<br>Hildesheim<br><u>Stadion VFV</u><br>Hildesheim | MTV<br>Treubund<br>Lüneburg |     | <u>m</u> 🖂 🌶               | SRA1 Time                                      | o Wotte                                                                          | 2                |

Mannschaftsdaten

SR-10

| VfV - 06 Hildesheim                 |
|-------------------------------------|
| VfV Borussia v.1906 Hildesheim e.V. |
| 1                                   |
| 2                                   |
|                                     |

Schiedsrichteransetzung über SR-Gebiet der Heimmannschaft SR-Gebiet:

Fenster schließen

# 9.3 Manuelle Schiedsrichteransetzung

Mit Klick auf das Einteilungsicon 🕉 (Pfeife) in der Spalte "SR" öffnet sich das Dialogfenster "Ansetzung".

Die Ansetzung der Rollen "Schiedsrichter" und "Assistenten" verläuft völlig analog. Wo sich die Rollen "Beobachter" und "4.Offizieller" unterscheiden, wird dies hervorgehoben

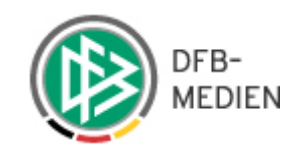

| Ansetzung                 |                                                                              | SR-101 |
|---------------------------|------------------------------------------------------------------------------|--------|
| Spieldaten                |                                                                              |        |
| Staffel-Bez:              | A-Junioren Niedersachsenliga                                                 |        |
| Datum / Uhrzeit:          | 10.09.2011 15:00                                                             |        |
| Heimmannschaft:           | VfV - 06 Hildesheim                                                          |        |
| Gastmannschaft:           | MTV Treubund Lüneburg                                                        |        |
| Spielort:                 | Stadion VFV Hildesheim                                                       |        |
| Ansetzung                 |                                                                              |        |
| Schiedsrichter:           | 📃 💼 🛱 oder Gebietseinteilung 🔇 Vereinseinteilung 🏠                           |        |
| Assistent 1:              | Timo Wotte (Ausweisnr. 077 010000133480) (Kreis Emsland) 🛛 🔀                 |        |
| Assistent 2:              | 📄 🛑 oder Gebietseinteilung 🐨 Vereinseinteilung 🏠                             |        |
| Beobachter:               |                                                                              |        |
| 4. Offizieller:           | 📄 💼 der Gebietseinteilung 🧐 Vereinseinteilung 🏠                              |        |
| Bemerkung zum Sp          | piel                                                                         |        |
| Bemerkung:                | speichern                                                                    |        |
| Austauschspiel            |                                                                              |        |
| SR-Gebiet:                |                                                                              |        |
| Austausch des Spiels in e | sin anderes Gebiet ist nur möglich solange noch keine Ansetzung erfolgt ist! |        |
| Ansetzung durch V         | erein                                                                        |        |
| Verein:                   |                                                                              |        |
| Die Ansetzung des Spiels  | durch einen Verein ist nur möglich solange noch keine Ansetzung erfolgt ist! |        |
|                           | Zurück                                                                       |        |
|                           |                                                                              |        |

In dem Bereich Spieldaten erhalten Sie Auskunft über die wichtigen Daten des Spiels. Ist der Spielort und die genaue Adresse nicht vorhanden, können auch keine Entfernungsberechnungen durchgeführt werden.

In dem Bereich "Ansetzung" wird die eigentliche Schiedsrichterzuordnung vorgenommen.

Namentliche Ansetzung: Mit Auswahl des Icons , Schiedsrichter auswählen" wird eine entsprechende Vorschlagsliste geöffnet, aus der der gewünschte Schiedsrichter heraus zu suchen ist.

Delegierung: Mit Auswahl des Icons , Gebietseinteilung" kann das Spiel an ein anderes Gebiet delegiert werden.

Vereinsdelegierung: Mit Auswahl des Icons 🏠 "Vereinseinteilung" kann das Spiel an einen Verein delegiert werden.

#### 9.4 Schiedsrichter einteilen

Im Dialogfenster "Schiedsrichter einteilen" werden standardmäßig alle Schiedsrichter angezeigt, die als einsetzbar für genau dieses Spiel gelten (die Voreinstellungen sind auch hier abhängig von dem gespeicherten Favoriten). Die vorhandenen Filterfunktionen können als Favoriten abgespeichert werden.

Hinweis

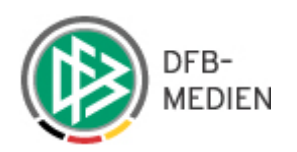

#### Schiedsrichter einteilen Daten Spielkennung: 015384 015 Datum: 10.09.2011 15:00 Spielstätte: Stadion VFV Hildesheim Spieltag: 3 Heimmannschaft: VfV - 06 Hildesheim Gastmannschaft: MTV Treubund Lüneburg A-Junioren Staffel-Bez: Staffel-Kurzbez: NFVJVL1 Niedersachsenliga A-Junioren Spielgebiet: Niedersachsen Liga: Niedersachsenliga Qmax: - alle -💽 einsetzbare 💽 SR-Pool 🔽 SR-Vor-/Nachname: 💕 🖬 suche **₩** QMax **∀**∆ Eh **∀**∆ Eg VA Name VA SR-Gebiet VA Verein VA PLZ **⊽**∆ Ort ▲ Entf VA E **₩** Bew Aktion Kreis Hildesheim Jasper, Daniel FSV 31157 Sarstedt 12,62 BzL 14 4 0 km 3+P Sarstedt v.1861 e.V. Boni SC Fischer, Daniel 30173 27,51 BzL 17 6 1 Kreis Hannover 3-0 Hannover-Stadt Hannover km e.V Weißmeyer, Tobi Kreis Osterode THSPO 30171 Hannover 28.38 OLNEV. 11 4 n Petershütte 3-0 km e.V. 22 Reising, Paul SV 30974 Wenniasen 28,50 OLNfV 2 0 Kreis 3-0 Hannover-Land Degersen (Deister) km v.1986 e.V. Dröge, Philipp TUSPO 50,03 0 Kreis Osterode 37520 Osterode LL 14 5 3-0 Petershütte am Harz km e.V TSV Loccum 31547 v.1895 e.V. Rehburg -60.72 Stühmann, Kreis Nienburg 11 15 5 0 3-0 Andreas Loccum km Weber Kreis TUSG 31719 Wiedensahl 60,89 BzL 31 8 1 Reichwald, Jan Schaumburg 3-2 Wiedensahl km v.1906 e.V. Tuku, Michael Kreis Nienburg 27324 **OLNFV** 0 SG Hobü Eystrup 85.95 18 4 Hoya v.1975 3-0 km e.V. TUS Bellin, Steffen Kreis Lüchow-29462 Wustrow 121,11 LL 12 2 0 3-2 Dannenberg Woltersdorf (Wendland) km e.V. Bardtke, Janina Kreis Osterholz VSK 28215 130,85 LL 9 4 1 Bremen Osterholzkm 3-0 Scharmbeck e.V. Seite 1 / 2 (15 Treffer insgesamt) 1 2 Legende: 3-Q Schiedsrichter zuweisen Daten des Schiedsrichters Zurück

Geben Sie in das Feld "Entfernung" eine bestimmte km Zahl ein, werden nur die Schiedsrichter angezeigt, deren relative Entfernung zwischen Spielort und Wohnort nicht mehr als die angegebene km Zahl beträgt.

Liegen keine Adressdaten oder lückenhafte Angaben vor, wird ihnen in dem Feld "Entf "N/A" angezeigt.

Namen können mit oder ohne Wildcard Zeichen"\*" gefiltert werden.

Beispiel: Mey\* findet alle Nachnamen, die mit Mey beginnen. Mey findet alle Nachnamen, die Mey lauten.

Qmax: Qualifikation (höchste Ligaqualifikation in der Quali-Tabelle)

Diese Funktion bezieht sich nur auf die Qualifikationseinträge des Herrenbereichs und des Meisterschaftsbetriebs. D.h. hat z.B. ein Schiedsrichter die beiden Qualifikationenseinträge Frauen Bundesliga und Herren Kreisliga, so wird als die höchste Qualifikation die Herren Kreisliga angenommen und angezeigt. Pokalklassen werden gar nicht herangezogen. Ausnahme: Hat der Schiedsrichter keinen Eintrag im Herrenbereich wird die höchste

Ligaqualifikation angezeigt, z.B. Frauen Bundesliga.

Hinweis

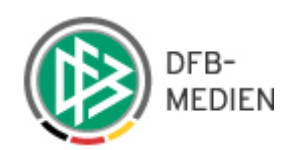

| SR-Vor-/Nachnam | e:                      | Qmax                           | : - alle - 💌 | einsetzbare                                     | -           | SR-Pool 🔽 | ſ   |      |       | iii 🖬 | <u>suche</u> |
|-----------------|-------------------------|--------------------------------|--------------|-------------------------------------------------|-------------|-----------|-----|------|-------|-------|--------------|
| ™ Name          | ™ SR-Gebiet             | Verein                         | VA PLZ       | einsetzbare<br>einsetzbar&nied<br>gualifizierte | driger      | 🛯 QMax    | ™ E | ™ Eh | ™∆ Eg | 🛯 Bew | Aktion       |
| Jasper, Daniel  | Kreis Hildesheim        | FSV<br>Sarstedt<br>v.1861 e.V. | 31157        | freie<br>alle aktiven                           |             | BzL       | 14  | 4    | 0     |       | 3=₽          |
| Fischer, Daniel | Kreis<br>Hannover-Stadt | Boni SC<br>Hannover<br>e.V.    | 30173        | Hannover                                        | 27,51<br>km | BzL       | 17  | 6    | 1     |       | 3•₽          |
| Weißmeyer, Tobi | Kreis Osterode          | TUSPO<br>Petershütte<br>e.V.   | 30171        | Hannover                                        | 28,38<br>km | OLNfV     | 11  | 4    | 0     |       | ₽₽           |
| Reising, Paul   | Kreis<br>Hannover-Land  | SV<br>Degersen<br>v.1986 e.V.  | 30974        | Wennigsen<br>(Deister)                          | 28,50<br>km | OLNfV     | 22  | 2    | 0     |       | 3⊷Ω          |

Über das Drop-Down-Menü können Sie die Schiedsrichterfilter variieren.

- einsetzbare: die Liste schlägt genau die Schiedsrichter vor, die für dieses Spiel uneingeschränkt eingesetzt werden können. (es gibt keine Termin- Vereinskollisionen etc).
- einsetzbar & niedriger: der höherklassig berechtigte Ansetzer kann sehen, welche Schiedsrichter am Wochenende zwar bereits einen Einsatz haben, aber von ihm abgezogen werden können.
- qualifizierte: die Liste schlägt alle für diese Staffel (über die Ligaqualifikation) qualifizierten Schiedsrichter vor, unabhängig von möglichen Kollisionen für einen Einsatz. Beispiel: Der SR Jürgen Deppe ist zwar für die Verbandsliga qualifiziert, aber er hat überlappend einen anderen Einsatz und kann deshalb eigentlich nicht eingesetzt werden.
- freie: es werden alle Schiedsrichter angezeigt, die zeitlich zur Verfügung stehen, unabhängig von weiteren einschränkenden Bedingungen (z.B. fehlende Qualifikation).
- alle aktiven: es werden alle aktiven Schiedsrichter angezeigt. Hier wird die Anzahl der Schiedsrichter oft so hoch sein, dass das System eine weitere Einschränkung verlangt.

Die Filter "qualifizierte" und "freie" kann als schnelle Kontrolle genutzt werden, um zu überprüfen, warum bei einem bestimmten Schiedsrichter für das aktuelle Spiel kein Einsatz möglich ist (siehe Spalte "einsetzbar").

Bei der Anzeige der Bewertung wird die Durchschnittsbewertung des Schiedsrichters ausgegeben. Soll z.B. ein Schiedsrichter angesetzt werden, dann wird für jeden Schiedsrichter die durchschnittliche Bewertung für seine Einsätze als Schiedsrichter errechnet und angezeigt. Dies ist die Summe aller seiner Bewertungen durch die Anzahl der Spiele mit Bewertung.

Einsetzbar gibt an, ob der Schiri einsetzbar ist und wenn er dies nicht ist, wird hier die Begründung angezeigt.

| SR-Vor-/Nachnam | e: [ [                  | Qmax                           | :: - alle - | 💌 einsetzbare | •           | SR-Pool 🔽     | ſ    |      |      | <b>6</b> | <u>suche</u> |
|-----------------|-------------------------|--------------------------------|-------------|---------------|-------------|---------------|------|------|------|----------|--------------|
| Mame            | ™ SR-Gebiet             | Verein                         | VA PLZ      | ™∆ Ort        | 🔺 Entf      | <b>™</b> QMax | ™≜ E | ₩ Eh | ₩ Eg | ™ Bew    | Aktion       |
| Jasper, Daniel  | Kreis Hildesheim        | FSV<br>Sarstedt<br>v.1861 e.V. | 31157       | Sarstedt      | 12,62<br>km | BzL           | 14   | 4    | 0    |          | 3=₽          |
| Fischer, Daniel | Kreis<br>Hannover-Stadt | Boni SC<br>Hannover<br>e.V.    | 30173       | Hannover      | 27,51<br>km | BzL           | 17   | 6    | 1    |          | 3⊷Ω          |
| Weißmeyer, Tobi | Kreis Osterode          | TUSPO<br>Petershütte<br>e.V.   | 30171       | Hannover      | 28,38<br>km | OLNfV         | 11   | 4    | 0    |          | ₽-₽          |

Hinweis

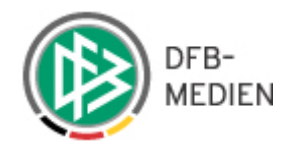

Mit dem Icon  $\checkmark$  (Schiedsrichterdaten anzeigen) können auch an dieser Stelle Detailinformationen über alle verfügbaren Daten des Schiedsrichters angezeigt werden. Mit dem Icon  $\exists$  "Als Schiedsrichter einteilen" in der rechten Spalte "Aktion" wird ein bestimmter Schiedsrichter ausgewählt und als vorläufig angesetzt angezeigt.

#### 9.4.1 Löschen oder absetzen einer Ansetzung

Möchten Sie diese Ansetzung wieder löschen, klicken Sie auf das Icon Die Ansetzung des 1. Ass, des 2. Ass, des Beobachters und des 4. Offiziellen verläuft nach dem gleichen Prinzip. Selbstverständlich werden als Einsetzungskriterien bei diesen anderen Rollen die entsprechenden Qualifikationstabellen herangezogen.

#### 9.4.2 Ansetzung eines Schiedsrichterteams

Wird ein Schiedsrichter angesetzt, der gleichzeitig Teamleiter eines Teams dieser Liga ist, wird vom System versucht, die Assistenten mit anzusetzen, sofern dies möglich ist. Beispiel:

Wird der Schiedsrichter Markus Pflaum für ein Spiel der Regionalliga Nord angesetzt, versucht das System seine Teamkollegen Schwarzmann Christopher als 1. Assistenten und Ralf Heisinger als 2. Assistenten mit anzusetzen.

Ist die Ansetzung eines Assistenten nicht möglich, bleibt er namentlich als Vorschlag zur Prüfung stehen. In unserem Beispiel konnte Joanis Gavanos nicht angesetzt werden.

| Ansetzung                 |                                                                              | SR-101 |
|---------------------------|------------------------------------------------------------------------------|--------|
| Spieldaten                |                                                                              |        |
| Staffel-Bez:              | A-Junioren Niedersachsenliga                                                 |        |
| Datum / Uhrzeit:          | 10.09.2011 15:00                                                             |        |
| Heimmannschaft:           | VfV - 06 Hildesheim                                                          |        |
| Gastmannschaft:           | MTV Treubund Lüneburg                                                        |        |
| Spielort:                 | Stadion VFV Hildesheim                                                       |        |
| Ansetzung                 |                                                                              |        |
| Schiedsrichter:           | Daniel Jasper (Ausweisnr. 035 011000139065) (Kreis Hildesheim) 🛛 🗮           |        |
| Assistent 1:              | Timo Wotte (Ausweisnr. 077 010000133480) (Kreis Emsland) 🛛 🔀                 |        |
| Assistent 2:              | Niedersächsischer Fußballverband> Kreis Wolfsburg 🛛 🔀                        |        |
| Beobachter:               |                                                                              |        |
| 4. Offizieller:           | 📄 💼 oder Gebietseinteilung 🧐 Vereinseinteilung 🏠                             |        |
| Bemerkung zum Sp          | piel                                                                         |        |
| Bemerkung:                | speicher                                                                     | 2      |
| Austauschspiel            |                                                                              |        |
| SR-Gebiet:                |                                                                              |        |
| Austausch des Spiels in e | ein anderes Gebiet ist nur möglich solange noch keine Ansetzung erfolgt ist! |        |
| Ansetzung durch V         | erein                                                                        |        |
| Verein:                   |                                                                              |        |
| Die Ansetzung des Spiels  | durch einen Verein ist nur möglich solange noch keine Ansetzung erfolgt ist! |        |
|                           | Zurück                                                                       |        |

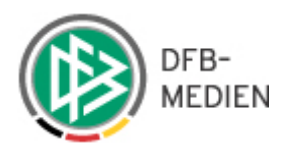

### 9.5 Schiedsrichterrollen an ein anderes Gebiet delegieren

Soll eine Rolle (beispielsweise den 2. Assistenten) für ein Spiel von einem Schiedsrichteransetzer aus einem anderen SR- Gebietes besetzen lassen, wählen Sie das Icon 🐨 "SR-Gebiet auswählen". In dem Bereich "SR-Gebiet einschränken" kann über das Drop-Down-Menü der gewünschten Verband und über das Drop-Down-Menü "SR-Gebiet" das Gebiet ausgewählt werden, in das die Rolle zur Ansetzung delegiert werden soll.

Beispiel:

Ansetzung des 2. Assistenten für das Spiel VfV – 06 Hildesheim gegen MTV Treubund Lüneburg wird an das SR Gebiet Kreis Braunschweig weitergereicht

| SR-Gebiet auswähl     | en                                                                   | SR-103   |
|-----------------------|----------------------------------------------------------------------|----------|
| für das Spiel VfV - ) | 06 Hildesheim - MTV Treubund Lüneburg am 10.09.2011 15:00 für 2. Ass | istent   |
| SR-Gebiet einschrä    | inken                                                                |          |
| Verband:              | Niedersächsischer Fußballverband                                     |          |
| SR-Gebiet auswähl     | en:                                                                  |          |
| SR-Gebiet:            | Kreis Braunschweig                                                   |          |
| Mannschaftsart au     | swählen:                                                             |          |
| Mannschaftsart:       | A-Junioren                                                           |          |
| Spielklasse auswä     | hlen:                                                                |          |
| Spielklasse:          | Niedersachsenliga 🔹                                                  |          |
|                       | Zurück                                                               | zuweisen |

# 9.6 Gesamte Ansetzung delegieren (Austauschspiel)

Soll das gesamte Spiel zur Ansetzung in ein anderes SR-Gebiet delegiert werden, geschieht dies im dem Bereich "Austauschspiel" mit der Option "bitte SR-Gebiet auswählen" oder über das Icon .

Ein Austauschspiel kann mehrfach weitergegeben werden.

Die Abgabe des Spiels in ein anderes Gebiet ist allerdings nur möglich, solange noch keine Ansetzung erfolgt ist.

Achtung

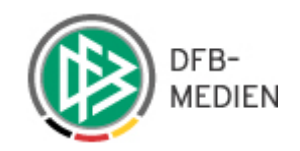

#### Ansetzung

| Spieldaten                    |                                                                           |
|-------------------------------|---------------------------------------------------------------------------|
| Staffel-Bez:                  | A-Junioren Niedersachsenliga                                              |
| Datum / Uhrzeit:              | 10.09.2011 15:00                                                          |
| Heimmannschaft:               | VfV - 06 Hildesheim                                                       |
| Gastmannschaft:               | MTV Treubund Lüneburg                                                     |
| Spielort:                     | Stadion VFV Hildesheim                                                    |
| Ansetzung                     |                                                                           |
| Schiedsrichter:               | 📃 🤷 oder Gebietseinteilung 😵 Vereinseinteilung 🏚                          |
| Assistent 1:                  | 📃 🧰 oder Gebietseinteilung 😵 Vereinseinteilung 🏠                          |
| Assistent 2:                  | 📄 🛑 oder Gebietseinteilung 🗐 Vereinseinteilung 🏠                          |
| Beobachter:                   |                                                                           |
| 4. Offizieller:               | 📄 🖗 oder Gebietseinteilung 📽 Vereinseinteilung 🏠                          |
| Bemerkung zum Spiel           |                                                                           |
| Bemerkung:                    | speichern                                                                 |
| Austauschspiel                |                                                                           |
| SR-Gebiet:                    | ổ bitte SR-Gebiet auswählen                                               |
| Austausch des Spiels in ein a | nderes Gebiet ist nur möglich solange noch keine Ansetzung erfolgt ist!   |
| Ansetzung durch Vere          | in                                                                        |
| Verein:                       | 🏠 bitte Verein auswählen                                                  |
| Die Ansetzung des Spiels dui  | ch einen Verein ist nur möglich solange noch keine Ansetzung erfolgt ist! |
|                               |                                                                           |
|                               | Zuruck                                                                    |

SR-101

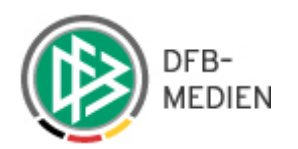

# 9.7 Delegierung an einen Verein

| Ansetzung                  |                                                                              | SR-101           |
|----------------------------|------------------------------------------------------------------------------|------------------|
| Spieldaten                 |                                                                              |                  |
| Staffel-Bez:               | A-Junioren Niedersachsenliga                                                 |                  |
| Datum / Uhrzeit:           | 10.09.2011 15:00                                                             |                  |
| Heimmannschaft:            | VfV - 06 Hildesheim                                                          |                  |
| Gastmannschaft:            | MTV Treubund Lüneburg                                                        |                  |
| Spielort:                  | Stadion VFV Hildesheim                                                       |                  |
| Ansetzung                  |                                                                              |                  |
| Schiedsrichter:            | 📃 🧰 oder Gebietseinteilung 🧐 Vereinseinteilung 🏦                             |                  |
| Assistent 1:               | 📃 📄 🛱 oder Gebietseinteilung ổ Vereinseinteilung 🏠                           |                  |
| Assistent 2:               | 📃 📄 👜 oder Gebietseinteilung ổ Vereinseinteilung 🏠                           |                  |
| Beobachter:                |                                                                              |                  |
| 4. Offizieller:            | oder Gebietseinteilung 🧐 Vereinseinteilung 🏠                                 |                  |
| Bemerkung zum Sp           | iel                                                                          |                  |
| Bemerkung:                 |                                                                              | <u>speichern</u> |
| Austauschspiel             |                                                                              |                  |
| SR-Gebiet:                 | 🔇 bitte SR-Gebiet auswählen                                                  |                  |
| Austausch des Spiels in ei | in anderes Gebiet ist nur möglich solange noch keine Ansetzung erfolgt ist!  |                  |
| Ansetzung durch Ve         | erein                                                                        |                  |
| Verein:                    | 🏠 bitte Verein auswählen                                                     |                  |
| Die Ansetzung des Spiels   | durch einen Verein ist nur möglich solange noch keine Ansetzung erfolgt ist! |                  |
|                            |                                                                              |                  |
|                            | Zuručk                                                                       |                  |

Mit Auswahl des Icon "Verein auswählen" wird das Dialogfenster "Verein suchen geöffnet".

Die Vereinsliste wird angezeigt (hier für Hamburg, sortiert nach Schiedsrichtergruppen).

| -Krei                                      | s Hildeshei  | m                         |       | suche                          |                  |
|--------------------------------------------|--------------|---------------------------|-------|--------------------------------|------------------|
| ¥ereinsname                                | ™ Nr.        | <sup>™</sup> Schirigebiet | ™ PLZ | <sup>™</sup> ∆ Ort             | Aktion           |
| BFN - Lebenshilfe Werkstatt Hildesheim     | 735220       | Kreis Hildesheim          | 31135 | Hildesheim                     | 3+=              |
| BFN - Luise-Scheppler-Schule<br>Hildesheim | 735200       | Kreis Hildesheim          | 31139 | Hildesheim                     | 3**              |
| Demirspor Hildesheim e.V.                  | 035194       | Kreis Hildesheim          | 31135 | Hildesheim                     | 3-               |
| DJK BW Hildesheim e.V.                     | 035400       | Kreis Hildesheim          | 31139 | Hildesheim                     | 3-               |
| DSC Duingen e.V.                           | 035220       | Kreis Hildesheim          | 31089 | Duingen                        | 3+=              |
| Eintracht Hildesheim v. 1861 e.V.          | 035195       | Kreis Hildesheim          | 31139 | Hildesheim                     | 3+=              |
| ESV Hildesheim v.1929 e.V.                 | 035418       | Kreis Hildesheim          | 31103 | Hildesheim                     | 3+=              |
| FC Alfeld/L.Ev                             | 035040       | Kreis Hildesheim          | 31042 | Alfeld (Leine)                 | 3+=              |
| FC Algermissen v. 1990 e.V.                | 035052       | Kreis Hildesheim          | 31191 | Algermissen                    | 3+=              |
| FC Ambergau-Volkersheim e.V.               | 035075       | Kreis Hildesheim          | 31167 | Bockenem                       | 3+=              |
| 1 <u>2 3 4 5</u>                           | <u>6 Z 8</u> | 9 <u>10 &gt;&gt;</u>      |       | Seite 1 / 14 (131 <sup>-</sup> | Treffer insgesam |
|                                            |              | Zurüc                     | k     |                                |                  |

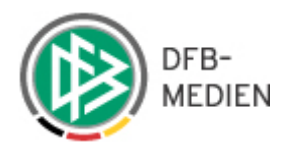

# 9.8 Vorläufige Ansetzung

Alle namentlichen Ansetzungen erfolgen zunächst als sogenannte **vorläufige** Schiedsrichteransetzung. Das bedeutet, der entsprechende Termin wird geblockt, es erfolgt aber noch keine Benachrichtigung und keine Veröffentlichung. Ebenfalls kann die Ansetzung wieder zurückgenommen werden, ohne eine Spur zu hinterlassen.

#### 9.8.1 Beobachteransetzung

Im Ansetzungsvorgang eines **Beobachters** wird die Überprüfung auf das Anreisefenster n<u>icht durchgeführt</u>. Folglich wird Ihnen ein Beobachter auch dann angeboten, wenn er einen Anreiskonflikt in einer anderen Rolle hätte.

Bei der Ansetzung einer anderen Rolle, z.B. Schiedsrichter, wird eine vorhandene Beobachterrolle wie bisher auf Anreisekonflikt geprüft.

#### 9.9 Bemerkung zum Spiel (variable Texteingabe)

Bei jedem Spiel kann ein "variablen Text" eingegeben werden, womit der Ansetzer in der Lage ist, den Schiedsrichtern wichtige Hinweise für ein Spiel zu übermitteln. Dieser Text wird in den Benachrichtigungsmails mit ausgegeben.

| Ansetzung                 | SR-101                                                                                   |
|---------------------------|------------------------------------------------------------------------------------------|
| Spieldaten                |                                                                                          |
| Staffel-Bez:              | A-Junioren Niedersachsenliga                                                             |
| Datum / Uhrzeit:          | 10.09.2011 15:00                                                                         |
| Heimmannschaft:           | VfV - 06 Hildesheim                                                                      |
| Gastmannschaft:           | MTV Treubund Lüneburg                                                                    |
| Spielort:                 | Stadion VFV Hildesheim                                                                   |
| Ansetzung                 |                                                                                          |
| Schiedsrichter:           | Daniel Jasper (Ausweisnr. 035 011000139065) (Kreis Hildesheim) 🛛 🗮                       |
| Assistent 1:              | Timo Wotte (Ausweisnr. 077 010000133480) (Kreis Emsland) 🛛 🗮                             |
| Assistent 2:              | Niedersächsischer Fußballverband> Kreis Wolfsburg 🛛 🔀                                    |
| Beobachter:               |                                                                                          |
| 4. Offizieller:           | 📄 🛑 oder Gebietseinteilung 🧐 Vereinseinteilung 🏠                                         |
| Bemerkung zum Sp          | iel                                                                                      |
| Bemerkung:                | ACHTUNG: Im letzten Spiel der beiden Teams gab es sieben Platzverweise! <u>speichern</u> |
| Austauschspiel            |                                                                                          |
| SR-Gebiet:                |                                                                                          |
| Austausch des Spiels in e | in anderes Gebiet ist nur möglich solange noch keine Ansetzung erfolgt ist!              |
| Ansetzung durch V         | erein                                                                                    |
| Verein:                   |                                                                                          |
| Die Ansetzung des Spiels  | durch einen Verein ist nur möglich solange noch keine Ansetzung erfolgt ist!             |
|                           | Zurück                                                                                   |

Der Text ist maximal 400 Zeichen lang und wird über den entsprechenden Button gespeichert.

Erst bei der Fixierung des Spiels werden der Schiedsrichter sowie die anderen angesetzten Personen informiert. Der Text bleibt auch bestehen, wenn es zu einer Umbesetzung kommt. Der neu angesetzte Schiedsrichter erhält bei Fixierung die gleiche Information.

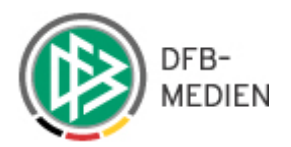

#### 9.10 Ansetzungsprobleme

#### 9.10.1 Überschneidung von Einsätzen

Sollte es bei einer Ansetzung zu einer Überschneidung kommen, erfolgt eine entsprechende Meldung (siehe Beispiele im Screenshot). Der Ansetzer kann sich in den meisten Fällen über die gemeldeten Ansetzungskonflikte hinwegsetzen und den Schiedsrichter trotzdem ansetzen.

Im Folgenden einige Beispiele:

| SR wirklich zuteilen?                              |                                                                                                    |
|----------------------------------------------------|----------------------------------------------------------------------------------------------------|
| Schiedsrichter                                     |                                                                                                    |
| Spiel:                                             | Bayern München - 1899 Hoffenheim (BuLi1) Am: 10.03.2012 15:30 🔎                                                                                                    |
| Schiedsrichter:<br>Nicht einsetzbar, da:           | <ul> <li>Günter Perl (Ausweisnr. 011 310001358256) (Bayerischer Fußballverband)</li> <li>Heim- oder Gastverein aus dem Kreis/Bezirk/Landesverband des SR</li> <li>SR ist bereits im Einsatz!</li> </ul>                                                                                                    |
|                                                    | Zurück Zuteilen                                                                                                    |
| Schiedsrichter                                     |                                                                                                    |
| Spiei:<br>Schiedsrichter:<br>Nicht einsetzbar, da: | <ul> <li>1. FC Köin - Hertha BSC (BuLi1) Am: 10.03.2012 15:30</li> <li>Günter Perl (Ausweisnr. 011 310001358256) (Bayerischer Fußballverband)</li> <li>SR ist bereits im Einsatzl</li> <li>SR ist bei Heim- oder Gastmannschaft in den letzten/nächsten 30 Tage bereits zu folgendem Spiel<br/>eingeteilt: Hertha BSC - SV Werder Bremen (BuLi1) Am: 03.03.2012 15:30</li> <li>SR ist bei Heim- oder Gastmannschaft in den letzten/nächsten 5 Spieltagen bereits zu folgendem Spiel<br/>eingeteilt: Hertha BSC - SV Werder Bremen (BuLi1) Am: 03.03.2012 15:30</li> </ul> |
|                                                    | Zurück Zuteilen                                                                                                    |

Hinweis

Hat ein Schiedsrichter ein zu dem aktuellen Spiel unterklassigen Einsatz, dann wird der unterklassige Einsatz zu Gunsten des höherklassigen abgesetzt, wenn der Ansetzer das Recht dazu hat.

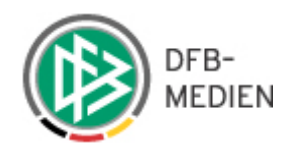

### 9.11 Vorabinfo versenden

Soll den beteiligten Personen bereits vor der Fixierung der Ansetzung eine Nachricht als Email zugesandt werden, dass kann dies durch einen Klick auf "Vorabinfo versenden" in der Spieleliste angestoßen werden.

#### Info

| Ans                | etzung der s                   | Spiele                |                                             |                                                            |                                  |     |                                                                                                  | S                                                                                                    | R-100           |
|--------------------|--------------------------------|-----------------------|---------------------------------------------|------------------------------------------------------------|----------------------------------|-----|--------------------------------------------------------------------------------------------------|----------------------------------------------------------------------------------------------------|-----------------|
| Staf<br>NF\<br>SR- | fel Kurzbz.<br>JVL1<br>/orname | M<br>[·<br>S          | annschaftsar<br>- alle Mannsc<br>R-Nachname | t<br>haftsarten - 💌                                        | Status<br>alle<br>Spieltag       |     | Datum ab<br>10.09.20                                                                             | Zeitraum<br>11 🔢 I Tag 💌                                                                                                    | 🖬 <u>such</u> e |
|                    | 🛛 Datum                        |                       | ₩ Spt<br>Spnr.                              | √A Heim Spielstätte                                        | Gast                             | St. | SR                                                                                               |                                                                                                    | Aktior          |
| ~                  | 10.09.2011<br>14:00<br>Sa.     | NFVJVL1<br>015384 016 | 3<br>16                                     | Lüneburger SK<br>Lüneburg<br>Wilschenbruch<br>Stadion      | BSV Kickers<br>Emden             | 9   |                                                                                                  | SR Bünyamin Schulze<br>SRA1 ATSPL> Kreis Harburg<br>Yasar Herzog<br>SRA2 IfAn Keck                                                                                           | 2               |
|                    | 10.09.2011<br>14:30<br>Sa.     | NFVJVL1<br>015384 017 | 3<br>17                                     | FT Braunschweig<br>Freie Turner,<br>A-Platz                | TUS<br>Güldenstern<br>Stade      |     | 1<br>1<br>1<br>1<br>1<br>1<br>1<br>1<br>1<br>1<br>1<br>1<br>1<br>1<br>1<br>1<br>1<br>1<br>1      | SR Lars Röder<br>SRA1 ATSPL> Kreis Peine<br>Sven Halla<br>SRA2 Lucas Fink                                                                                                    | 3               |
| 7                  | 10.09.2011<br>15:00<br>Sa.     | NFVJVL1<br>015384 015 | 3<br>15                                     | VfV - 06<br>Hildesheim<br>Stadion VFV<br>Hildesheim        | MTV<br>Treubund<br>Lüneburg      |     | M X M<br>M X M                                                                                   | SR Daniel Jasper<br>SRA1 Timo Wotte<br>SRA2> Kreis Wolfsburg                                                                                                    | 3               |
|                    | 10.09.2011<br>16:00<br>Sa.     | NFVJVL1<br>015384 019 | 3<br>19                                     | VSK Osterholz-<br>Scharmbeck<br>Stadion am<br>Klosterholz  | Heidmuehler<br>FC                |     | n<br>1<br>1<br>1<br>1<br>1<br>1<br>1<br>1<br>1<br>1<br>1<br>1<br>1<br>1<br>1<br>1<br>1<br>1<br>1 | SR Wilhelm Kämtner<br>SRA1 ATSPL> Kreis Diepholz<br>Sven Kroll<br>SRA2 Afbleen Take                                                                                          | 3               |
|                    | 10.09.2011<br>16:00<br>Sa.     | NFVJVL1<br>015384 021 | 3<br>21                                     | FC Verden 04<br>Verden, A-Platz<br>Hubertushain            | SV<br>Ramlingen-<br>Ehlershausen |     | n i i i i i i i i i i i i i i i i i i i                                                          | SR     Teresa Golod       SRA1     ATSPL> Kreis Nienburg       Semir Schlehuber       SRA2     Michael Greiner                                                               | 3               |
|                    | 10.09.2011<br>16:30<br>Sa.     | NFVJVL1<br>015384 020 | 3<br>20                                     | SV Rasensport<br>Osnabrück<br>Hauptplatz<br>(Koksche Str.) | Heesseler SV                     |     | n<br>1<br>1<br>1<br>1<br>1<br>1<br>1<br>1<br>1<br>1<br>1<br>1<br>1<br>1<br>1<br>1<br>1<br>1<br>1 | SR         Tim-Mattes Roloff           SRA1         ATSPL> Kreis Osnabrück-Land<br>Philipp Pekdemir           SRA2         ATSPL> Kreis Osnabrück-Land<br>Krzysztof Rindchen | 3               |

Wird das Icon Magezeigt, konnte eine Vorabinformation an den entsprechenden Schiedsrichter zugesellt werden. Sofern das Icon Magezeigt wird, konnte eine Vorabinfo nicht zugestellt werden.

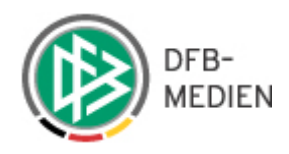

# 9.12 Vorläufige Schiedsrichteransetzung aufheben

Möchten Sie eine Schiedsrichteransetzung korrigieren, markieren Sie das Spiel, in der linken Spalte und wählen die Option "aufheben". Möchten Sie **alle** Spielansetzungen in einem Schritt aufheben, markieren Sie die gewünschten Spiele und wählen die Option "alle aufheben".

Das Aufheben vorläufiger Ansetzungen ist immer abhängig von der Kennung, mit der Sie als Ansetzer angemeldet sind. Sie können nur die vorläufigen Ansetzungen aufheben, die zuvor auch mit Ihrer Kennung angesetzt wurden. Weiterhin ist darauf zu achten, dass das Aufheben **aller** vorläufigen Ansetzungen tatsächlich alle meint, also auch die, die ausgewählt wurden, aber im Moment in dem Anzeigefenster nicht zu sehen sind!

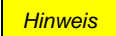

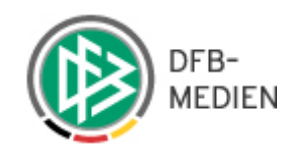

#### Info

Es wurden 2 Einteilungen aufgehoben. <del>«</del>

| Ans      | etzung de                      | r Spiele                                                                                                    |                                                                  |                                                                      |                                                                                                    |             |                                                                                                    |                                                           | s                                                                                                 | R-100        |
|----------|--------------------------------|----------------------------------------------------------------------------------------------------|------------------------------------------------------------------|----------------------------------------------------------------------|----------------------------------------------------------------------------------------------------|-------------|----------------------------------------------------------------------------------------------------|-----------------------------------------------------------|---------------------------------------------------------------------------------------------------|--------------|
| Stat     | fel Kurzbz.<br>Vorname         | Ma<br>FH<br>SF                                                                                                    | annschaftsart<br>Ierren<br>X-Nachname                            |                                                                      | Status<br>alle<br>Spieltag                                                                                                    |             | )atum ab<br>16.10.2011                                                                                        |                                                           | Zeitraum<br>1 Tag 💽                                                                               | <u>suche</u> |
|          | 🛯 Datur                        | n 🛛 Staffel<br>Spielk.                                                                                                    | ₩ Spt<br>Spnr.                                                   | ₩ Heim<br>Spielstätte                                                | Gast                                                                                                    | St.         | SR                                                                                                    |                                                           |                                                                                                   | Aktion       |
| <b>N</b> | 16.10.2011<br>14:00<br>So.     | LL<br>010073 056                                                                                                    | 11<br>56                                                         | SV Bad Bentheim<br>SV Bad Bentheim,<br>F1 Hauptplatz                 | SV RW<br>Damme                                                                                                    |             |                                                                                                    | SR<br>SRA1<br>SRA2                                        | Timo Elsen<br>Thomas Rusche<br>Stefan Kolodziei                                                   | 3            |
|          | 16.10.2011<br>15:00<br>So.     | LL<br>010073 057                                                                                                    | 11<br>57                                                         | BW Hollage<br>A-Platz Bergstr. 18                                    | SV<br>Wilhelmshaven<br>II                                                                                                    |             |                                                                                                    | SR<br>SRA1<br>SRA2<br>BEO                                 | Peter Hartung<br>Paul Lotzmann<br>Claudia Eilers<br>Sven Friedering                               | 2            |
| Г        | 16.10.2011<br>15:00<br>So.     | LL<br>010073 058                                                                                                    | 11<br>58                                                         | SV Frisia Loga<br>Loga, A-Platz                                      | FC Schüttorf<br>09                                                                                                    |             |                                                                                                    | SR<br>SRA1<br>SRA2                                        | Kujtim Simsek<br>Carsten Recker<br>Tobias Wester                                                  | 2            |
|          | 16.10.2011<br>15:00<br>So.     | LL<br>010073 059                                                                                                    | 11<br>59                                                         | SV Großefehn<br>Großefehn Platz A                                    | TuS Pewsum                                                                                                    | 9           | M X X<br>M X X<br>M X Ø                                                                                       | SR<br>SRA1<br>SRA2                                        | Jannik Kuhlmann<br>ATSPL> Kreis Ammerland<br>Janine Koch<br>ATSPL> Kreis Ammerland<br>Johann Hüne | 2            |
|          | 16.10.2011<br>15:00<br>So.     | LL<br>010073 061                                                                                                    | 11<br>61                                                         | SC BW Papenburg<br>Hans Nolte Str.,<br>Platz A                       | SV Bad<br>Rothenfelde                                                                                                    |             |                                                                                                    | SR<br>SRA1<br>SRA2<br>BEO                                 | Ümit Hovsepian<br>ATSPL> Kreis Bentheim<br>Daniel Kölzer<br>Chantal Steding<br>Sebastian Dietrich | 2            |
|          | 16.10.2011<br>15:00<br>So.     | LL<br>010073 063                                                                                                    | 11<br>63                                                         | SV Viktoria 08<br>Georgsmarienhütte<br>A-Platz Auf dem<br>Rehlberg 1 | VfL Oythe                                                                                                    |             |                                                                                                    | SR<br>SRA1<br>SRA2<br>BEO                                 | Eike Saathoff<br>Christian Kraft<br>Engelbert Lindner<br>Thomas Landwehr                          | 3            |
|          | ▶ <u>Sammel</u><br>▶ Vorläufi¢ | -Austausch<br>ge Einteilung <mark>auf</mark>                                                                                                    | <mark>heben</mark> , <u>fixie</u>                                | eren , <mark>alle aufheben</mark>                                    | oder <u>alle fixierer</u>                                                                                                    | <u>vora</u> | binfo verser                                                                                                  | i <u>den</u>                                              | Seite 1 / 1 (6 Treffer ins                                                                        | gesamt)      |
|          | gende:<br>a2, a3,<br>SPL       | Spiel verlegt<br>Spiel abgesagt<br>manuelle Einteilu<br>autom, eingeteilt<br>autom, Einteilung<br>Terminkonflikt<br>Austauschspielle<br>Email Benachrich | ıng<br>: im 1./2./3.L<br>g nicht mögli<br>itung<br>tigung erfolo | auf<br>ch                                                            | Image: Second second s |             | Spiel ausgef.<br>vorläufige Ei<br>Heimrecht go<br>Termin offen<br>Ansetzung bo<br>Austauschsp<br>Ansetzung bo | allen<br>nteilung<br>etausch<br>earbeit<br>el<br>estätigt | g<br>it<br>en<br>: / nicht bestätigt                                                              |              |
|          |                                | Offene E                                                                                                    | 3enachrichtig                                                    | ungsmails verschick                                                  | en                                                                                                    |             |                                                                                                    | Report                                                    | erzeugen                                                                                          |              |

Nach bestätigter Sicherheitsabfrage werden die vorläufigen Ansetzungen aufgehoben.

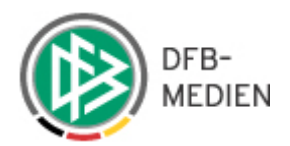

# 9.13 Schiedsrichteransetzung fixieren

Solange eine Schiedsrichteransetzung noch nicht fixiert (freigegeben) ist, handelt es sich um eine vorläufige Ansetzung (s.o.). Dies bedeutet, dass der Termin für diesen Schiedsrichter schon geblockt ist, aber noch keine Benachrichtigung und Veröffentlichung erfolgt. Ebenfalls kann der Schiedsrichter noch ohne Auswirkungen auf die Historie vom Spiel wieder zurückgenommen werden (siehe hierzu Ansetzungen aufheben).

Gekennzeichnet werden vorläufige Ansetzungen mit dem Symbol 🖄. Soll eine Ansetzung mit allen Konsequenzen erfolgen, muss die vorläufige Ansetzung **fixiert** werden.

Dies erreichen Sie, über die beiden Optionen "fixieren" oder "alle fixieren" analog zum Aufheben einer vorläufigen Ansetzung.

Das Spiel, dessen Schiedsrichteransetzung fixiert werden soll, wird in der linken Spalte markiert und über die Option "fixieren" fixiert. Möchten Sie **alle** Schiedsrichteransetzungen gemeinsam fixieren wählen Sie die Option "alle fixieren."

Das Fixieren vorläufiger Ansetzungen ist immer abhängig von der Kennung, mit der Sie als Ansetzer angemeldet sind. Sie können nur die vorläufigen Ansetzungen fixieren, die unter Ihrer Kennung bereits vorläufig angesetzt wurden.

Weiterhin ist darauf zu achten, dass das Fixieren **aller** vorläufigen Ansetzungen wirklich alle der ausgewählten Spiele meint, also auch die, die im Moment in dem Anzeigefenster nicht zu sehen sind!

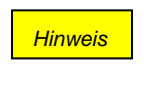

Achtung

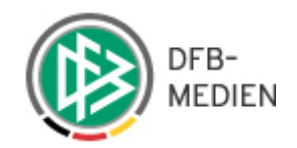

Info

| Staf<br>LL<br>SR- | etzung der 9<br>fel Kurzbz.<br>Vorname | Spiele<br>Ma<br>Hu<br>SR | nnschaftsart<br>erren<br>-Nachname | st<br>ع<br>ا                                                         | atus<br>Ille 💽                      | Datum<br>01.02 | ab<br>.2012 🎆 | Zeitraum<br>8 Wochen 💽                                                                                    | SR-100 |
|-------------------|----------------------------------------|--------------------------|------------------------------------|----------------------------------------------------------------------|-------------------------------------|----------------|---------------|----------------------------------------------------------------------------------------------------|--------|
|                   | 🛛 Datum                                | ™ Staffel<br>Spielk.     | ™ Spt<br>Spnr.                     | ™<br>Bpielstätte                                                     | Gast                                | St.            | SR            |                                                                                                    | Aktion |
| 7                 | 11.03.2012<br>15:00<br>So.             | LL<br>010073 244         | 24<br>244                          | SV RW Damme<br>Hauptplatz, Platz A                                   | Union Lohne                         |                |               | <ul><li>SR Khaled Schönebeck</li><li>SRA1 Maximilian Hakenholt</li><li>SRA2 Pirethies Schneider</li></ul> | 2      |
|                   | 11.03.2012<br>15:00<br>So.             | LL<br>010073 246         | 24<br>246                          | SV Bad<br>Rothenfelde<br>B-Platz Flutl. Am<br>Sportpark 1            | BW Hollage                          |                |               |                                                                                                    | 2      |
|                   | 11.03.2012<br>15:00<br>So.             | LL<br>010073 247         | 24<br>247                          | VfL Oldenburg<br>Alexanderstr,                                       | SC Melle 03                         |                |               |                                                                                                    | 2      |
|                   | 11.03.2012<br>15:00<br>So.             | LL<br>010073 248         | 24<br>248                          | Stadion, Nut<br>VfL Oythe<br>Stadion Oythe,                          | SV Wilhelmshaven<br>II              |                |               |                                                                                                    | 2      |
|                   | 11.03.2012<br>15:00<br>So.             | LL<br>010073 252         | 24<br>252                          | TuS Pewsum<br>Pewsum,                                                | SV Viktoria 08<br>Georgsmarienhütte |                |               |                                                                                                    | 2      |
|                   | 17.03.2012<br>15:00<br>Sa.             | LL<br>010073 236         | 25<br>236                          | VfB Oldenburg II<br>Dornstede, A-Platz                               | TuS Pewsum                          | 4              |               |                                                                                                    | 2      |
| -                 | 18.03.2012<br>14:00<br>So.             | LL<br>010073 243         | 25<br>243                          | SV Bad Bentheim<br>SV Bad Bentheim,<br>F1 Hauntplatz                 | SV Bad<br>Rothenfelde               |                |               |                                                                                                    | 2      |
|                   | 18.03.2012<br>14:30<br>So.             | LL<br>010073 239         | 25<br>239                          | Union Lohne<br>Hauptplatz                                            | SV Großefehn                        | 4              |               |                                                                                                    | 2      |
|                   | 18.03.2012<br>15:00<br>So.             | LL<br>010073 235         | 25                                 | SV Viktoria U8<br>Georgsmarienhütte<br>A-Platz Auf dem<br>Rebiberg 1 | SSV Jeddeloh                        |                |               |                                                                                                    | 2      |
|                   | 18.03.2012<br>15:00<br>So.             | LL<br>010073 237         | 25<br>237                          | SC BW Papenburg<br>Hans Nolte Str.,<br>Platz A                       | FC Schüttorf 09                     |                |               |                                                                                                    | 2      |

Mit dem Bestätigen der Sicherheitsabfrage werden die Ansetzungen fixiert, veröffentlicht und gleichzeitig wird automatisch eine Email an die jeweiligen Schiedsrichter versandt, so dass diese unverzüglich über ihren Einsatz informiert werden.

In der Email, die bei der Ansetzung (Fixierung) erzeugt wird, sind auch die Angaben des Staffelleiters (z.B. Anschrift für den Spielbericht, Telefonnummer für Schlechtwetter -Dienst") vermerkt, vorausgesetzt, diese Daten sind gepflegt.

Anhand des Briefumschlagsymbols kann überprüft werden, ob ein E-Mail Versand möglich war. Wenn ja, erscheint ein grauer Briefumschlag. Wenn nein, erscheint ein rot durchgestrichener Briefumschlag. Dies bedeutet im Allgemeinen, dass der Schiedsrichter bzw. der Assistent bislang über keine gültige E-Mail Adresse verfügt in seltenen Fällen kann es auch Probleme mit dem Email Server geben.

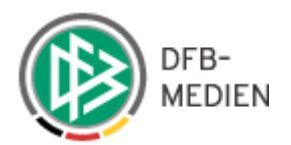

#### 9.13.1 Bestätigungskontrolle

- a) Der Schiedsrichter kann über das Klicken eines Links in seiner Ansetzungs- Email die Bestätigung übermitteln. Eine eigene Antwort-Email ist nicht mehr notwendig.
- b) Der Schiedsrichter bestätigt seinen Einsatz z.B. telefonisch. In diesem Fall kann der Schiedsrichteransetzer selber dem Dialog in der Spieleliste seine Bestätigung mit einem

Klick auf das Icon @ dokumentieren.

| 🕜 noch              | nicht bestät | tigt | bestäti                  | gt                 |                |                                                                  |   |
|---------------------|--------------|------|--------------------------|--------------------|----------------|------------------------------------------------------------------|---|
| Sa.                 | 015384 017   | 17   | Freie Turner,<br>A-Platz | Stade              | M 🖬 🕉<br>M 🖬 🕉 | SRA1 ATSPL> Kreis Peine<br>Sven Halla<br>SRA2 ATSPL> Kreis Peine | 3 |
| 10.09.2011<br>14:30 | NFVJVL1      | 3    | FT Braunschweig          | TUS<br>Güldenstern | <u> M</u> 🖂 🏖  | SR Lars Röder                                                    |   |

# noch nicht bestätigt

Im Infobereich wird die zuletzt durchgeführte Bestätigung noch einmal ausgegeben.

| Info                                                      |
|-----------------------------------------------------------|
| Die Ansetzung für Lars Röder wurde erfolgreich bestätigt! |

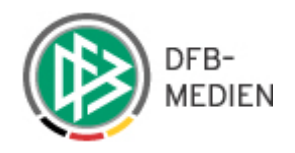

## 10. Schiedsrichteransetzung Sammeltausch

Es besteht die Möglichkeit mehrere Spiele oder nur bestimmte Rollen von mehreren Spielen (z.B. 1. Assistent) an ein anderes Schirigebiet abzugeben. Die gewünschten Spiele in der linken Spalte des Dialogfensters "Ansetzung der Spiele" werden markiert.

| Ans                  | etzung der Sp                 | iele                               |                                      |                                                            |                               |          |                     | SR-100           |
|----------------------|-------------------------------|------------------------------------|--------------------------------------|------------------------------------------------------------|-------------------------------|----------|---------------------|------------------|
| Staff<br>NFV<br>SR-V | el Kurzbz.<br>JVL1<br>/orname | Mannso<br>- alle<br>SR-Nao         | chaftsart<br>Mannschaftsar<br>chname | Status<br>ten - 💽 alle<br>Spieltag                         | Datum ab                      | 012      | Zeitraum<br>1 Tag 💽 | 🧉 🔒 <u>suche</u> |
|                      | 🛛 Datum                       | ™ Staffel<br>Spielk.               | ▼A Spt<br>Spnr.                      | ₩ Heim<br>Spielstätte                                      | Gast                          | St.      | SR                  | Aktion           |
|                      | 03.03.2012<br>14:30<br>Sa.    | NFVJVL1<br>015384 100              | 15<br>100                            | FT Braunschweig<br>Freie Turner, C-Platz                   | BSV Kickers Emden             | 9        |                     | 2                |
|                      | 03.03.2012<br>15:00<br>Sa.    | NFVJVL1<br>015384 102              | 15<br>102                            | VfV - 06 Hildesheim<br>Stadion VFV<br>Hildesheim           | SV Ramlingen-<br>Ehlershausen |          |                     | 3                |
|                      | 03.03.2012<br>16:00<br>Sa.    | NFVJVL1<br>015384 101              | 15<br>101                            | Lüneburger SK<br>Lüneburg<br>Wilschenbruch<br>Stadion      | MTV Treubund<br>Lüneburg      |          |                     | À                |
|                      | 03.03.2012<br>16:00<br>Sa.    | NFVJVL1<br>015384 103              | 15<br>103                            | FC Verden 04<br>Verden, Stadion,<br>Flut.                  | Heesseler SV                  |          |                     | 2                |
| •                    | 03.03.2012<br>16:00<br>Sa.    | NFVJVL1<br>015384 104              | 15<br>104                            | VSK Osterholz-<br>Scharmbeck<br>Stadion am<br>Klosterholz  | MTV Gifhorn                   |          |                     | A                |
| •                    | 03.03.2012<br>16:30<br>Sa.    | NFVJVL1<br>015384 099              | 15<br>99                             | SV Rasensport<br>Osnabrück<br>Hauptplatz (Koksche<br>Str.) | Heidmuehler FC                |          |                     | AJ               |
|                      | Sammel-Aus<br>Vorläufige Ei   | itausch<br>inteilung <u>aufheb</u> | <u>en</u> , <u>fixieren</u> ,        | <u>alle aufheben</u> oder <u>all</u>                       | e fixieren Vorabinfo ve       | ersenden | Seite 1 / 1 (6 Tr   | effer insgesamt) |

Mit einem Klick auf die Option "Sammelaustausch" öffnet sich das Dialogfenster "SR-Gebiet auswählen". Im oberen Bereich können Sie auswählen, ob das gesamte Spiel oder nur bestimmte Rollen in ein anders Spielgebiet vergeben werden sollen. Weiterhin können Sie Verband, Gebiet, Mannschaftsarten und Spielklassen zu Austausch auswählen.

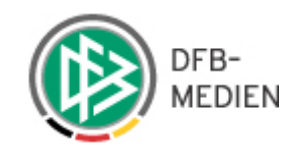

| SR-Gebiet auswählen   |                                   | SR-103 |
|-----------------------|-----------------------------------|--------|
| für Sammelaustausch   | der gewählten Spiele.             |        |
| Sammelaustausch Akt   | tion                              |        |
| 🔽 ganzes Spiel        |                                   |        |
| 🗖 Schiedsrichter      |                                   |        |
| 🗖 Assistent 1         |                                   |        |
| Assistent 2           |                                   |        |
| SR-Gebiet einschränke | en                                |        |
| Verband:              | -Niedersächsischer Fußballverband |        |
| SR-Gebiet auswählen:  |                                   |        |
| SR-Gebiet:            | Hezirk Braunschweig               |        |
| Mannschaftsart auswä  | ählen:                            |        |
| Mannschaftsart:       | A-Junioren                        |        |
| Spielklasse auswähler | n:                                |        |
| Spielklasse:          | Oberliga Niedersachsen            |        |
|                       | Zurück zuweisen                   |        |

Mit dem Button "Zuweisen" bestätigt wird der Sammelaustausch bestätigt. Im Kopfbereich wird angezeigt, ob der Austausch erfolgreich durchgeführt wurde.

| Ans                | etzung der §                    | Spiele                                   |                                           |                                                            |                                     |                      |          |                       | SR-100           |
|--------------------|---------------------------------|------------------------------------------|-------------------------------------------|------------------------------------------------------------|-------------------------------------|----------------------|----------|-----------------------|------------------|
| Staf<br>NF\<br>SR- | fel Kurzbz.<br>/JVL1<br>Vorname | Ma<br> -<br>SR                           | nnschaftsart<br>alle Mannsch<br>-Nachname | aftsarten - 💌                                              | Status<br>alle<br>Spieltag          | Datum ab<br>03.03.20 | 112 🔢 🗍  | eitraum<br>1 Tag 💽    | 🧉 🖬 <u>suche</u> |
| Г                  | 🛯 🕰 Datum                       | ™ Staffel<br>Spielk.                     | ™ Spt<br>Spnr.                            | ™<br>Bpielstätte                                           | Gast                                | St.                  | SR       |                       | Aktion           |
|                    | 03.03.2012<br>14:30<br>Sa.      | NFVJVL1<br>015384 100                    | 15<br>100                                 | FT Braunschweig<br>Freie Turner,<br>C-Platz                | BSV Kickers<br>Emden                | 4                    |          |                       | N                |
| Γ                  | 03.03.2012<br>15:00<br>Sa.      | NFVJVL1<br>015384 102                    | 15<br>102                                 | VfV - 06<br>Hildesheim<br>Stadion VFV<br>Hildesheim        | SV Ramlingen-<br>Ehlershausen       |                      |          |                       | 3                |
|                    | 03.03.2012<br>16:00<br>Sa.      | NFVJVL1<br>015384 101                    | 15<br>101                                 | Lüneburger SK<br>Lüneburg<br>Wilschenbruch<br>Stadion      | MTV Treubund<br>Lüneburg            |                      |          |                       | 3                |
|                    | 03.03.2012<br>16:00<br>Sa.      | NFVJVL1<br>015384 103                    | 15<br>103                                 | FC Verden 04<br>Verden, Stadion,<br>Flut.                  | Heesseler SV                        |                      |          |                       | 3                |
|                    | 03.03.2012<br>16:00<br>Sa.      | NFVJVL1<br>015384 104                    | 15<br>104                                 | VSK Osterholz-<br>Scharmbeck<br>Stadion am<br>Klosterholz  | MTV Gifhorn                         |                      | ATS>     | Bezirk Braunschweig   | 3                |
|                    | 03.03.2012<br>16:30<br>Sa.      | NFVJVL1<br>015384 099                    | 15<br>99                                  | SV Rasensport<br>Osnabrück<br>Hauptplatz<br>(Koksche Str.) | Heidmuehler FC                      |                      | ATS>     | Bezirk Braunschweig   | 3                |
|                    | → <u>Sammel-A</u><br>Vorläufige | <u>ustausch</u><br>Einteilung <u>auf</u> | fheben , <u>fixi</u> e                    | aren , <u>alle aufhebe</u>                                 | <u>en</u> oder <u>alle fixieren</u> | <u>Vorabinfo ve</u>  | ersenden | Seite 1 / 1 (6 Treffe | r insgesamt)     |

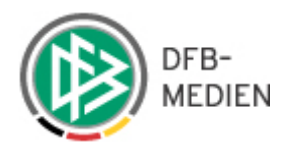

### 10.1 Email bei Veränderungen im Schiedsrichter-Team (nach Fixierung)

Erfolgt nach der Fixierung einer Spielansetzung eine Änderung im Schiedsrichter-Team, werden alle am Spiel beteiligten Personen darüber per Email informiert.

# 10.2 Austauschspiel (ATS) zurückholen

Möchten Sie ein Austauschspiel zurückholen, markieren Sie das entsprechende Spiel in der linken Spalte und wählen das Icon 🔊 "Ansetzung bearbeiten" in der Spalte "Aktion". Bemerkung: Das Zurückholen eines ATS ist nur möglich, wenn noch keine der Schiedsrichterrollen vom fremden Gebiet angesetzt worden ist.

Um diese Zuordnung zu löschen, wählen Sie das Icon  $\aleph$  "Gebietszuordnung aufheben" aus und die Eingabe wird gelöscht.

| Ansetzung                 |                                                                                                    | SR-101    |
|---------------------------|----------------------------------------------------------------------------------------------------|-----------|
| Spieldaten                |                                                                                                    |           |
| Staffel-Bez:              | A-Junioren Niedersachsenliga                                                                                                    |           |
| Datum / Uhrzeit:          | 03.03.2012 16:00                                                                                                    |           |
| Heimmannschaft:           | VSK Osterholz-Sch. U19                                                                                                    |           |
| Gastmannschaft:           | MTV Gifhorn                                                                                                    |           |
| Spielort:                 | Stadion am Klosterholz                                                                                                    |           |
| Ansetzung                 |                                                                                                    |           |
| Schiedsrichter:           | 📃 🤷 oder Gebietseinteilung 🔇 Vereinseinteilung 🏠                                                                                                    |           |
| Assistent 1:              | 📃 🧕 oder Gebietseinteilung 🔮 Vereinseinteilung 🏚                                                                                                    |           |
| Assistent 2:              | 📃 📄 👜 oder Gebietseinteilung 📽 Vereinseinteilung 🏚                                                                                                    |           |
| Beobachter:               |                                                                                                    |           |
| 4. Offizieller:           | 📃 🤷 oder Gebietseinteilung 📽 Vereinseinteilung 🏠                                                                                                    |           |
| Bemerkung zum Sp          | piel                                                                                                    |           |
| Bemerkung:                |                                                                                                    | speichern |
| Austauschspiel            |                                                                                                    |           |
| SR-Gebiet:                | Niedersächsischer Fußballverband> Bezirk Braunschweig 🛛 🕺 🕺 🕺 🕺 🕺 🕺 🕺 🕺 🕺 Karalischer Schweizer Karalischer Schweizer Karalischer Karalischer Karalis |           |
| Austausch des Spiels in e | ein anderes Gebiet ist nur möglich solange noch keine Ansetzung erfolgt ist!                                                                                                    |           |
| Ansetzung durch V         | erein                                                                                                    |           |
| Verein:                   | 🏠 bitte Verein auswählen                                                                                                    |           |
| Die Ansetzung des Spiels  |                                                                                                    |           |
|                           |                                                                                                    |           |
|                           | Zurück                                                                                                    |           |

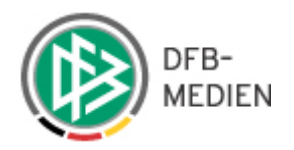

### 11. Ansetzung aufheben

Soll eine Schiedsrichteransetzung, die bereits fixiert wurde abgesetzt werden, wählen Sie das Icon "Ansetzung bearbeiten".

| Ansetzung                | SR-101                                                                                                    |
|--------------------------|----------------------------------------------------------------------------------------------------|
| Spieldaten               |                                                                                                    |
| Staffel-Bez:             | A-Junioren Niedersachsenliga                                                                                                    |
| Datum / Uhrzeit:         | 01.10.2011 14:30                                                                                                    |
| Heimmannschaft:          | FT Braunschweig                                                                                                    |
| Gastmannschaft:          | VSK Osterholz-Sch. U19                                                                                                    |
| Spielort:                | Freie Turner, A-Platz                                                                                                    |
| Ansetzung                |                                                                                                    |
| Schiedsrichter:          | Christopher Haliti (Ausweisnr. 033 010000129548) (Kreis Hannover-Land) 🛛 🔀                                                      |
| Assistent 1:             | Kevin Zimber (Ausweisnr. 033 011000144108) (Kreis Hannover-Land) 🛛 🗶 🍼 Niedersächsischer Fußballverband><br>Kreis Hannover-Land |
| Assistent 2:             | Pierre Busch (Ausweisnr. 033 011000144101) (Kreis Hannover-Land) 🛛 X 🔷 Niedersächsischer Fußballverband><br>Kreis Hannover-Land |
| Beobachter:              |                                                                                                    |
| 4. Offizieller:          | 📄 💼 oder Gebietseinteilung 📽 Vereinseinteilung 🏠                                                                                |
| Bemerkung zum S          | piel                                                                                                    |
| Bemerkung:               | speichern                                                                                                    |
| Austauschspiel           |                                                                                                    |
| SR-Gebiet:               |                                                                                                    |
| Austausch des Spiels in  | ein anderes Gebiet ist nur möglich solange noch keine Ansetzung erfolgt ist!                                                    |
| Ansetzung durch ¥        | erein                                                                                                    |
| Verein:                  |                                                                                                    |
| Die Ansetzung des Spiels | : durch einen Verein ist nur möglich solange noch keine Ansetzung erfolgt ist!                                                  |
|                          | Zurück                                                                                                    |

Mit Klick auf das rote Kreuzchen "Ansetzung aufheben" öffnet sich das Dialogfenster.

| Schiedsrichter        |                                                                         |
|-----------------------|-------------------------------------------------------------------------|
| Spiel:                | FT Braunschweig - VSK Osterholz-Sch. U19 (NFVJVL1) Am: 01.10.2011 14:30 |
| Schiedsrichter:       | Christopher Haliti (Ausweisnr. 033 010000129548) (Kreis Hannover-Land)  |
| Тур:                  | Abgesetzt 👤                                                             |
| Bemerkung/Begründung: |                                                                         |

Mit Bestätigung der Sicherheitsabfrage wird die Absetzung gültig gemacht und die beteiligten Schiedsrichter erhalten eine Absetzungsemail.

Die Absetzung der Schiedsrichterzuteilung führt zu einem Eintrag in der Spielhistorie, die diese Absetzung protokolliert.

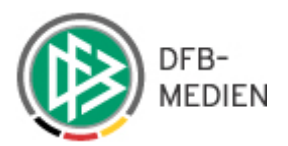

# 11.1 Nichtantritt eines Schiedsrichters- Nacherfassung des Schiedsrichters

| Ansetzung aufheben                                         |                                                                                                    | SR-102 |
|------------------------------------------------------------|----------------------------------------------------------------------------------------------------|--------|
| Schiedsrichter                                             |                                                                                                    |        |
| Spiel:<br>Schiedsrichter:<br>Typ:<br>Bemerkung/Begründung: | VfV - 06 Hildesheim - TUS Güldenstern Stade (NFVJVL1) Am: 01.10.2011 15:00<br>Günter Nitschke (Ausweisnr. 032 010000135937) (Kreis Hameln-Pyrmont)<br>nicht angetreten •<br>Unfall auf der Anreise |        |
|                                                            | Abbrechen                                                                                                    |        |

Wird nach einem Spiel ein Nichtantritt eines Schiedsrichters (bei Bedarf mit einer Bemerkung) eingegeben erscheint der Name des "nicht angetretenen" Schiedsrichters in der Ansetzungsübersicht für dieses Spiel in roter Schrift.

| Info                      |                                                                                                    |  |  |  |  |  |  |
|---------------------------|----------------------------------------------------------------------------------------------------|--|--|--|--|--|--|
| Der Schiedsrichter w      | urde erfolgreich zurückgezogen und benachrichtigt.                                                                                 |  |  |  |  |  |  |
| 2.4                       |                                                                                                    |  |  |  |  |  |  |
| Ansetzung                 | SR-10                                                                                                    |  |  |  |  |  |  |
| Spieldaten                |                                                                                                    |  |  |  |  |  |  |
| Staffel-Bez:              | A-Junioren Niedersachsenliga                                                                                                    |  |  |  |  |  |  |
| Datum / Uhrzeit:          | 01.10.2011 15:00                                                                                                    |  |  |  |  |  |  |
| Heimmannschaft:           | VfV - 06 Hildesheim                                                                                                    |  |  |  |  |  |  |
| Gastmannschaft:           | TUS Güldenstern Stade                                                                                                    |  |  |  |  |  |  |
| Spielort:                 | Stadion VFV Hildesheim                                                                                                    |  |  |  |  |  |  |
| Ansetzung                 |                                                                                                    |  |  |  |  |  |  |
| Schiedsrichter:           | Max Haberland (Ausweisnr. 032 011000139026) (Kreis Hameln-Pyrmont) 🛛 🔀                                                             |  |  |  |  |  |  |
| Assistent 1:              | Günter Nitschke (Ausweisnr. 032 010000135937) (Kreis Hameln-Pyrmont) Niedersächsischer Fußballverband><br>Kreis Hameln-Pyrmont 🛛 🕱 |  |  |  |  |  |  |
| Assistent 2:              | Hannes Visconti (Ausweisnr. 032 011000137804) (Kreis Hameln-Pyrmont) 🛛 🕺 Niedersächsischer Fußballverband><br>Kreis Hameln-Pyrmont |  |  |  |  |  |  |
| Beobachter:               |                                                                                                    |  |  |  |  |  |  |
| 4. Offizieller:           | 📃 📄 🙆 oder Gebietseinteilung 🔇 Vereinseinteilung 🏠                                                                                 |  |  |  |  |  |  |
| Bemerkung zum Sp          | piel                                                                                                    |  |  |  |  |  |  |
| Bemerkung:                | speichern                                                                                                    |  |  |  |  |  |  |
| Austauschspiel            |                                                                                                    |  |  |  |  |  |  |
| SR-Gebiet:                |                                                                                                    |  |  |  |  |  |  |
| Austausch des Spiels in e | zin anderes Gebiet ist nur möglich solange noch keine Ansetzung erfolgt ist!                                                       |  |  |  |  |  |  |
| Ansetzung durch ¥         | erein                                                                                                    |  |  |  |  |  |  |
| Verein:                   |                                                                                                    |  |  |  |  |  |  |
| Die Ansetzung des Spiels  | durch einen Verein ist nur möglich solange noch keine Ansetzung erfolgt ist!                                                       |  |  |  |  |  |  |
|                           | Zuröck                                                                                                    |  |  |  |  |  |  |
|                           | Zuruck                                                                                                    |  |  |  |  |  |  |

In der Ansetzungsübersicht erscheint der Name ebenfalls in roter Schrift!

Es besteht nunmehr die Möglichkeit, über Ansetzungsübersicht den "richtigen" Schiedsrichter einzugeben. Die Daten des ursprünglich angesetzten Schiedsrichters sind danach nicht mehr an der Oberfläche sichtbar, wohl aber über seine Details.

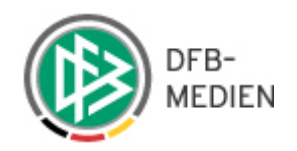

| meln-Pyrmo<br>meln-Pyrmo | Max Haberland<br>ATSPL> Kreis Hame<br>Günter Nitschke<br>ATSPL> Kreis Hame   | SR<br>SRA1<br>SRA2 | M ⊠ 2<br>M ⊠ 0<br>M ⊠ 3 | TUS<br>Güldenstern<br>Stade | VfV - 06<br>Hildesheim<br>Stadion VFV<br>Hildesheim | 5<br>29 | NFVJVL1<br>015384 029 | 01.10.2011<br>15:00<br>] Sa. |  |
|--------------------------|------------------------------------------------------------------------------|--------------------|-------------------------|-----------------------------|-----------------------------------------------------|---------|-----------------------|------------------------------|--|
| mel<br>mel               | ATSPL> Kreis Hame<br>Günter Nitschke<br>ATSPL> Kreis Hame<br>Hannes Visconti | SRA1<br>SRA2       | m 🗹 🙆                   | Stade                       | Stadion VFV<br>Hildesheim                           | 29      | 015384 029            | - Sa.                        |  |

Information über Nichtantritt per Email

Geben Sie als Schiedsrichteransetzer einen Nichtantritt ein (und speichern diesen), erhalten alle berechtigten Ansetzer Ihres Stammgebietes (Kreis bzw. Gruppe) eine Email als Information.

# 11.2 Wiederverwendung eines Schiedsrichters bei Spielausfall

Vereine können einen "Spielausfall" ab 00:00 des Spieltages eingeben. Der Ansetzer hat die Möglichkeit, den durch den Spielausfall freigewordenen Schiedsrichter anderweitig einzusetzen.

Der Schiedsrichter kann nun entweder über den "Ansetzungsdialog" abgesetzt werden oder direkt für ein anderes Spiel angesetzt werden.

### 12. Historie bei Ansetzungen und Delegationen

Wurde ein Spiel -oder einzelne Rollen – in ein anderes Spielgebiet oder an einen Verein delegiert, wird dieser Ansetzungsprozess protokolliert (Datums- und Ändererstempel)

| 01.10.2011<br>16:00<br>Sa. | NFVJVL1    | 5<br>30 | Lüneburger SK            | MTV Gifhorn | 🕅 🖂 🍃 SR Dennis Magel<br>M 🔽 🗊 SPA1 ATSPL> Kreis Stade                                                                             |     |
|----------------------------|------------|---------|--------------------------|-------------|----------------------------------------------------------------------------------------------------|-----|
|                            | 010004 000 |         | Wilschenbruch<br>Stadion |             | M       Image: Sinth Zeynel Prediger         M       Image: Sinth Zeynel Prediger         ATSPL> Kreis Stade         Hardy Nowicki | -34 |

Analog zu der Ansetzungshistorie werden zu Delegierungen bei Klick auf Datum/ Uhrzeit ...

| 01.10.2011<br>16:00<br>Sa. | NFVJVL1<br>015384 030 | 5<br>30 | Lüneburger SK<br>Lüneburg<br>Wilschenbruch<br>Stadion | MTV Gifhorn | M 🖂 🕉<br>M 🖂 🕉<br>M 🖂 🔊 | SR<br>SRA1 | Dennis Magel<br>ATSPL> Kreis Stade<br>Zeynel Prediger<br>ATSPL> Kreis Stade | 3 |
|----------------------------|-----------------------|---------|-------------------------------------------------------|-------------|-------------------------|------------|-----------------------------------------------------------------------------|---|
|                            |                       |         | Stadion                                               |             |                         | SKAZ       | Hardy Nowicki                                                               |   |

ebenfalls die entsprechenden Daten angezeigt.

| Datum            | Delegierung                                                |  |
|------------------|------------------------------------------------------------|--|
| 29.08.2011 18:18 | ATSPL -> Kreis Stade (SRA2, A-Junioren, Niedersachsenliga) |  |
| 29.08.2011 18:18 | ATSPL -> Kreis Stade (SRA1, A-Junioren, Niedersachsenliga) |  |

ATSPL = eine Rolle wurde an ein Schiedsrichtergebiet delegiert.

(VATSPL = eine Rolle wurde an einen Verein delegiert)

Sofern der Schiedsrichter angesetzt wurde und die anderen beiden Rollen weitergegeben wurden, erscheint der Schiedsrichter – wie bisher- unter der Spielleitungshistorie, die weiteren Rollen unter der Delegierungshistorie.

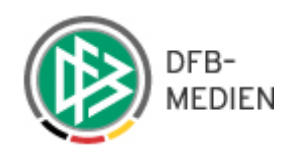

| Spielleitungen   |                      |       |                                                             |               |           |                                     |
|------------------|----------------------|-------|-------------------------------------------------------------|---------------|-----------|-------------------------------------|
| Datum            | Benutzer             | Rolle | SR-Name                                                     | Status        | Bemerkung | Bestätigt durch                     |
| 17.10.2011 18:27 | Tobias Köstler<br>() | SR    | Reiko Heitefuß<br>(Ausweisnr. 061<br>(Kreis Verden)         | Zurückgegeben | Schule    | Email am:<br>01.10.2011 23:05       |
| 06.11.2011 17:12 | Tobias Köstler<br>() | SR    | Ümit Fabian<br>(Ausweisnr. 080<br>(Kreis<br>Oldenburg-Land) | Angesetzt     |           | Schiedsrichter:<br>07.11.2011 11:56 |

#### Delegationshistorie

| Datum            | Delegierung                                                         |
|------------------|---------------------------------------------------------------------|
| 06.11.2011 17:12 | ATSPL -> Kreis Oldenburg-Land (SRA1, A-Junioren, Niedersachsenliga) |
| 06.11.2011 17:12 | ATSPL -> Kreis Oldenburg-Land (SRA2, A-Junioren, Niedersachsenliga) |

| Schiedsrichter e                   | inteilen                                 |                                |             |                       |             |               |     |               |       | 5     | SR-111-1     |
|------------------------------------|------------------------------------------|--------------------------------|-------------|-----------------------|-------------|---------------|-----|---------------|-------|-------|--------------|
| Daten                              |                                          |                                |             |                       |             |               |     |               |       |       |              |
| Spielkennung:<br>Spielstätte:      | 015384 015<br>Stadion VFV Hildes         | Datur<br>heim Spielt           | n:<br>:ag:  | 10.09.2011 15:00<br>3 | 1           |               |     |               |       |       |              |
| Heimmannschaft:<br>Gastmannschaft: | VfV - 06 Hildesheir<br>MTV Treubund Lüne | n<br>eburg                     |             |                       |             |               |     |               |       |       |              |
| Staffel-Bez:                       | A-Junioren<br>Niedersachsenliga          | Staffe                         | el-Kurzbez: | NFVJVL1               |             |               |     |               |       |       |              |
| Liga:                              | A-Junioren<br>Niedersachsenliga          | Spiel                          | gebiet:     | Niedersachsen         |             |               |     |               |       |       |              |
| SR-Vor-/Nachnam                    | ne:                                      | Qmax                           | : - alle -  | ▼ einsetzbare         | •           | SR-Pool 🔽     | ī.  |               |       | 💕 🖬   | <u>suche</u> |
| 🛯 Name                             | ™ SR-Gebiet                              | 🛯 Verein                       | VA PLZ      | <b>⊽</b> ∆ Ort        | 🔺 Entf      | <b>₩</b> QMax | ₩ E | <b>™</b> ▲ Eh | ™∆ Eg | ™ Bew | Aktion       |
| Jasper, Daniel                     | Kreis Hildesheim                         | FSV<br>Sarstedt<br>v.1861 e.V. | 31157       | Sarstedt              | 12,62<br>km | BzL           | 14  | 4             | 0     |       | 3⊷,Ω         |

| Ans                           | setzung der §                    | Spiele                |                                           |                                                       |                             |     |                                                                                                    | SR-100           |
|-------------------------------|----------------------------------|-----------------------|-------------------------------------------|-------------------------------------------------------|-----------------------------|-----|----------------------------------------------------------------------------------------------------|------------------|
| Sta<br>NF <sup>1</sup><br>SR- | ffel Kurzbz.<br>VJVL1<br>Vorname | м.<br>[-<br>si        | annschaftsar<br>alle Mannsc<br>R-Nachname | t<br>haftsarten - 💌                                   | Status<br>alle<br>Spieltag  |     | Datum ab Zeitraum<br>10.09.2011 2 Wochen                                                                                                    | 🧉 🖬 <u>suche</u> |
|                               | 🛯 🖉                              | ▼▲ Staffel<br>Spielk. | V∆ Spt<br>Spnr.                           | ™ Heim<br>Spielstätte                                 | Gast                        | St. | SR                                                                                                    | Aktion           |
|                               | 10.09.2011<br>14:00<br>Sa.       | NFVJVL1<br>015384 016 | 3<br>16                                   | Lüneburger SK<br>Lüneburg<br>Wilschenbruch<br>Stadion | BSV Kickers<br>Emden        | 9   | M ⋈ 2       SR       Bünyamin Schulze         M ⋈ 2       SRA1       ATSPL> Kreis Harburg         Yasar Herzog       ATSPL> Kreis Harburg         M ⋈ 2       SRA2       Irfan Keck | A                |
|                               | 10.09.2011<br>14:30<br>Sa.       | NFVJVL1<br>015384 017 | 3<br>17                                   | FT Braunschweig<br>Freie Turner,<br>A-Platz           | TUS<br>Güldenstern<br>Stade |     | M ⋈ 2       SR       Lars Röder         M ⋈ 2       SRA1       ATSPL> Kreis Peine<br>Sven Halla         M ⋈ 2       SRA2       ATSPL> Kreis Peine<br>Lucas Fink                     | 3                |
|                               | 10.09.2011<br>15:00<br>Sa.       | NFVJVL1<br>015384 015 | 3<br>15                                   | VfV - 06<br>Hildesheim<br>Stadion VFV<br>Hildesheim   | MTV<br>Treubund<br>Lüneburg |     | 🕅 🖄 👿 SR Daniel Jasper                                                                                                    | A                |

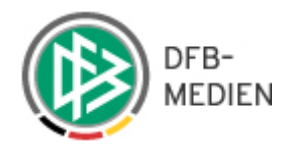

## 13. Report aus der manuellen Ansetzung

Aus der manuellen Ansetzung heraus können Sie einen PDF-Report nach Ihren Wünschen generieren.

Mit der gewünschten Filtereinstellungen (z.B. Staffel Kurzbez. Zeitraum, Spieltag etc.) erzeugen Sie über "Suche" eine Liste.

| Ansetzung der Spie         | le                                            |                |          |                        | SR-100           |
|----------------------------|-----------------------------------------------|----------------|----------|------------------------|------------------|
| Staffel Kurzbz.<br>NFVJVL1 | Mannschaftsart<br>- alle Mannschaftsarten - 💌 | Status<br>alle | Datum ab | Zeitraum<br>2 Wochen 💌 |                  |
| SR-Vorname                 | SR-Nachname                                   | Spieltag       |          | ·                      | Sec. 1           |
|                            |                                               |                |          |                        | 🧉 🛃 <u>suche</u> |

Diese Liste können Sie sich als PDF-Dokument ausgeben lassen. Wählen Sie hierzu den Button "Report erzeugen", der unterhalb des Legendenbereiches angeordnet ist.

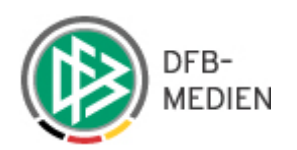

|     | 🛛 Datun      | n 🛛 Staffel<br>Spielk.                 | ™ Spt<br>Spnr.                                            | ™ Heim<br>Spielstätte                   | Gast                       | St.            | SR                                     |               |                                                                                                    | Aktion       |  |
|-----|--------------|----------------------------------------|-----------------------------------------------------------|-----------------------------------------|----------------------------|----------------|----------------------------------------|---------------|----------------------------------------------------------------------------------------------------|--------------|--|
|     | 10.09.2011   | NFVJVL1                                | 3                                                         | Lüneburger SK                           | BSV Kickers                |                | M 🖂 🌶                                  | SR            | Bünyamin Schulze                                                                                     |              |  |
|     | Sa.          | 015384 016                             | 16                                                        | Lüneburg<br>Wilschenbruch<br>Stadion    | Linden                     | 4              | m) 🖂 🕉<br>m) 🖂 🕉                       | SRA1<br>SRA2  | ATSPL> Kreis Harburg<br>Yasar Herzog<br>ATSPL> Kreis Harburg<br>Irfan Keck                           | A.           |  |
|     | 10.09.2011   | NFVJVL1                                | 3                                                         | FT Braunschweig                         | TUS                        |                | M 🖂 🎽                                  | SR            | Lars Röder                                                                                           |              |  |
|     | 14:30<br>Sa. | 015384 017                             | 17                                                        | Freie Turner,<br>A-Platz                | Guldenstern<br>Stade       |                | M 🖂 🕉                                  | SRA1<br>SRA2  | ATSPL> Kreis Peine<br>Sven Halla<br>ATSPL> Kreis Peine                                               | 2            |  |
|     | 10.09.2011   | NFVJVL1                                | 3                                                         | VfV - 06                                | MTV                        |                |                                        |               |                                                                                                    |              |  |
|     | 15:00<br>Sa. | 015384 015                             | 15                                                        | Hildesheim<br>Stadion VFV<br>Hildesheim | Treubund<br>Lüneburg       |                | <u>m n m</u>                           | SR D          | aniel Jasper                                                                                         | 2            |  |
|     | 10.09.2011   | NFVJVL1                                | 3                                                         | VSK Osterholz-                          | Heidmuehler                |                | M 🖂 🌂                                  | SR            | Wilhelm Kämtner                                                                                      |              |  |
|     | 16:00<br>Sa. | 015384 019                             | 19                                                        | Scharmbeck<br>Stadion am<br>Klosterholz | FC                         |                | <u>M</u> ⊠ Ø<br>M ⊠ Ø                  | SRA1          | ATSPL> Kreis Diepholz<br>Sven Kroll<br>ATSPL> Kreis Diepholz                                         | A            |  |
|     | 10.09.2011   | NFVJVL1                                | 3                                                         | FC Verden 04                            | sv                         |                | M 🖂 🕅                                  | SR            | Teresa Golod                                                                                         |              |  |
|     | 16:00<br>Sa. | 015384 021                             | 21                                                        | Verden, A-Platz<br>Hubertushain         | Ramlingen-<br>Ehlershausen |                | M 🖂 📀<br>M 🖂 💆                         | SRA1<br>SRA2  | ATSPL> Kreis Nienburg<br>Semir Schlehuber<br>ATSPL> Kreis Nienburg<br>Michael Greiner                | ×3           |  |
|     | 10.09.2011   | NFVJVL1                                | 3                                                         | SV Rasensport<br>Osnabrück              | Heesseler SV               |                | <u>M</u> 🖂 Ž                           | SR            | Tim-Mattes Roloff                                                                                    |              |  |
|     | Sa.          | 015384 020                             | 20                                                        | Hauptplatz<br>(Koksche Str.)            |                            |                | <u>M</u> 🖂 🖄<br>M 🖂 🞯                  | SRA1<br>SRA2  | ATSPL> Kreis Osnabrück-Land<br>Philipp Pekdemir<br>ATSPL> Kreis Osnabrück-Land<br>Krzysztof Rindchen | and 🔏<br>and |  |
|     | 11.09.2011   | NFVJVL1                                | 3                                                         | SC Langenhagen                          | MTV Gifhorn                |                | M 🖂 🎾                                  | SR            | Susann Wegmann                                                                                       |              |  |
|     | 13:00<br>So. | 015384 018                             | 18                                                        | A-Platz, SC<br>Langenhagen              |                            | 4              | n 🗹 🕅 🕅                                | SRA1<br>SRA2  | ATSPL> Kreis Hannover-Stadt<br>Turgut Geese<br>ATSPL> Kreis Hannover-Stadt<br>Jonathan Bieder        | 2            |  |
|     | 17.09.2011   | NFVJVL1                                | 1                                                         | VfV - 06<br>Hildesbeim                  | Heesseler SV               |                | <u>M 🖂 🏹</u>                           | SR            | Mourad Rode                                                                                          |              |  |
|     | Sa.          | 015384 001                             | 1                                                         | Stadion VFV<br>Hildesheim               |                            | 4              | m 🗹 🙆<br>M 🖂 🏂                         | SRA1<br>SRA2  | ATSPL> Kreis Hildesheim<br>Flemming-Niclas Hoffmann<br>ATSPL> Kreis Hildesheim<br>Yves Hauth         | ×3           |  |
|     | 17.09.2011   | NFVJVL1                                | 4                                                         | SV Ramlingen-                           | SV<br>Rasensport           |                | m 🖂 🏂                                  | SR            | R Rüdiger Gypas                                                                                      |              |  |
|     | Sa.          | 015384 025                             | 25                                                        | B-Platz, SV<br>Ramlingen-<br>Ehlersha   | Osnabrück                  | 4              | m 🗹 🔊<br>m 🖂 🕉                         | SRA1<br>SRA2  | ATSPL> Kreis Hannover-Stadt<br>Maurice Khosrobeik<br>ATSPL> Kreis Hannover-Stadt<br>Lutz Frenken     | Ż            |  |
|     | 18.09.2011   | NFVJVL1                                | 1                                                         | SC Langenhagen                          | BSV Kickers                |                | <u>M</u> 🖂 🎽                           | SR            | Robin Jenning                                                                                        |              |  |
|     | So.          | 015384 004                             | 4                                                         | A-Platz, SC<br>Langenhagen              | Linden                     | 4              | <u>M</u> 🖂 🏂                           | SRA1<br>SRA2  | ATSPL> Kreis Hannover-Stadt<br>Sarah Zetzsche<br>> Kreis Hannover-Stadt                              | ×3           |  |
| L   | Sammel-      | Austausch                              |                                                           |                                         |                            |                |                                        |               |                                                                                                    |              |  |
| L   | Vorläufig    | e Einteilung <u>auf</u> l              | <u>heben</u> , <u>fixie</u>                               | <u>ren</u> , <u>alle aufhebe</u>        | n oder <u>alle fixie</u>   | eren <u>Vo</u> | orabinfo vers                          | <u>senden</u> | Seite 1 / 1 (10 Treffer ins                                                                          | gesamt)      |  |
|     |              |                                        |                                                           |                                         |                            |                |                                        |               |                                                                                                    | <b>MM</b>    |  |
| Le  | gende:       |                                        |                                                           |                                         |                            |                |                                        |               |                                                                                                    |              |  |
| 4   |              | Spiel verlegt                          |                                                           |                                         |                            |                | Spiel auso                             | efallen       |                                                                                                    |              |  |
|     |              | Spiel abgesagt                         |                                                           |                                         | N                          |                | vorläufige Einteilung                  |               |                                                                                                    |              |  |
| M   | 0.0          | manuelle Einteilu                      | ng                                                        |                                         | <b>™</b>                   |                | Heimrecht                              | getau         | scht                                                                                                 |              |  |
| al  | a2, a3,      | autom, eingeteilt<br>autom, Einteilung | im 1./2./3.L                                              | aut                                     | 3                          |                | Termin offen                           |               |                                                                                                    |              |  |
| 0   |              | autom, Einteilung<br>Terminkonflikt    | , nicht möglic                                            | 31                                      | ATC.                       |                | Ansetzung bearbeiten<br>Austauschsniel |               |                                                                                                    |              |  |
| ATS | SPL          | Austauschspiellei                      | tung                                                      |                                         | 3                          |                | Ansetzuno                              | bestä         | tigt / nicht bestätigt                                                                               |              |  |
|     |              | Email Benachrich                       | tigung erfolg                                             | it / nicht erfolgt                      |                            |                |                                        |               |                                                                                                    |              |  |
|     |              | Offene B                               | Offene Benachrichtigungsmails verschicken Report erzeugen |                                         |                            |                |                                        |               |                                                                                                    |              |  |

In dem PDF Dokument werden fixierte und vorläufige Ansetzungen berücksichtigt.

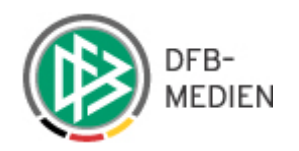

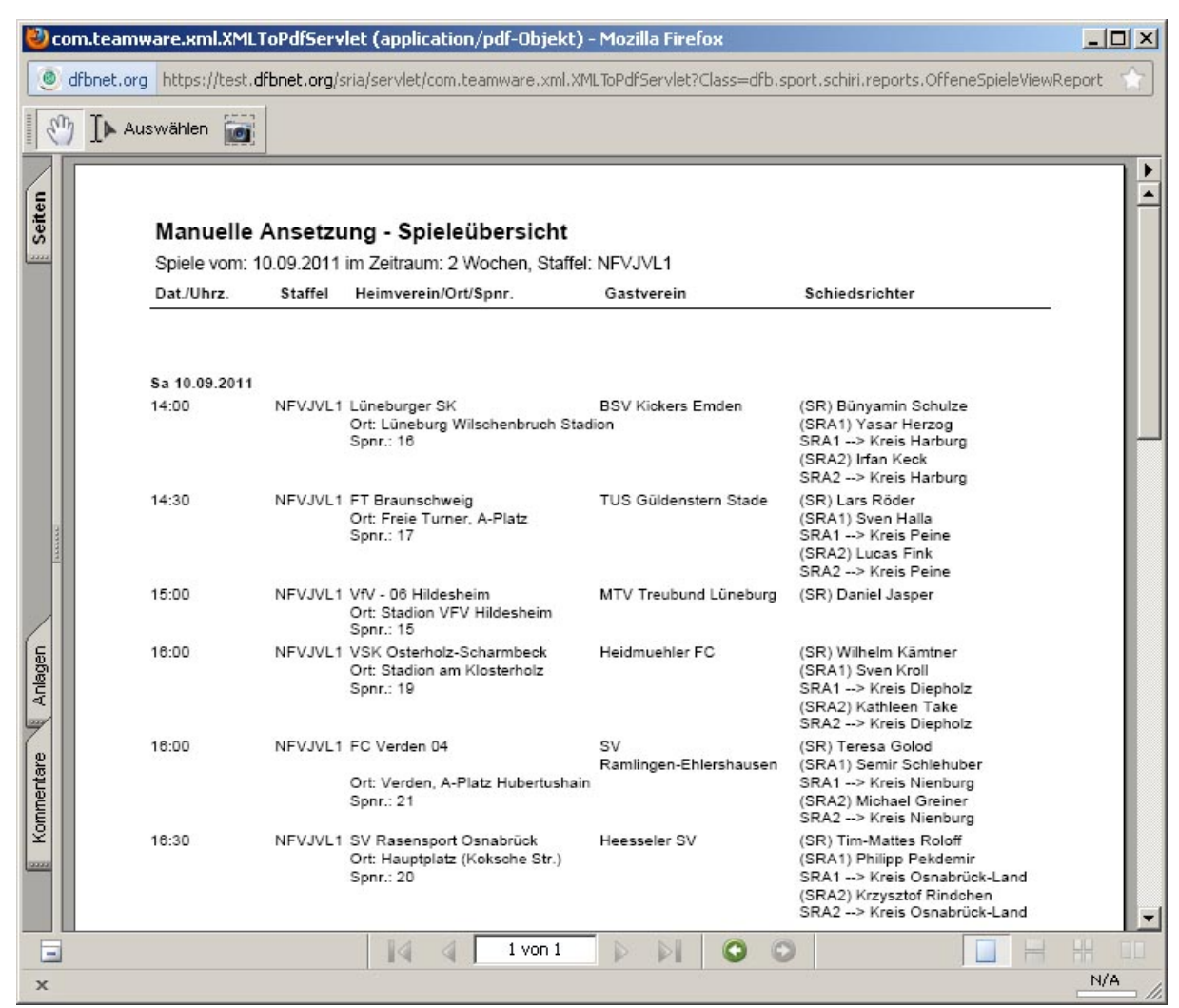

### 14. Automatische Ansetzung

### 14.1 Überblick

Eine automatische Schiedsrichteransetzung erfolgt in maximal 3 Ansetzungsläufen. Im ersten Ansetzungslauf werden alle "harten" Ausschlusskriterien und alle vom Anwender konfigurierbaren "weichen" Ausschlusskriterien berücksichtigt, um die Einteilung der anzusetzenden Spiele durchzuführen. Dieser erste Ansetzungslauf bringt ein entsprechendes Ergebnis der Anzahl eingeteilter Spiele zur Gesamtzahl einzuteilender Spiele.

Sind alle Spiele mit allen gewünschten Rollen angesetzt worden, ist der automatische Lauf fertig und Sie können das Ergebnis der Automatik überprüfen. Gegebenenfalls können Sie die Ansetzungen wieder zurücknehmen und einen neuen Lauf mit anderer Konfiguration probieren.

Wenn nicht alle Spiele eingeteilt werden konnten, versucht die Automatik einen zweiten Lauf, in dem die "weichen" Kriterien (s.u.) eingeschränkter geprüft werden. Können in diesem zweiten Lauf alle Spiele und Rollen besetzt werden, ist die Automatik fertig. Wenn nicht, wird ein dritter Lauf mit weiterhin eingeschränkten "weichen" Kriterien durchgeführt. Gibt es danach noch nicht besetzte Spiele, müssen diese von Hand angesetzt werden. Es

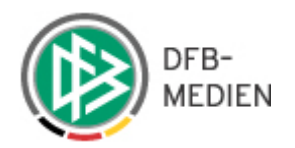

ist dann sehr wahrscheinlich, dass auch "harte" Kriterien eingeschränkt werden müssen und dies kann nur der Ansetzer selber durchführen.

In dem Dialogfenster "Ansetzung der Spiele" wird angezeigt, in welchem Durchlauf die automatische Einteilung erfolgt ist. 1 2 3

Paarungen, die bei einer automatischen Ansetzung nicht eingeteilt werden können, werden in dem Dialogfenster "Ansetzung der Spiele" mit dem Icon 🗟 "autom. Einteilung nicht möglich" angezeigt. Entsprechende Spiele können nachträglich manuell bearbeitet werden.

Bereits eingeteilte Spiele – vorläufig oder fixiert – werden von der Automatik nicht mehr berücksichtigt.

#### 14.2 Automatische Ansetzung durchführen

Um eine automatische Schiedsrichteransetzung durchzuführen, wählen Sie den Unterordner "automatisch" des Menüpunktes "Ansetzung" aus. Im Dialogfenster "Automatische Ansetzung" im geben Sie Ihre gewünschten Kriterien für die anzusetzenden Spiele und Schiedsrichter ein:

| Automatische Ans          | etzung                                                           | SR-108 |
|---------------------------|------------------------------------------------------------------|--------|
| Anzusetzende Spie         | elleitung                                                        |        |
|                           | Schiedsrichter                                                   |        |
|                           | 1. Assistent                                                     |        |
|                           | 🗆 2. Assistent 🗖 SR-Teams berücksichtigen                        |        |
| Schiedsrichtergeb         | niet der anzusetzenden Staffeln/Spiele                           |        |
| SR-Gebiet:                | Niedersächsischer Fußballverband 💌                               |        |
| Schiedsrichterqua         | lifikation                                                       |        |
| Max. Qualifikation:       | 3. Division                                                      |        |
| Schiedsrichterpoo         | ls                                                               |        |
| SR-Pools<br>verwenden:    |                                                                  |        |
| Ist kein Pool für die gew | iählte Staffel(n) verfügbar wird im Standardverfahren angesetzt. |        |
| Anzahl Tage vor/a         | zurück keine Spielleitung bei beteiligten Mannschaften           |        |
| Tage:                     | 100                                                              |        |
| Maximale Entfern          | ung zum Spiel                                                    |        |
| Entfernung:               | km                                                               |        |
| Gewichtung                |                                                                  |        |
| Erreichen der nötige      | en Pflichtspiele: mittel wichtig 💌                               |        |
| Berücksichtigung vo       | on SRs mit Förderflag: mittel wichtig 🗸                          |        |
| Anzahl der Pflichtspi     | iele (absolut): mittel wichtig 🔹                                 |        |
| Anzahl aller Spiele:      | mittel wichtig                                                   |        |
| Entfernung zum Spie       | elort: mittel wichtig 💽                                          |        |
| Zeitraum der Spie         | le                                                               |        |
|                           | C Kommende Woche                                                 |        |
|                           | O Kommender Monat                                                |        |
|                           | O Nächste 10 Tage                                                |        |
|                           | • Von 03.03.2012 III bis 11.03.2012 III                          |        |
|                           | Staffeln suchen                                                  |        |

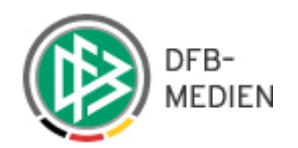

Dann wählen Sie mit dem Button "Staffeln suchen" die Staffeln aus, die von der Automatik im gewählten Zeitraum berücksichtigt werden sollen: Geöffnet wird das Dialogfenster "Staffeln zur automatischen Ansetzung", in dem Ihnen eine Liste mit den zur Ansetzung zur Verfügung stehenden Staffeln angezeigt wird.

| Staffelbezeichnung                 | 🛯 Mannschaftsart | 🛛 Spielgebiet                    | Spiele |
|------------------------------------|------------------|----------------------------------|--------|
| lunioren Niedersachsenliga         | A-Junioren       | Niedersächsischer Fußballverband | 2      |
| -Junioren Niedersachsenliga        | B-Junioren       | Niedersächsischer Fußballverband | 2      |
| 3-Juniorinnen Niedersachsenliga    | Frauen           | Niedersächsischer Fußballverband | 2      |
| Frauen Oberliga Niedersachsen Ost  | Frauen           | Niedersächsischer Fußballverband | P      |
| Frauen Oberliga Niedersachsen West | Frauen           | Niedersächsischer Fußballverband | P      |
| Oberliga Niedersachsen (18er)      | Herren           | Niedersächsischer Fußballverband | P      |
| Test2                              | A-Junioren       | Niedersächsischer Fußballverband | 0      |

Bevor Sie die automatische Ansetzung starten, können Sie mit Auswahl des Icons  $\mathcal{P}$  die anzusetzenden Spiele der jeweiligen Staffel im Ansetzungszeitraum anzeigen lassen.

| ôpiele zur auto     | matischen Ansetzung | SR-117                            |
|---------------------|---------------------|-----------------------------------|
| A-Junioren Nie      | edersachsenliga     |                                   |
| 🔺 Datum             | <sup>™</sup> ≜ Heim | <sup>™</sup> ▲ Gast               |
| 03.03.2012<br>14:30 | FT Braunschweig     | BSV Kickers Emden U19             |
| 03.03.2012<br>15:00 | VfV - 06 Hildesheim | SV Ramlingen-Ehlershausen         |
| 03.03.2012<br>16:00 | FC Verden 04 U19    | Heesseler SV                      |
| 03.03.2012<br>16:00 | Lüneburger SK       | MTV Treubund Lüneburg             |
| 04.03.2012<br>13:00 | SC Langenhagen      | TUS Güldenstern Stade             |
|                     |                     | Seite 1 / 1 (5 Treffer insgesamt) |
|                     | Schli               | eßen                              |

Markieren Sie die Checkboxen der Staffeln, für die ein automatischer Ansetzungslauf durchgeführt werden soll. Zum Start der Generierung drücken Sie den Button "Ansetzung starten". In dem sich öffnenden Dialogfenster "Status der automatischen Ansetzung" können Sie den Fortschritt der Ansetzung verfolgen.

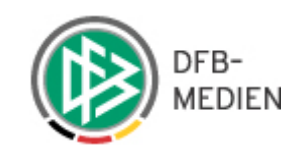

| Status der automati                                               | ischen Ans                                | etzung                                                 |                                        |                   |        |      | SR-110 |
|-------------------------------------------------------------------|-------------------------------------------|--------------------------------------------------------|----------------------------------------|-------------------|--------|------|--------|
| Hinweis                                                           |                                           |                                                        |                                        |                   |        |      |        |
| Dieser Vorgang kann<br>Sie müssen während<br>Sie können den Statu | einige Zeit<br>der automa<br>us auch spät | in Anspruch nel<br>tischen Ansetzu<br>er jederzeit kor | nmen!<br>Ing nicht eir<br>Itrollieren. | igeloggt bleiben! |        |      |        |
| Status                                                            |                                           |                                                        |                                        |                   |        |      |        |
|                                                                   | Summe                                     | eingeteilt                                             | fehlt                                  | letzte Meldung    | Status | Stop |        |
| Anzahl Ansetzungen                                                | 5                                         | 1                                                      | 4                                      | 10.02.2012 10:51  | 20     | % 🖑  |        |
|                                                                   |                                           |                                                        |                                        | Aktualisieren     |        |      |        |

Der Lauf kann von Ihnen zu jeder Zeit gestoppt werden. Hierzu klicken Sie auf das Icon "Einteilungsdienst anhalten". Die Ansetzung wird angehalten.

| Info                                                              |                                           |                                                        |                                      |                  |          |      |        |
|-------------------------------------------------------------------|-------------------------------------------|--------------------------------------------------------|--------------------------------------|------------------|----------|------|--------|
| Dem Dienst wurde das                                              | s Abbruch-Si                              | ignal gesendet.                                        |                                      |                  |          |      |        |
| Status der automati                                               | schen Ans                                 | etzung                                                 |                                      |                  |          |      | SR-110 |
| Hinweis                                                           |                                           |                                                        |                                      |                  |          |      |        |
| Dieser Vorgang kann<br>Sie müssen während<br>Sie können den Statu | einige Zeit<br>der automa<br>us auch spät | in Anspruch neł<br>tischen Ansetzu<br>er jederzeit kon | nmen!<br>ng nicht ein<br>trollieren. | geloggt bleiben! |          |      |        |
| Status                                                            |                                           |                                                        |                                      |                  |          |      |        |
|                                                                   | Summe                                     | eingeteilt                                             | fehlt                                | letzte Meldung   | Status   | Stop |        |
| Anzahl Ansetzungen                                                | 3                                         | 0                                                      | 3                                    | 10.02.2012 10:05 | anhalten | *    |        |
|                                                                   |                                           |                                                        | -                                    | Aktualisieren    |          |      |        |

Die durchgeführten Einteilungen bleiben erhalten.

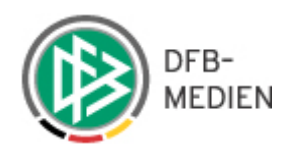

## 15. Ergebnisse der automatischen Ansetzung einsehen

Nach Beendigung der automatischen Ansetzung rufen Sie im Navigationsbereich die Option "Ansetzung/manuell" auf.

| Ans         | etzung der 9                      | Spiele                                                          |                                              |                                                         |                               |                       |                |                          | SR-100           |
|-------------|-----------------------------------|-----------------------------------------------------------------|----------------------------------------------|---------------------------------------------------------|-------------------------------|-----------------------|----------------|--------------------------|------------------|
| Staf<br>SR- | fel Kurzbz.<br>Vorname            | Ma<br> <br>SR                                                   | nnschaftsart<br>alle Mannsch<br>-Nachname    | aftsarten - 💌                                           | Status<br>alle<br>Spieltag    | Datum ab<br>03.03.20  | 12             | Zeitraum<br>1 Tag 💽      | 🧉 🖬 <u>suche</u> |
|             | 🛯 🕰 Datum                         | ▼∆ Staffel<br>Spielk.                                           | ™ Spt<br>Spnr.                               | ™ Heim<br>Spielstätte                                   | Gast                          | St.                   | SR             |                          | Aktion           |
|             | 03.03.2012<br>16:00<br>Sa.        | NFVOLNFV2<br>019999 206                                         | 23<br>206                                    | BSV SW Rehden<br>A-Platz - Flutlicht<br>- Rehden        | RSV Göttingen<br>05           |                       |                |                          | ×3               |
|             | 03.03.2012<br>13:00<br>Sa.        | NFV OLHH1<br>031001 267                                         | 22<br>267                                    | Rugenbergen 1.<br>Sportzentrum<br>Bönningstedt 1        | Vorw. Wacker 1.               |                       |                |                          | 2                |
|             | 03.03.2012<br>13:30<br>Sa.        | NFV OLHH1<br>031001 264                                         | 22<br>264                                    | FC Bergedorf 85<br>1.<br>Sander Tannen 1<br>(Rasen)     | Niendorf 1.                   | 4                     |                |                          | ×3               |
|             | 03.03.2012<br>14:00<br>Sa.        | NFV OLHH1<br>031001 269                                         | 22<br>269                                    | Meiendorf 1.<br>Meiendorfer<br>Straße 196               | CurslNeueng.<br>1.            |                       |                |                          | A)               |
|             | 03.03.2012<br>15:00<br>Sa.        | L2<br>031003 194                                                | 21<br>194                                    | Börnsen 1.<br>Börnsen 1<br>(Rasen)                      | Este 06/70 1.                 |                       |                |                          | 23               |
|             | 03.03.2012<br>14:00<br>Sa.        | FV1<br>032001 037                                               | 16<br>37                                     | Altona 93 1.Fr.<br>Adolf-Jäger-<br>Kampfbahn<br>(Rasen) | Niendorf 1.Fr.                |                       | ATS> U         | nterelbe                 | 3                |
|             | 03.03.2012<br>14:30<br>Sa.        | NFVJVL1<br>015384 100                                           | 15<br>100                                    | FT Braunschweig<br>Freie Turner,<br>C-Platz             | BSV Kickers<br>Emden          | 4                     | ഫ് 🖄 🖬         | SR Sebastian Nessler     | 3                |
|             | 03.03.2012<br>15:00<br>Sa.        | NFVJVL1<br>015384 102                                           | 15<br>102                                    | VfV - 06<br>Hildesheim<br>Stadion VFV<br>Hildesheim     | SV Ramlingen-<br>Ehlershausen |                       | ഫ് 🖄 🖂         | SR Janina Bardtke        | a)               |
|             | 03.03.2012<br>16:00<br>Sa.        | NFVJVL1<br>015384 101                                           | 15<br>101                                    | Lüneburger SK<br>Lüneburg<br>Wilschenbruch<br>Stadion   | MTV Treubund<br>Lüneburg      |                       | ഫ് 🖄 🖂         | SR Marvin Nieberding     | 3                |
|             | 03.03.2012<br>16:00<br>Sa.        | NFVJVL1<br>015384 103                                           | 15<br>103                                    | FC Verden 04<br>Verden, Stadion,<br>Flut.               | Heesseler SV                  |                       | ഫ് 🖄 🖬         | <b>SR</b> Jann Grabovac  | A                |
| L           | → <u>Sammel-A</u><br>→ Vorläufige | <u>ustausch</u><br>Einteilung <u>auf</u><br>1 <u>2</u> <u>3</u> | <u>heben</u> , <u>fixi</u><br>1 <u>4 5 6</u> | <u>aren, alle aufhebe</u><br>7 <u>8 9 10 ≻≻</u>         | in oder <u>alle fixieren</u>  | ı <u>Vorabinfo ve</u> | <u>rsenden</u> | Seite 1 / 14 (131 Treffe | r insgesamt)     |

236

In der Spieleliste kann das Ergebnis der automatischen Ansetzung kontrolliert werden. In der Spalte "Schiedsrichter" wird angezeigt, in welchem automatischen Lauf die Schiedsrichter Einteilungen erfolgten. Konnte in keinem Lauf eine Einteilung vorgenommen werden, wird dies mit dem Icon angezeigt.

Bei der automatischen Schiedsrichtereinteilung handelt es sich zunächst – wie bei der manuellen Einteilung - um eine vorläufige Einteilung. Diese kann wieder herausgenommen und ein neuer Automatiklauf initiiert werden.

Bitte beachten Sie, dass jeder Automatiklauf ein hohes Maß an Systemressourcen benötigt (Rechnerzeit, Plattenzugriffe etc.). Deshalb sollten nicht zu viele Versuche gestartet werden.

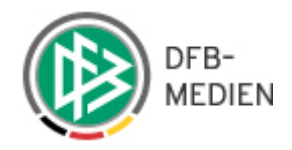

#### 16. Automatische Ansetzungen fixieren

Die Fixierung und die Aufhebung der vorläufigen Ansetzung verlaufen analog zur Fixierung und Aufhebung von manuellen Spielen.

#### 17. Protokollierung von Bestätigungen

| 23.05.2008<br>19:30 | V1<br>031001<br>171 | 33 | Victoria 1.<br>Hoheluft<br>(Rasen) | GW Harburg<br>1. | <u>m</u><br><u>m</u><br><u>m</u><br><u>m</u><br><u>m</u> | SR<br>SRA1<br>SRA2 | ATSPL> Niedersächsischer Fußballverband<br>Axel Martin<br>ATSPL> Niedersächsischer Fußballverband<br>Jonas Mirbach<br>ATSPL> Niedersächsischer Fußballverband<br>Scoren Fußballverband | 3 |
|---------------------|---------------------|----|------------------------------------|------------------|----------------------------------------------------------|--------------------|----------------------------------------------------------------------------------------------------|---|
|---------------------|---------------------|----|------------------------------------|------------------|----------------------------------------------------------|--------------------|----------------------------------------------------------------------------------------------------|---|

Klicken Sie in dem Dialog "Ansetzung der Spiele" in das Feld "Datum/Uhrzeit" des entsprechenden Spiels wird Ihnen neben dem Zeitstempel des Ansetzungsvorgangs unter "Betätigt durch" auch angezeigt, ob und wann zu welchem Zeitpunkt

- der Schiedsrichter mit einem Klick in seine Ansetzung- Email diese bestätigt hat
- der Schiedsrichter in der Anwendung (sofern eine entsprechende Kennung vorhanden ist) diese bestätigt hat
- oder

der Ansetzer bzw. ein anderer Berechtigter in der Anwendung die Email bestätigt hat.

| Rolle | SR-Name                                                                        | Status    | Bemerkung | Bestätigt durch               |
|-------|--------------------------------------------------------------------------------|-----------|-----------|-------------------------------|
| SR    | Günter Perl (Ausweisnr. 011<br>310001358256) (Bayerischer<br>Fußballverband)   | Angesetzt |           | Email am:<br>02.02.2012 18:14 |
| SRA2  | Michael Emmer (Ausweisnr. 024<br>310001358209) (Bayerischer<br>Fußballverband) | Angesetzt |           | Email am:<br>02.02.2012 20:06 |
| SRA1  | Georg Schalk (Ausweisnr. 034<br>310001358269) (Bayerischer<br>Fußballverband)  | Angesetzt |           | Email am:<br>02.02.2012 09:49 |

#### 18. Reports erstellen

Mit Auswahl der Option "Reports" unter dem Menüpunkt "Ansetzung" haben Sie die Möglichkeit sich SR-Einsatzpläne in einem separaten Dokument als Kurz- oder Langfassung anzeigen zu lassen. Weiterhin können Sie sich eine SR- Einteilung, SR- Statistik, SR-Austauschspiele und eine Schiedsrichter Bewertungen zusammenstellen lassen. Zudem steht Ihnen ein Download "Spiele" zur Verfügung, der die Ansetzung der Schiedsrichter für eine bestimmte Spielklasse in einem bestimmten Zeitraum darstellt. Es werden nur fixierte Ansetzungen angezeigt. Die Ausgabe erfolgt als Excel-Datei.

#### Hinweis:

Im Augenblick ist vorgesehen, dass immer der Schiedsrichteransetzer (Obmann) des zugehörigen Gebiets die Reports genau für die in seinem Zuständigkeitsgebiet liegenden Schiedsrichter erzeugen kann. Das bedeutet, dass die Reports im Allgemeinen von den kleinsten Organisationseinheiten Schiedsrichterkreis oder Schiedsrichtergruppe erzeugt werden können.

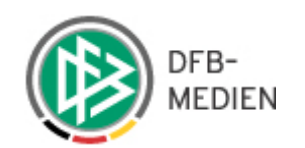

#### 18.1 Reports zu den Einteilungen

| Reports                                                         | s                                                                                                    | SR-116 |
|-----------------------------------------------------------------|----------------------------------------------------------------------------------------------------|--------|
| Report Auswahl                                                  |                                                                                                    |        |
| Reporttyp                                                       | <ul> <li>SR-Einsatzplan Kurzfassung</li> <li>SR-Einsatzplan Langfassung</li> <li>SR-Einteilung</li> <li>SR-Spielestatistik</li> <li>SR-Austauschspiele</li> <li>Spiele an Verein abgegeben</li> <li>Schiedsrichterkalender (Excel)</li> <li>freie Schiedsrichter</li> <li>Schiedsrichter Beobachtungen (Excel)</li> <li>Spiele (Excel)</li> </ul> |        |
| Report Optionen                                                 |                                                                                                    |        |
| SR-Gebiet<br>Schiedsrichter                                     | Niedersächsischer Fußballverband       von       bis       (Nachname, z.B. von A bis K)       oder       (genaue Suche nach Vor- / Nachname)                                                                                                    |        |
| Spieldatum                                                      | von 01.01.2011 🗱 bis                                                                                                    |        |
| nur nicht per<br>E-mail<br>benachrichtige SR<br>berücksichtigen |                                                                                                    |        |
| Begleittext                                                     |                                                                                                    |        |
|                                                                 | Report erzeugen                                                                                                    |        |

Nach Auswahl des Reporttyps z.B. "SR-Einsatzplan Kurzfassung" oder "SR- Einsatzplan Langfassung" geben Sie in dem Bereich "Report-Optionen" Ihre gewünschten Kriterien ein. In dem Bereich "Report Optionen" wählen Sie über das Drop-Down-Menü das gewünschte SR-Gebiet aus.

Sie können Schiedsrichter, die bislang nicht per Email benachrichtigt wurden herausfiltern, in dem Sie einen Haken in das Feld "nur nicht per Email benachrichtigte SR berücksichtigen" setzen. (In diesem Fall werden nur Einsatzpläne als PDF geniert, die jene Schiedsrichter enthalten, die nicht per Email erreicht wurden.

In dem Feld "Begleittext" können Sie Texte hinterlegen, die unabhängig von der "Suchart" verfasst werden.

Bei der Erzeugung von SR-Einsatzplänen (Kurz- oder Langfassung) tritt eine Fehlermeldung auf, wenn mehr als 50 Schiedsrichter gefunden wurden. Die Anzahl der Seiten für die einzelnen Schiedsrichter ist dabei nicht maßgeblich.

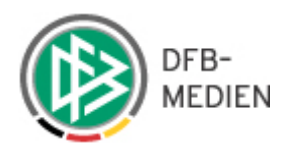

| 🕙 com.tea    | mware.xml.XMLToPdfServlet (application/pdf-Objekt) - Mozilla Firefox                                                                                                    |                                                         | -OX    |
|--------------|----------------------------------------------------------------------------------------------------|---------------------------------------------------------|--------|
| 🕘 dfbnet.    | org https://test.dfbnet.org/sria/servlet/com.teamware.xml.XMLToPdfServlet?Class=dfb                                                                                      | o.sport.schiri.reports.SREinsatzplan                    |        |
| 1 m          | Auswählen                                                                                                    |                                                         |        |
| Kol Seiten g | Niedersächsischer Fußballverband<br>SR-Gruppe: Niedersächsischer Fußballverband<br>Es wurden zuviele Schiedsrichter ( > 50) gefunden. Schränken Sie die Suche über die F | SR-Einsatzplan:<br>(bis: 01.01.2011)<br>ilter mehr ein! |        |
| -            | 1 von 1                                                                                                    |                                                         |        |
| x            |                                                                                                    |                                                         | N/A // |

Sofern eine solche Fehlermeldung eingeblendet wird, müssen Sie die Suche weiter einschränken.

#### 18.1.1 SR-Einsatzplan Kurzfassung

Im Kopfbereich des "SR-Einsatzplan Kurzfassung" wird die Adresse des jeweiligen Schiedsrichters angezeigt, gefolgt von dem Einsatzplan, der die Schiedsrichterfunktion, Einsatztag mit Uhrzeit, Staffelname, sowie der Heim und Gastverein umfasst.

| ど com.  | .teamware.xml.XM    | MLToPdfServle               | t (application/pdf-Obj                    | ekt) - Mozill | a Firefox                                                                  |                                                              |        |
|---------|---------------------|-----------------------------|-------------------------------------------|---------------|----------------------------------------------------------------------------|--------------------------------------------------------------|--------|
| 🕘 dfb   | net.org https://tes | st. <b>dfbnet.org</b> /sri  | a/servlet/com.teamware.>                  | ml.XMLToPdfS  | ervlet?Class=dfb.sport.sch                                                 | iri.reports.SREinsatzplan                                    |        |
| 1       | 🚺 Auswählen         |                             |                                           |               |                                                                            |                                                              |        |
| Seiten  | Nieders<br>SR-Grup  | sächsische<br>pe: Niedersäc | r Fußballverband<br>hsischer Fußballverba | and           | (von                                                                       | SR-Einsatzplan:<br>: 10.01.2012 bis: 01.04.2012)             |        |
| Anlagen | Anke Schmid         | dt, Lister Str. 18, 3       | 0163 Hannover, Tel.:                      |               | VSK Osterholz-S<br>Kreis Osterholz<br>Niedersächsisch<br>Ausweisnr.: 057 ( | charmbeck e.V. (057440)<br>er Fußballverband<br>010000129570 |        |
| e       | SR/SRA              | Spk.                        | Spieltag/Uhrzeit                          | Klasse        | Heimverein                                                                 | Gastverein                                                   |        |
| lenta   | SR                  | 015384094                   | Sa 25.02.2012 14:00                       | NFVJVL1       | TUS Güldenstern Stade                                                      | FT Braunschweig                                              |        |
| Komm    | SR<br>Anzahl Spie   | ele 2                       | Sa 03.03.2012 15:00                       | NFVJVL1       | vorläufig                                                                  |                                                              | -      |
| Ξ       |                     |                             | 1 voi                                     | 23 🌓          |                                                                            |                                                              |        |
| ×       |                     |                             |                                           |               |                                                                            |                                                              | N/A // |

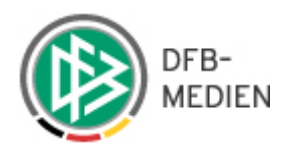

Bei einer vorläufigen Ansetzung wird in dem Report "Einsatzplan Kurzfassung" auch die Uhrzeit angegeben.

| SR/SRA | Spk.      | Spieltag/Uhrzeit    | Klasse  | Heimverein            | Gastverein      |
|--------|-----------|---------------------|---------|-----------------------|-----------------|
| SR     | 015384094 | Sa 25.02.2012 14:00 | NFVJVL1 | TUS Güldenstern Stade | FT Braunschweig |
| SR     |           | Sa 03.03.2012 15:00 | NFVJVL1 | vorläufig             |                 |

Hinweis

#### 18.1.2 SR-Einsatzplan Langfassung

Im Kopfbereich des "SR-Einsatzplan Langfassung" wird die Adresse des jeweiligen Schiedsrichters angezeigt, gefolgt von dem Einsatzplan, der die Schiedsrichterfunktion, Einsatztag mit Uhrzeit, Schiedsrichtereinteiler, Staffelname, Heim und Gastverein, Spielort und Spielleiter (Staffelleiter) umfasst.

| 🕙 co      | m.teamware.xml.XML1                                                                                              | FoPdfServlet (a                   | pplication/pdf-Objek         | xt) - Mozilla Firefox                 |                                                                                               |                               |     |  |  |  |
|-----------|----------------------------------------------------------------------------------------------------|-----------------------------------|------------------------------|---------------------------------------|-----------------------------------------------------------------------------------------------|-------------------------------|-----|--|--|--|
| 0         | dfbnet.org https://test.d                                                                                        | <mark>lfbnet.org</mark> /sria/ser | vlet/com.teamware.xml        | l.XMLToPdfServlet?Class=dfb           | .sport.schiri.reports.SREinsatzplan                                                           |                               |     |  |  |  |
| 1         | ] 🕨 Auswählen 📷                                                                                                  |                                   |                              |                                       |                                                                                               |                               |     |  |  |  |
| Seiten    | Niedersächsischer Fußballverband<br>SR-Gruppe Niedersächsischer Fußballverband (von: 01.03.2012 bis: 30.06.2012) |                                   |                              |                                       |                                                                                               |                               |     |  |  |  |
|           | Anke Schmin                                                                                                    | dt, Lister Str. 18,               | 30163 Hannover, Tel.         | :                                     |                                                                                               |                               |     |  |  |  |
|           |                                                                                                    | ven                               |                              |                                       | TSV Grussendorf e.V. (0'<br>Kreis Gifhorn<br>Niedersächsischer Fußb<br>Ausweisnr. 012 0100000 | 12230)<br>allverband<br>79231 |     |  |  |  |
|           | SR/SRA                                                                                                    | Spk.                              | Spieltag/Uhrzeit             | Heimverein                            | Gastverein                                                                                    | Staffelleiter                 |     |  |  |  |
| den       | SR                                                                                                    | 011447018                         | Fr 13.04.2012<br>00:00       | BFN - Haus der<br>Lebenshilfe Gifhorn | Pestalozzi St. Burgwedel                                                                      | Thorsten Stuc                 |     |  |  |  |
| Anla      |                                                                                                    | Freizeitsport<br>Eingeteilt von   | Niede<br>Andreas Willerding: | ersachsenliga Sp                      | pielort:                                                                                      |                               | _   |  |  |  |
| ommentare | SR                                                                                                    | 011447026                         | Fr 11.05.2012<br>00:00       | BFN - Haus der<br>Lebenshilfe Gifhorn | LH Wolfsburg I                                                                                | Thorsten Stuc                 |     |  |  |  |
|           |                                                                                                    | Freizeitsport<br>Eingeteilt von   | Niede<br>Andreas Willerding: | ersachsenliga Sp                      | pielort:                                                                                      |                               |     |  |  |  |
|           |                                                                                                    |                                   |                              | 4 von 4                               | 0.0                                                                                           |                               |     |  |  |  |
| ×         |                                                                                                    |                                   | 14 4                         |                                       |                                                                                               |                               | N/A |  |  |  |

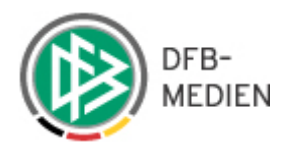

Bei einer vorläufigen Ansetzung wird in dem Report "Einsatzplan Langfassung" auch die Uhrzeit angegeben.

| SR/SRA | Spk.       | Spieltag/Uhrzeit       | Heimverein | Gastverein | Staffelleiter |
|--------|------------|------------------------|------------|------------|---------------|
| SR     |            | Sa 03.03.2012<br>16:00 | vorläufig  |            |               |
|        | A-Junioren | Niedersachsenliga      |            |            |               |

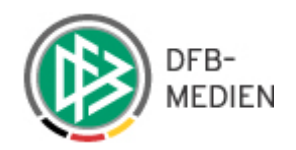

#### 18.1.3 SR-Einteilung

#### Fehler

Fehlende oder fehlerhafte Benutzereingaben. Bitte korrigieren Sie diese um fortfahren zu können.

| Reports               | SR-116                                                                                                    |  |  |  |  |  |
|-----------------------|----------------------------------------------------------------------------------------------------|--|--|--|--|--|
| <b>Report Auswahl</b> |                                                                                                    |  |  |  |  |  |
| Reporttyp             | <ul> <li>C SR-Einsatzplan Kurzfassung</li> <li>C SR-Einsatzplan Langfassung</li> <li>SR-Spielestatistik</li> <li>C SR-Austauschspiele</li> <li>C Spiele an Verein abgegeben</li> <li>C Schiedsrichterkalender (Excel)</li> <li>C freie Schiedsrichter</li> <li>C Schiedsrichter Beobachtungen (Excel)</li> <li>C Spiele (Excel)</li> </ul> |  |  |  |  |  |
| Report Optionen       |                                                                                                    |  |  |  |  |  |
| SR-Gebiet             | Niedersächsischer Fußballverband 💌                                                                                                    |  |  |  |  |  |
| Spieldatum            | von 01.03.2012 III bis 30.06.2012 IIII<br>Das Datumsinterval darf nicht größer als 3 Monate sein!                                                                                                    |  |  |  |  |  |
| Mannschaftsart        | - alle -                                                                                                    |  |  |  |  |  |
| Spielklasse           | - alle -                                                                                                    |  |  |  |  |  |
| Spielgebiet           | - alle -                                                                                                    |  |  |  |  |  |
|                       | Report erzeugen                                                                                                    |  |  |  |  |  |

Bei der Erzeugung des Reports "SR-Einteilung" wurde das Datumsintervall auf 3 Monate begrenzt. Sofern dieser Zeitraum überschritten wird kommt es zu einer Fehlermeldung.

Hier muss die Einschränkung beim Datum auf maximal 3 Monate eingestellt sein, da sonst der Report zu groß wird.

Natürlich kann die Suche auch über die anderen Filter eingegrenzt werden.

Angezeigt werden Ihnen folgende Daten für den jeweiligen Schiedsrichtereinsatz: Spieltag, Uhrzeit, Heim- und Gastmannschaft, Spielort und die jeweiligen

| Reports        |                                                                                                    | SR-116 |
|----------------|----------------------------------------------------------------------------------------------------|--------|
| Report Auswah  | 1                                                                                                    |        |
| Reporttyp      | <ul> <li>SR-Einsatzplan Kurzfassung</li> <li>SR-Einsatzplan Langfassung</li> <li>SR-Einteilung</li> <li>SR-Spielestatistik</li> <li>SR-Austauschspiele</li> <li>Spiele an Verein abgegeben</li> <li>Schiedsrichterkalender (Excel)</li> <li>freie Schiedsrichter</li> <li>Schiedsrichter Beobachtungen (Excel)</li> <li>Spiele (Excel)</li> </ul> |        |
| Report Optione | en                                                                                                    |        |
| SR-Gebiet      | Bezirk Hannover                                                                                                    |        |
| Spieldatum     | von 15.02.2012 🗰 bis 15.05.2012 🗰                                                                                                    |        |
| Mannschaftsart | - alle -                                                                                                    |        |
| Spielklasse    | - alle -                                                                                                    |        |
| o 11. 11. 1    | - alle -                                                                                                    |        |
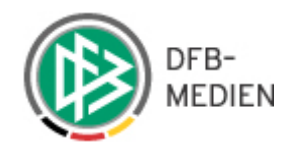

| 1         | Unbe   | nannt-6   | bei 100% (Ebe                                                      | ne 1, RGB)                                                              |                                                           |                                                | _ <b>_ _ _ _</b> |
|-----------|--------|-----------|--------------------------------------------------------------------|-------------------------------------------------------------------------|-----------------------------------------------------------|------------------------------------------------|------------------|
|           | 0      |           | 4                                                                  | . 6                                                                     | 10 12 14                                                  |                                                | 2 24             |
| 0         | 🕘 ce   | om.team   | ware.xml.XML1                                                      | oPdfServlet (applica                                                    | tion/pdf-Objekt) - Mozi                                   | lla Firefox                                    |                  |
|           | 0      | dfbnet.or | g https://test.d                                                   | fbnet.org/sria/servlet/co                                               | om.teamware.xml.XMLToPdf                                  | Servlet?Class=dfb.sport.schiri.reports.SREinte | ilung            |
| 2         | 1      | ) [ 🕨 AI  | uswählen 📷                                                         |                                                                         |                                                           |                                                |                  |
| 4 6 11 10 | Seiten |           | Niedersäc<br>SR-Gruppe:<br>SR-Einteil<br><sup>Spieltag/Uhrze</sup> | hsischer Fußbal<br>Bezirk Hannover<br>ung von: 15.02.2<br>it Heimverein | llverband<br>2012 bis: 15.05.201<br><sub>Gastverein</sub> | 2:<br>Schiedsrichter                           |                  |
| 8         |        |           | So 22.04.2012<br>Staffel: Bezirksli<br>15:00 SV D<br>Ort: A        | ga Hannover 2<br>amla Genc Hannover<br>-Platz, Damla Genc               | FC Mozaik Spor                                            | Ausweisnr. 037 010000113217                    |                  |
|           |        |           | Anzahl Spiele 1                                                    |                                                                         |                                                           |                                                |                  |

## 18.1.4 SR- Spielestatistik

| 22 |    | - |   |
|----|----|---|---|
| т  | Ξ. | ÷ | - |
| ж  |    |   | U |
|    |    |   |   |

Der Report wird generiert und in einem neuen Fenster geöffnet.

| Reports                                                                                                    |                                                                                                    | SR-116 |  |  |  |  |  |
|----------------------------------------------------------------------------------------------------|----------------------------------------------------------------------------------------------------|--------|--|--|--|--|--|
| Report Auswah                                                                                                    | հ                                                                                                    |        |  |  |  |  |  |
| Reporttyp                                                                                                    | <ul> <li>SR-Einsatzplan Kurzfassung</li> <li>SR-Einsatzplan Langfassung</li> <li>SR-Einteilung</li> <li>SR-Spielestatistik</li> <li>SR-Austauschspiele</li> <li>Spiele an Verein abgegeben</li> <li>Schiedsrichterkalender (Excel)</li> <li>Freie Schiedsrichter</li> <li>Schiedsrichter Beobachtungen (Excel)</li> <li>Spiele (Excel)</li> </ul> |        |  |  |  |  |  |
| <b>Report Optione</b>                                                                                                    | en                                                                                                    |        |  |  |  |  |  |
| SR-Gebiet                                                                                                    | Niedersächsischer Fußballverband 💌                                                                                                    |        |  |  |  |  |  |
| von A     bis K     (Nachname, z.B. von A bis K)       Schiedsrichter     oder      /     (genaue Suche nach Vor- / Nachname)       Snieldatum     von 01.01.2011 |                                                                                                    |        |  |  |  |  |  |
|                                                                                                    |                                                                                                    |        |  |  |  |  |  |
|                                                                                                    | Report erzeügen                                                                                                    |        |  |  |  |  |  |

Angezeigt werden folgende Daten: SR- Name, Alter, Gesamt (bisherige Einsätze), Herren, Jugend, Damen, Einsatz als: Assistent, Beobachter, Sonstiges, Rückgabe und nicht angetreten.

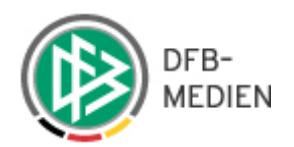

| Com.t  | eamware.xml.XMLTol                    | PdfServl<br>net.org/sr | et (app<br>ia/servli | olicatio<br>et/com. | n/pd<br>teamv | I-Objek<br>vare.xml | .XMLTo | ozilla<br>PdfSei | Fireto    | ж<br>ass=dfb.s       | port.schiri.                             | report |
|--------|---------------------------------------|------------------------|----------------------|---------------------|---------------|---------------------|--------|------------------|-----------|----------------------|------------------------------------------|--------|
| Seiten | Niedersächsisch<br>SR-Gruppe: Nieders | ner Fußb<br>ächsische  | allvert<br>r Fußba   | oand                | d             |                     |        |                  |           | Spiele<br>(vom: 01.0 | statistik<br>01.2011 bls:<br>20.01.2011) |        |
| Art    | SR-Name                               | Alter                  | Gesamt               | Herren              | Jgd           | Frauen              | Assi   | Beo              | Sonst     | Rückgabe             | n. angetr.                               |        |
|        | Akman Stlechal                        | 41                     | 1                    | <u>,</u> t          | 0             | 0                   | 0      | o                | 0         | 0                    | 0                                        |        |
| lare   | Gericke Dirk                          | 26                     | 4                    | 2                   | 1             | o                   | 1      | o                | 0         | ٥                    | o                                        |        |
|        | Hartung Martin                        | 24                     | 2                    | 1                   | 0             | o                   | 1      | o                | 0         | ٥                    | o                                        |        |
|        | Janowitz Thomas                       | 27                     | 1                    | 1                   | 0             | 0                   | ۵      | 0                | G         | ٥                    | o                                        |        |
| ž 📗    | Krüger Sebastian                      | 20                     | 1                    | 1                   | 0             | 0                   | ٥      | ٥                | ٥         | 1                    | 0                                        |        |
|        | Anzahl Schledsrichter:                | 5                      |                      |                     |               |                     | 0      | urchac           | nittsaite | vr: 27,6             |                                          |        |
|        |                                       | 14 4                   |                      | 1 von 1             |               |                     | ST     | 0                | 0         |                      |                                          |        |
| ĸ      |                                       |                        |                      |                     | -             |                     |        |                  |           |                      | B 067                                    | N/A    |

### 18.1.5 SR- Austauschspiele

| Reports                 |                                                                                                    | SR-116 |
|-------------------------|----------------------------------------------------------------------------------------------------|--------|
| Report Auswah           | hl                                                                                                    |        |
| Reporttyp               | <ul> <li>SR-Einsatzplan Kurzfassung</li> <li>SR-Einsatzplan Langfassung</li> <li>SR-Spielestatistik</li> <li>SR-Austauschspiele</li> <li>Spiele an Verein abgegeben</li> <li>Schiedsrichterkalender (Excel)</li> <li>freie Schiedsrichter</li> <li>Schiedsrichter Beobachtungen (Excel)</li> <li>Spiele (Excel)</li> </ul> |        |
| Report Optione          | ien                                                                                                    |        |
| SR-Gebiet<br>Spieldatum | Niedersächsischer Fußballverband 🔹<br>von 01.01.2011 🎆 bis 30.03.2011                                                                                                    |        |
| Austausch an            | - alle -                                                                                                    |        |
|                         | Report erzeugen                                                                                                    |        |

Angezeigt werden folgende Daten: die Liga, der Spieltag und Uhrzeit, Heim- und Gastmannschaft und unter Schiedsrichter wird angezeigt, an wen die Ansetzung abgegeben wurde.

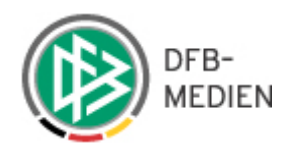

| Auswäł    | nlen 📷            |                                      |                                                                                                    |                                                                       |
|-----------|-------------------|--------------------------------------|----------------------------------------------------------------------------------------------------|-----------------------------------------------------------------------|
| Nie<br>SR | edersä<br>-Gruppe | chsischer Fußb<br>: Niedersächsische | allverband<br>r Fußballverband (vom:                                                                                                    | Austauschspiele<br>01.01.2011 bis: 30.03.2011)<br>ATS-Ziel: alle      |
| Liga      | 3                 | Spieltag/Uhrzeit                     | Heimmannschaft (Verein)<br>Gastmannschaft (Verein)                                                                                                 | Schiedsrichter                                                        |
| Di 0      | 1.02.2011         |                                      |                                                                                                    |                                                                       |
| BJL       | .Tur1             | Di 01.02.2011 10:30                  | U18-Junioren - NFV-Auswahl (Niedersächsischer<br>Fußballverband)<br>HSC Hannover (HSC Hannover v.1893 e.V.)                                        | Asra Hartmann<br>(Ausweisnr. 034<br>Carrier (Kreis<br>Hannover-Stadt) |
| Mi 1      | 6.03.2011         |                                      |                                                                                                    |                                                                       |
| VFz       | VL1               | Mi 16.03.2011 13:00                  | BFN - Montessori-Schule Osnabrück (BFN -<br>Montessori-Schule Osnabrück)<br>TUS Neuenkirchen v.1921 e.V. (TUS Neuenkirchen v.192<br>e.V.)          | Sven Ott (Ausweisnr. 083<br>(Kreis<br>1 Osnabrück-Stadt)              |
| Fr 18     | 8.03.2011         |                                      |                                                                                                    |                                                                       |
| VFz       | VL6               | Fr 18.03.2011 11:00                  | LH Wolfsburg I (BFN - Lebenshilfe Wolfsburg)<br>HdL WfbM Dannenberg (BFN - Haus der Lebenshilfe<br>WfbM Dannenberg)                                | Norbert Borchard<br>(Ausweisnr. 021<br>(Kreis<br>Wolfsburg)           |
| Di 23     | 2.03.2011         |                                      |                                                                                                    |                                                                       |
| VFz       | VL2               | Di 22.03.2011 10:00                  | BFN - Schule am Wasserwerk Burgdorf (BFN - Schule am<br>Wasserwerk Burgdorf)<br>BFN - Schule am Deister (BFN - Schule am Deister)                  | Tamer-Berk Paul<br>(Ausweisnr. 033<br>(Kreis<br>Hannover-Land)        |
| VFz       | VL2               | Di 22.03.2011 10:30                  | BFN - Heinrich-Ernst-Stötzner-Schule Hannover (BFN -<br>Heinrich-Ernst-Stötzner-Schule Hannover)<br>BFN - Luise-Scheppler-Schule Hildesheim (BFN - | Sven Kunkel (Ausweisnr.<br>) (Kreis<br>Hannover-Stadt)                |

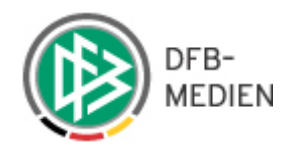

### 18.1.6 Spiele an Verein abgeben

#### Info

Der Report wird generiert und in einem neuen Fenster geöffnet,

| Reports        | SR-11                                                                                                    |
|----------------|----------------------------------------------------------------------------------------------------|
| Report Auswal  |                                                                                                    |
| Reporttyp      | <ul> <li>SR-Einsatzplan Kurzfassung</li> <li>SR-Einsatzplan Langfassung</li> <li>SR-Einteilung</li> <li>SR-Spielestatistik</li> <li>SR-Austauschspiele</li> <li>Spiele an Verein abgegeben</li> <li>Schiedsrichterkalender (Excel)</li> <li>freie Schiedsrichter</li> <li>Schiedsrichter Beobachtungen (Excel)</li> <li>Spiele (Excel)</li> </ul> |
| Report Options | n                                                                                                    |
| SR-Gebiet      | Niedersächsischer Fußballverband                                                                                                    |
| Spieldatum     | von 01.01.2012 III bis 30.06.2012 III                                                                                                    |
| Spielgebiet    | - alle -                                                                                                    |
| Verein         | - alle - 💌                                                                                                    |
|                | Report erzeugen                                                                                                    |

#### 18.1.7 Schiedsrichterkalender

Mit der Auswahl "Schiedsrichterkalender" kann die Einsatzübersicht der Schiedsrichter für einen bestimmten Zeitraum – in einer Art Kalender – dargestellt werden.

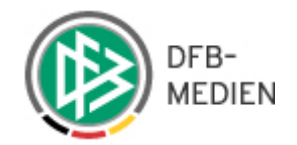

#### Info

Der Report wird generiert und in einem neuen Fenster geöffnet.

| Reports         |                                                                                                    | SR-116 |
|-----------------|----------------------------------------------------------------------------------------------------|--------|
| Report Auswahl  |                                                                                                    |        |
| Reporttyp       | <ul> <li>SR-Einsatzplan Kurzfassung</li> <li>SR-Einsatzplan Langfassung</li> <li>SR-Spielestatistik</li> <li>SR-Austauschspiele</li> <li>Spiele an Verein abgegeben</li> <li>Schiedsrichterkalender (Excel)</li> <li>freie Schiedsrichter</li> <li>Schiedsrichter Beobachtungen (Excel)</li> <li>Spiele (Excel)</li> </ul>                                                                                                    |        |
| Report Optionen |                                                                                                    |        |
| SR-Gebiet       | Niedersächsischer Fußballverband 💌                                                                                                    |        |
| Spieldatum      | von 01.05.2012 iii 30.05.2012                                                                                                    |        |
| Rolle           | Schiedsrichter 💌                                                                                                    |        |
| Qualifikation   | Oberliga Niedersachsen       AJunioren Bezirkstumier         Verbandsliga       >         Verbandsliga       >         Niedersachsenliga       >         Landesliga          Verbandsliga          Verbandsliga          Verbandsliga          Landesliga          Verbandspokal                                                                                                    |        |
|                 | Description and the second second sec |        |

Legen Sie zunächst das gewünschte Schiedsrichter-Gebiet und den Zeitraum fest, anschließend wählen Sie die Qualifikation der Schiedsrichter aus, für die der Report erstellt werden soll. Hierbei ist es unerheblich, für welche Rolle die Qualifikation (also Schiedsrichter, Schiedsrichter-Assistent oder Beobachter) vorhanden ist. Das "SR-Gebiet" (select-box) beinhaltet die Gebiete, für die Sie als Schiedsrichter- Ansetzer berechtigt sind.

Bitte achten Sie beim Download auf eine mögliche Sicherheitswarnung.

**Hinweis** 

Mit der rechten Maustaste öffnet können Sie diese Warnung positiv beantworten und den Download fortsetzen.

Es empfiehlt sich die erzeugte EXCEL-Tabelle zunächst abzuspeichern und anschließend entsprechend der Wünsche zu formatieren. Die Angabe der "QMAX" (maximale Qualifikation) sorgt für weitere Sortiermöglichkeiten der einzelnen Rollen.

In dem Schiedsrichterkalender werden zu dem jeweiligen Schiedsrichter die Spielklasse (Staffelkurzbezeichnung) und die Rolle (SR, SRA oder BEO; im DFB-Bereich zusätzlich 4O) angezeigt.

Weiterhin werden bei überregionalen Schiedsrichtern der Regional-/Landesverband ausgegeben und bei Schiedsrichtern aus den Landesverbänden der jeweilige Bezirk/Kreis bzw. Gruppe.

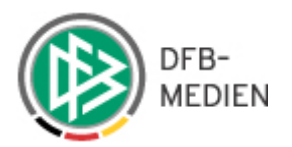

| ×    | 1icrosoft Excel - Schiedsrichter | kalender-1.xls [Schreibg  | eschützt]         |               |                   |                  |            |            |            |              | ļ          | _ 8 × |
|------|----------------------------------|---------------------------|-------------------|---------------|-------------------|------------------|------------|------------|------------|--------------|------------|-------|
|      | 📴 🖬 🗿 🖪 💁                        | l l & 🗈 🕰 • 🛷 l 🤊         | • (* - )          | 🧕 Σ - 2↓      | 🕺   🏨 🦓 100%      | % • 🕜 💂          |            |            |            |              |            |       |
| Ari  | ial - 10 - <b>F</b>              | 7 KU = = = =              | aa 🧐 % 00         | € 50 ,00      | 律 律   🖽 • 🗸       | 🔊 - <u>A</u> - 💂 |            |            |            |              |            |       |
|      | Datei Bearbeiten Ansicht B       | Einfügen Format Extras    | Daten Fens        | ter ?         |                   |                  |            |            |            | Frage hier e | eingeben 🗸 | _ # × |
| 111  | da da ca 🖦 Xa 1.02 Xa            | l 🔍 🖬 🖓 l Walnambar       |                   | n Deerkeite   |                   |                  |            |            |            |              |            |       |
|      |                                  |                           | icung zurücksendi | en bearbeitu  | Ng beenden        | 10.00.05.0010    |            |            |            |              |            |       |
| _    | Al 🔻 🏄 Erst                      | tellt am: 13.02.2012 Liga | : A-Junioren B    | ezirksturnier | Von/Bis: 01.05.20 | 12-30.05.2012    | 0          |            |            |              |            |       |
| 2    | A                                | . В                       | C                 | U             | E                 | F                | G          | H          |            | J            | K          | -     |
| 2    | Schiederichtername:              | Landoevorhand             | Pagianahar        | OMAYSD        | OMAYSPA1.         | OMAYSPA2         | 01.05.2012 | 02 05 2012 | 03 05 2012 | 04 05 2012   | 05 05 2012 |       |
| 1    | Ahrahame Melania Ann             | Niedersächsischer Fuß     | Norddeutsche      | OLNEV         | B7                | OLNEZ            | 01.03.2012 | 02.03.2012 | 03.03.2012 | 04.03.2012   | 05.05.2012 |       |
| 5    | Akhulut Wolfgang                 | Niedersächsischer Fuß     | Norddeutsche      | Bzl           | 11                |                  |            |            |            |              |            |       |
| 6    | Alkan Simon                      | Niedersächsischer Fuß     | Norddeutsche      | KI            | 11                | 11               |            |            | 1          |              |            |       |
| 7    | Al-Qadri Tariq                   | Niedersächsischer Fuß     | Norddeutsche      | BzL           | LL                | OLNfV            |            |            |            |              |            |       |
| 8    | Angermaier Gerhard               | Niedersächsischer Fuß     | Norddeutsche      | ЗККІ          | LL                | LL               |            |            |            |              |            |       |
| 9    | Arslan Özgur Can                 | Niedersächsischer Fuß     | Norddeutsche      | LL            | OLNfV             | KL               |            |            |            |              | X          |       |
| 10   | Bartelt Markus                   | Niedersächsischer Fuß     | Norddeutsche      | 2KKI          | LL                | LL               |            |            |            |              |            |       |
| 11   | Bartlitz Goldbach                | Niedersächsischer Fuß     | Norddeutsche      | 1KKI          | LL                | LL               |            |            |            |              |            |       |
| 12   | Beier Oliver                     | Niedersächsischer Fuß     | Norddeutsche      | KL            | LL                | OLNfV            |            |            |            |              |            |       |
| 13   | Benndorf Christian               | Niedersächsischer Fuß     | Norddeutsche      | 1KKI          | BzL               | BzL              |            |            |            |              |            |       |
| 14   | Berges Tobias                    | Niedersächsischer Fuß     | Norddeutsche      | BzL           | LL                | LL               |            |            |            |              |            |       |
| 15   | Bessert Argirios                 | Niedersächsischer Fuß     | Norddeutsche      | e1KKI         | LL                | LL               |            |            |            |              |            |       |
| 16   | Beyer Stokowy                    | Niedersächsischer Fuß     | Norddeutsche      | BzL           | LL                | OLNfV            |            |            |            |              |            |       |
| 17   | Bhatti Sven                      | Niedersächsischer Fuß     | Norddeutsche      | KL            |                   |                  |            |            |            |              |            |       |
| 18   | Bierstedt-Bruhn Reinhard         | Niedersächsischer Fuß     | Norddeutsche      | KL            |                   |                  | -          |            |            |              |            |       |
| 19   | Brahim Sven                      | Niedersachsischer Fuls    | Norddeutsche      | BZL           | LL                | LL               |            |            |            |              |            |       |
| 20   | Brockmeyer Ijark                 | Niedersachsischer Fuß     | Norddeutsche      | RL            | LL                | LL               |            |            |            |              |            |       |
| 21   | Conjuntarion Suon                | Niedersächsischer Fuß     | Norddeutsche      |               |                   |                  |            |            |            |              |            |       |
| 22   | Cankunaran Sven                  | Niedersächsischer Fuß     | Norddeutsche      | D-I           | D-I               | R-I              |            |            |            |              |            |       |
| 23   | Dalavie Saecha                   | Niedersächsischer Fuß     | Norddeutsche      |               | 31                | 31               |            |            |            |              |            |       |
| 24   | Das Timon                        | Niedersächsischer Fuß     | Norddeutsche      | KI            | 11                | 11               |            |            |            |              |            |       |
| 26   | Dehmani Peter                    | Niedersächsischer Fuß     | Norddeutsche      |               | RI                | RI               |            |            |            |              | X          |       |
| 27   | Demircan Sascha                  | Niedersächsischer Fuß     | Norddeutsche      | 1KKI          | LL                | LL               |            |            |            |              |            |       |
| 28   | Dettlaff Krzysztof               | Niedersächsischer Fuß     | Norddeutsche      | 1KKI          |                   |                  |            |            |            |              |            |       |
| 29   | Doerschel Sarah                  | Niedersächsischer Fuß     | Norddeutsche      | BzL           |                   | OLNfV            |            |            |            |              |            |       |
| 30   | Dörnte Rene                      | Niedersächsischer Fuß     | Norddeutsche      | BzL           | LL                | LL               |            |            |            |              |            |       |
| 31   | Drews Phillip                    | Niedersächsischer Fuß     | Norddeutsche      | 1KKI          | KL                | BzL              |            |            |            |              |            |       |
| 32   | Drinkmann Michael                | Niedersächsischer Fuß     | Norddeutsche      | OLNfV         | RL                | RL               |            |            |            |              |            |       |
| 33   | Droullier Günther                | Niedersächsischer Fuß     | Norddeutsche      | OLNfV         | RL                | RL               |            |            |            |              |            |       |
| 34   | Dubbels Denise                   | Niedersächsischer Fuß     | Norddeutsche      | 1KKI          | LL                | LL               | 1          |            |            |              |            |       |
| 35   | Dziuk Lars                       | Niedersächsischer Fuß     | Norddeutsche      | KL            | FLL               | FLL              |            |            |            |              |            |       |
| 36   | Ebbers Stefan                    | Niedersächsischer Fuß     | Norddeutsche      | KL            | KL                | KL               |            |            | -          |              |            |       |
| 37   | Ebert Kim                        | Niedersächsischer Fuß     | Norddeutsche      | 2KKI          | LL                | LL               |            |            |            |              |            |       |
| 38   | Ehmken Bastian                   | Niedersächsischer Fuß     | Norddeutsche      | BzL           | OLNIV             | OLNIV            |            |            |            |              |            |       |
| 39   | Elias Miriam                     | Niedersächsischer Fuß     | Norddeutsche      | BzL           | LL                | OLNIV            |            |            |            |              |            |       |
| 40   | Farez Baldeon Michael            | Niedersächsischer Fuls    | Norddeutsche      | BZL           | LL                | BZL              |            |            |            |              |            |       |
| 41   | Faust Utto                       | Niedersachsischer Fuß     | Norddeutsche      |               | 1.1               | ULNIV            |            |            |            |              | Å          |       |
| 42   | r oppe Jörg<br>Franka Cause      | Niedersächsischer Fuß     | Norddeutsche      | KL<br>1/1     | LL                | LL               |            |            | -          |              |            |       |
| 43   | Franke Cevan<br>Fraidhaf Svan    | Niedersächsischer Fuß     | Norddeutsche      |               | EL Bal            | E-I              |            |            |            |              |            |       |
| 44   | Frickonstein Dolf                | Niedersächsischer Fuß     | Norddoutoche      |               | DZL               | D2L              |            |            |            |              |            |       |
| 40   | Friedrich Jorrit-Darius          | Niedersächsischer Fuß     | Norddeuteche      | Bal           | FBRo              | FBPo             |            |            |            |              |            |       |
| 40   | Fritech Marius                   | Niedersächsischer Fuß     | Norddeutsche      | KI            |                   |                  |            |            |            |              |            |       |
| 48   | Frömel Rudolf                    | Niedersächsischer Fuß     | Norddeutsche      | 1KKI          | 11                | 11               |            |            | -          |              |            |       |
| 4 4  | Schiedsrichterkalanda            | r/                        |                   |               |                   |                  | 11         |            |            |              |            | - H   |
| Bere | it                               |                           |                   |               |                   |                  |            |            |            |              | NF         | 201   |

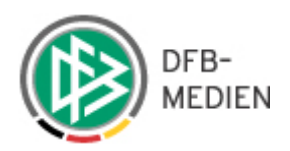

#### 18.1.8 "freie Schiedsrichter"

Mit der Auswahl "freie Schiedsrichter" können Sie eine Liste (pdf-Dokument) erzeugen, aus der hervorgeht, welche Schiedsrichter in dem angegebenen Zeitraum (Angabe in den Zellen Spieldatum) <u>keine</u> Ansetzungen haben, nicht abgemeldet und somit einsetzbar sind. Bei der Erzeugung des Reports "Freie Schiedsrichter" ist das Datumsintervall auf 3 Tage begrenzt. Sofern der Zeitraum überschritten wird, erscheint eine Fehlermeldung,

Hinweis

| Fehler           |                                                                                                    |        |
|------------------|----------------------------------------------------------------------------------------------------|--------|
| Fehlende oder fe | ehlerhafte Benutzereingaben. Bitte korrigieren Sie diese um fortfahren zu können.                                                                                                    |        |
| Reports          |                                                                                                    | SR-116 |
| Report Auswah    | ы                                                                                                    |        |
| Reporttyp        | C SR-Einsatzplan Kurzfassung<br>SR-Einsatzplan Langfassung<br>SR-Einteilung<br>SR-Spielestatistik<br>SR-Austauschspiele<br>Spiele an Verein abgegeben<br>Schiedsrichterkalender (Excel)<br>freie Schiedsrichter<br>Schiedsrichter<br>Schiedsrichter Beobachtungen (Excel)<br>Spiele (Excel) |        |
| Report Optione   | en                                                                                                    |        |
| SR-Gebiet        | Niedersächsischer Fußballverband                                                                                                    |        |
| Spieldatum       | von 04.05.2012 III bis 07.05.2012 IIII<br>Das Datumsinterval darf nicht größer als 3 Tage sein!                                                                                                    |        |
| Rolle            | Schiedsrichter 💌                                                                                                    |        |
| Qualifikation    | Oberliga Niedersachsen     Niedersachsenliga       Verbandsliga     >>       Landesliga     >>       Landesliga     <                                                                                                    |        |
|                  | Report erzeugen                                                                                                    |        |

Ferner tritt eine Fehlermeldung auf, wenn mehr als 400 Schiedsrichter gefunden werden.

| Niedersächsische       | er Fußballverband      | Freie Schiedsrichter  |           |       |  |
|------------------------|------------------------|-----------------------|-----------|-------|--|
| SR-Gruppe: Niedersäch  | sischer Fußballverband | 04.05.2012-05.05.2012 |           |       |  |
| Name Vorname<br>Verein | PLZ Ort<br>Straße      | Telefon               | SR-Gruppe | Qual. |  |

Es wurden zuviele Schiedsrichter ( > 400) gefunden. Schränken Sie die Suche über die Filter mehr ein!

Bitte grenzen Sie die Suche über das Gebiet, die Rollen oder die Ligen entsprechend ein.

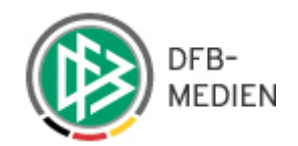

| Reports         | SR-110                                                                                                    | 5 |
|-----------------|----------------------------------------------------------------------------------------------------|---|
| Report Auswahl  |                                                                                                    | l |
| Reporttyp       | <ul> <li>SR-Einsatzplan Kurzfassung</li> <li>SR-Einsatzplan Langfassung</li> <li>SR-Einteilung</li> <li>SR-Spielestatistik</li> <li>SR-Austauschspiele</li> <li>Spiele an Verein abgegeben</li> <li>Schiedsrichterkalender (Excel)</li> <li>freie Schiedsrichter</li> <li>Schiedsrichter Beobachtungen (Excel)</li> <li>Spiele (Excel)</li> </ul> |   |
| Report Optionen |                                                                                                    | i |
| SR-Gebiet       | Niedersächsischer Fußballverband                                                                                                    |   |
| Spieldatum      | von 04.03.2012 🗱 bis 05.03.2012 🗱                                                                                                    |   |
| Rolle           | - alle Rollen - 💌                                                                                                    |   |
| Qualifikation   | Landesturnier<br>Landesturnier<br>Verbandsliga Futsal<br>Frauen Dberliga Niedersachsen<br>Frauen Verbandsliga<br>Frauen Verbandsliga<br>Frauen Landesliga                                                                                                    |   |
|                 | Report erzeugen                                                                                                    |   |

| DFB<br>SR-Gruppe: Fußball-Region             | Freie Schiedsrichte<br>01.09.2009-03.09.200 |         |                              |       |
|----------------------------------------------|---------------------------------------------|---------|------------------------------|-------|
| Name Vorname<br>Verein                       | PLZ Ort<br>Straße                           | Telefon | SR-Gruppe                    | Qual. |
| Alsfasser Gerhard<br>TuS Wiebelskirchen      |                                             | _       | Neunkirchen                  | Tur   |
| Basibüyük Aslan<br>VfL Bad Ems               |                                             |         | Kreis Rhein/Lahn             | AOL   |
| Bauer Torsten<br>ASV Seesbach                |                                             |         | Krels Bad Kreuznach          | AOL   |
| Bittner David<br>Spvgg. Ammeldingen          |                                             |         | Kreis Elfei                  | AOL   |
| Carman Abdullah<br>FC Cosmos Koblenz         |                                             |         | Krels Koblenz                | AOL   |
| Christ Toblas<br>TB Jahn 1896 Zelskam        |                                             |         | Kreis Südliche<br>Weinstraße | 26L   |
| Dietz Mirlam<br>SC 1911 Kirn-Suizbach        |                                             |         | Krels Birkenfeld             | AOL   |
| Dingert Christian<br>TSG Burglichtenberg eV. | -                                           | -       | Krels Kusel                  | 2BL   |

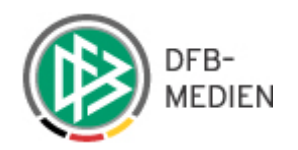

| <b>I</b> ► / | Auswählen                                               |                               |         |                                               |       |  |
|--------------|---------------------------------------------------------|-------------------------------|---------|-----------------------------------------------|-------|--|
|              | Niedersächsischer Fuß<br>SR-Gruppe: Niedersächsischer   | ballverband<br>Fußballverband |         | Freie Schiedsrichter<br>04.03.2012-05.03.2012 |       |  |
|              | Name Vorname<br>Verein                                  | PLZ Ort<br>Straße             | Telefon | SR-Gruppe                                     | Qual. |  |
|              | Abeln Swantje<br>TUSG Ritterhude e.V.                   | _                             | -       | Kreis Osterholz                               | OLNfV |  |
|              | Abrahams Melanie-Ann<br>SV Brackstedt e.V.              | 2                             |         | Kreis Wolfsburg                               | OLNfV |  |
|              | Ahrens Stefan<br>TSV Otterndorf v.1862 e.V.             |                               |         | Kreis Cuxhaven                                | 2BL   |  |
|              | Aktas Kevin<br>SV Viktoria Ahlen-Steinbild 1922<br>e.V. |                               |         | Kreis Emsland                                 | BzL   |  |
|              | Alberring Tim<br>FC Sedelsberg 1946 e.V.                | -                             |         | Kreis Cloppenburg                             | BzL   |  |
|              | Al-Qadri Tariq<br>SVG GW Bad Gandersheim e.V.           | -                             |         | Kreis Northeim-Einbeck                        | BzL   |  |
|              | Altay Klaus<br>SV Innerstetal e.V.                      | -                             |         | Kreis Salzgitter                              | KL    |  |
|              | Altuntas Timo<br>Spiel-Gemeinschaft Werratal e.V.       |                               |         | Kreis Göttingen                               | LL    |  |
|              | Anlama Ricarda<br>SV Frisia Brinkum e.V.                | -                             |         | Kreis Leer                                    | KL    |  |
|              | Anneken Reinhard<br>SC Lüstringen e.V.                  |                               |         | Kreis Osnabrück-Stadt                         | OLNfV |  |
|              | Anuth Henning<br>FC Walsede v.1999 e.V.                 | -                             |         | Kreis Rotenburg                               | LL    |  |

Sind Sie ein Ansetzer, der kurzfristig Spiele (um-) besetzen muss, empfiehlt es sich, z.B. für ein Wochenende zwei separate Listen (eine für Samstags und eine für Sonntag) auszudrucken.

Hinweis

#### 18.1.9 Schiedsrichter Bewertungen

Mit Auswahl der Option "Schiedsrichter Bewertungen" ist es möglich, die erfassten Beobachtungsergebnisse auszuwerten. Die Ausgabe der Daten erfolgt im Excel- Format. Bei der Erzeugung des Reports "Schiedsrichter Beobachtungen" ist die Trefferliste (Anzahl der Schiedsrichter) auf 300 begrenzt. Werden mehr Schiedsrichter gefunden, erscheint eine Fehlermeldung.

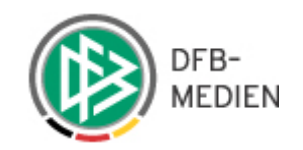

| Reports                | SR-11                                                                                                    | ē. |
|------------------------|----------------------------------------------------------------------------------------------------|----|
| Report Auswahl         |                                                                                                    |    |
| Reporttyp              | <ul> <li>SR-Einsatzplan Kurzfassung</li> <li>SR-Einsatzplan Langfassung</li> <li>SR-Einteilung</li> <li>SR-Spielestatistik</li> <li>SR-Austauschspiele</li> <li>Spiele an Verein abgegeben</li> <li>Schiedsrichterkalender (Excel)</li> <li>freie Schiedsrichter</li> <li>Schiedsrichter Beobachtungen (Excel)</li> <li>Spiele (Excel)</li> </ul> |    |
| <b>Report Optionen</b> |                                                                                                    | ľ  |
| SR-Gebiet              | Niedersächsischer Fußballverband 💌                                                                                                    |    |
| Saison                 | Saison 11/12 💌                                                                                                    |    |
| Rolle                  | Schiedsrichter                                                                                                    |    |
| Qualifikation          | Verbandsliga<br>Verbandsliga<br>Landesliga<br>Landesliga<br>Verbandspokal<br>Niedersachsen<br>Verbandspokal<br>Niedersachsen                                                                                                    |    |
|                        | Report erzeugen                                                                                                    |    |

Wählen Sie zunächst das gewünschte Schiedsrichter-Gebiet sowie die gewünschte Saison (aktuelle Saison wird vorgeblendet) über das Drop-Down-Menü aus. Anschließend geben Sie die Qualifikation sowie die Rolle an, für die Sie als Schiedsrichter- Ansetzer berechtigt sind.

Speichern Sie die erzeugte Excel- Tabelle zunächst auf Ihrem Rechner ab, anschließend können Sie die Tabelle nach Ihren Wünschen formatieren (z.B. Ausblenden oder Löschen nicht benötigter Spalten, Filterfunktionen auf eine bestimmte Spielklasse o.ä.).

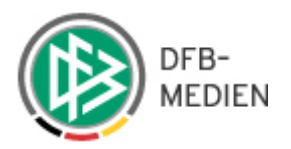

| -                 | 10 - F K U        | EEE            |                  | % 000 € %8 4%8 1 🗄 🗮 🕮 -      | 3 - A -                      |                       |            |                                            |                     |         |
|-------------------|-------------------|----------------|------------------|-------------------------------|------------------------------|-----------------------|------------|--------------------------------------------|---------------------|---------|
| atei Bearbeiten   | Ansicht Einfügen  | Format Evtr    | as Daten         | Fencter 2                     |                              |                       |            |                                            | Erage bier eingehen |         |
|                   |                   |                | us butc <u>u</u> | dender Brekeltersbereder I    |                              |                       |            |                                            | rage net engeeen    |         |
|                   | Erstellt are: 1   | 2 00 0010      | beitung zuru     | orsjenden bearbeitung beenden |                              |                       |            |                                            |                     |         |
| A .               | R LISTEIL all. 1. | J.UZ.2012      | D                | F                             | F                            | G                     | н          | I I                                        | 1                   | -       |
| rstellt am: 13.02 | 2012              | v              | 0                | L                             | 1                            | 0                     |            |                                            | J J                 | -       |
|                   | 6° 12             |                |                  |                               |                              |                       |            |                                            |                     |         |
| hiedsrichterna    | n Ausweisnummer   | QMAX           | Rolle            | Liga                          | Liga-Gebiet                  | Unter-Gebiet          | Anzahl Spi | Anzahl Spiele                              | bDurchschnittsnote  |         |
|                   | 540000445040      | 01.110.4       | 00               | B 11 11                       |                              | K : 0                 |            |                                            |                     | _       |
| ,                 | 010000115812      | OLNA           | SR               | Bezirkspokal                  | Bezirk Luneburg              | Kreis Osterholz       | 2          | . L                                        | . U,U               | 5       |
|                   | 010000115612      | OLNIV OLNIV    | SR               | Dezirksliga                   | Bezirk Luneburg              | Kreis Usternoiz       |            | -                                          | . U,U               | 5       |
|                   | 010000115812      | OLNA/          | SR<br>CD         | NTV-A-Junioren- Conti -Pokai  | Niedersachsischer Fußballwe  | Bezirk Lüneburg       |            |                                            | . U,U               | 5       |
|                   | 010000115812      | ULINIV         | SR               | verbandsliga                  | Niedersachsischer Fulsballve | Bezirk Luneburg       | 2          | :<br>                                      | . 0,0               | U       |
|                   | 510000107914      | OL NAZ         | en               | Pazirkanakal                  | Pozisk Proupochuoia          | Krain Malfohurz       | 1          |                                            | 0.0                 | in      |
|                   | 010000127014      | OLNIV<br>OLNIV | en               | Landooliga                    | Pezirk Draunschweig          | Kreis Wolfsburg       | 2          |                                            | 0,0                 | ñ       |
|                   | 010000127014      | OLNIV<br>OLNIV | en               | Oberline Niedereenheen        | Niedersächsischer Fußbellur  | Pozisk Prouposhupia   | 1          | , ,                                        | 0,0                 | ŝ       |
|                   | 010000127014      | OLINIA         | JR               | Oberliga Niedersachsen        | Niegersachsischer Füßballite | Dezlik Diautischweig  | 1          |                                            | 0,0                 | 1       |
|                   | 01000085113       | OL NEV         | SP               | Bezirksnokal                  | Bezirk Weser-Eme             | Kreis Osnahrück-Stadt | 1          |                                            | 0.0                 | ī       |
|                   | 0100000000113     | OLNIV          | SR               | Bezirkelina                   | Bezirk Weser-Ems             | Kreis Osnabrück-Stadt | 5          | i i                                        | 0,0                 | ñ       |
|                   | 010000085113      | OL NfV         | SR               | NfV-A-Junioren-"Conti"-Pokal  | Niedersächsischer Fußhallwe  | Rezirk Weser-Ems      | 1          |                                            | 0,0                 | ñ       |
|                   | 010000085113      | OLNIN/         | SR               | Oherliga Niedersachsen        | Niedersächsischer Fußballve  | Bezirk Weser-Ems      | 3          |                                            | 0,0                 | ñ       |
|                   | 010000085113      | OLNfV          | SR               | Frauen Oberliga Niedersachsen | Niedersächsischer Fußhallve  | Bezirk Weser-Ems      | 1          | ,<br>, , , , , , , , , , , , , , , , , , , | 0,0,                | ñ       |
|                   | 01000000110       | o Linit        | U.               | Traden oberliga Mederoachoen  | The derodener of the ball    | Bozini Woodr Enio     |            | -                                          | 0,0                 | 1       |
|                   | 010000124150      | OLNfV          | SR               | Bezirkspokal                  | Bezirk Hannover              | Kreis Hannover-Stadt  | 1          | 0                                          | 0.0                 | ič      |
|                   | 010000124150      | OLNIV          | SR               | Landesliga                    | Bezirk Hannover              | Kreis Hannover-Stadt  | 1          | 6                                          | i 0.0               | i       |
|                   | 010000124150      | OLNIV          | SR               | NfV-A-Junioren-"Conti"-Pokal  | Niedersächsischer Fußballve  | Bezirk Hannover       | 2          | 2                                          | 0.0                 | i       |
|                   | 010000124150      | <b>OLNfV</b>   | SR               | Verbandsliga                  | Niedersächsischer Fußballve  | Bezirk Hannover       | 1          | C C                                        | 0.0                 | i       |
|                   | 010000124150      | OLNIV          | SR               | Oberliga Niedersachsen        | Niedersächsischer Fußballve  | Bezirk Hannover       | 2          | 2 0                                        | 0.0                 | iĈ      |
|                   |                   |                |                  |                               |                              |                       |            |                                            |                     |         |
|                   | 010000107825      | OLNfV          | SR               | Niedersachsen-Pokal           | Niedersächsischer Fußballve  | Bezirk Weser-Ems      | 1          | 0                                          | 0,0                 | ō       |
|                   | 010000107825      | <b>OLNfV</b>   | SR               | NfV-A-Junioren-"Conti"-Pokal  | Niedersächsischer Fußballve  | Bezirk Weser-Ems      | 1          | 0                                          | 0,0                 | ō       |
|                   | 010000107825      | OLNfV          | SR               | Oberliga Niedersachsen        | Niedersächsischer Fußballve  | Bezirk Weser-Ems      | 3          | ) C                                        | i 0,0'              | jĊ      |
|                   |                   |                |                  |                               |                              |                       |            |                                            |                     |         |
|                   | 010000095235      | OLNfV          | SR               | Landesliga                    | Bezirk Hannover              | Kreis Diepholz        | 1          | 0                                          | 0,0                 | jĊ      |
|                   | 010000095235      | OLNfV          | SR               | Bezirksliga                   | Bezirk Hannover              | Kreis Diepholz        | 2          | 2 0                                        | 0,0                 | JC      |
|                   | 010000095235      | <b>OLNfV</b>   | SR               | Oberliga Niedersachsen        | Niedersächsischer Fußballve  | Bezirk Hannover       | 3          | ) C                                        | 0,0                 | JC      |
|                   |                   |                |                  |                               |                              |                       |            |                                            |                     |         |
|                   | 010000111408      | RL             | SR               | Oberliga Niedersachsen        | Niedersächsischer Fußballve  | Bezirk Weser-Ems      | 1          | 0                                          | 0,0                 | 0       |
|                   |                   |                |                  | -                             |                              |                       |            | -                                          |                     | _       |
|                   | 011000137136      | OLNfV          | SR               | Bezirkspokal                  | Bezirk Weser-Ems             | Kreis Osnabrück-Land  | 4          |                                            | 0,0                 | 0       |
|                   | 011000137136      | OLNIV          | SR               | Landesliga                    | Bezirk Weser-Ems             | Kreis Osnabrück-Land  | 1          |                                            | 0,0                 | 0       |
|                   | 011000137136      | OLNIV          | SR               | Bezirksliga                   | Bezirk Weser-Ems             | Kreis Osnabrück-Land  | 6          | i                                          | 0,0                 | 1       |
|                   | 011000137136      | OLNIV          | SR               | A-Junioren Bezirksliga        | Bezirk Weser-Ems             | Kreis Osnabrück-Land  | 1          |                                            | 0,0                 | 0       |
|                   | 01100013/136      | OLINIV         | SR               | B-Junioren Niedersachsenliga  | Niedersächsischer Fußballve  | Bezirk Weser-Ems      | 3          | L                                          | U,U                 | U       |
|                   | 011000137136      | ULNIV          | SR               | Oberliga Niedersachsen        | Niedersächsischer Hußballve  | Bezirk Weser-Ems      | 6          | )C                                         | . 0,0               | J       |
|                   | 010000122010      | OL NA/         | en.              | Niederssehsen Dekel           | Niedersteheiseher Euch-N     | Periol Meney Fre-     | 4          |                                            |                     | 10      |
|                   | 010000133010      | OLNA           | SR               | Niedersachsen-Pokal           | Niedersachsischer Fulsballve | Dezirk vveser-Ems     | 1          |                                            | . U,U               | 5       |
|                   | 010000133010      | OLNA           | SK               | DezirkSpokal                  | Dezitk Weser-Ems             | Kreis Cloppenburg     | 2          |                                            | U,U                 | 5       |
|                   | 010000133010      | OLNAZ          | en               | Registrelige                  | Bezirk Weser-Ems             | Kreis Cloppenburg     | 4          | L                                          | . U,U               | 10      |
|                   | 010000133010      | OLNIV<br>OLNAZ | en               | A Junioron Rozirkonoko        | Bezik Weser-Ems              | Kreis Cloppenburg     |            |                                            | 0,0                 | 1<br>In |
|                   | 101000100010      | <b>ULINIA</b>  | on               | Acoundren Dezirkspokal        | Defity Mesel-Cills           | rciels cloppelinuig   |            | 1                                          | , U,U               | 4       |

## 19. Verlegung/ Umbesetzung eines Spiels

Wird ein Spiel von dem Staffelleiter verlegt, kann es zwei Fälle geben:

- 1. Die Ansetzung des/der Schiedsrichter wird auf den neuen Spieltermin mitgenommen.
- 2. Die Schiedsrichteransetzungen werden abgesetzt.

In beiden Fällen werden die Ansetzer und – wenn möglich – die Schiedsrichter über diesen Sachverhalt informiert. Der Ansetzer erkennt das Spiel in der Spielliste als "unbesetzt" und als ein Spiel mit Terminänderung und kann ggfs. eine neue Ansetzung durchführen.

Dies gilt auch für

- Heimrechttausch
- Neue Spielstätte
- Spielabsetzung

Alle diese Ereignisse werden in der Spielplanbearbeitung durchgeführt. Der Schiedsrichteransetzer und –wenn möglich- auch die Schiedsrichter werden über diese Ereignisse informiert.

# 20. Vorab-Infos: Unterschiedliche Texte für Schiedsrichter und Beobachter

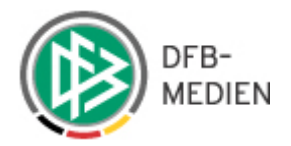

Sofern Sie einen Schiedsrichter (bzw. Beobachter) vorab über einen geplanten Spielauftrag informieren wollen

Der Schiedsrichter erhält die Information über die Spielklasse, da Spieldatum und die Uhrzeit, nicht aber den Namen des Beobachters

Der Beobachter erhält die Information über die Paarumg, nicht aber über das vorgesehene Schiedsrichter- Team

Die kompletten Daten – gilt für alle Rollen – werden (wie bisher) erst mit der Fixierung übermittelt.

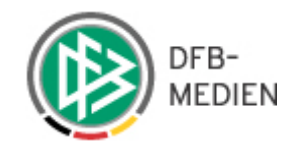

# 21. Anhang

## 21.1 Glossar

| Abkürzungen oder Begriffe |                                                                                                    |
|---------------------------|----------------------------------------------------------------------------------------------------|
| Ansetzer, SR-Ansetzer     | Hierbei handelt es sich um die Person, die für die Einteilung der<br>Schiedsrichter zuständig ist. Im Allgemeinen handelt es sich um<br>einen Schiedsrichter-Obmann, der für ein bestimmtes<br>Spielgebiet zuständig ist.                                                                                                    |
| Austauschspiel (ATS)      | Dieser Begriff steht für Spiele, die von einem SR-Ansetzer in<br>eine andere Zuständigkeit weitergereicht wurden. Diese<br>Zuständigkeit kann ein anderes Gebiet aber auch ein andere<br>Spielklasse oder Mannschaftsart sein. Der neue Ansetzer ist nun<br>für die SR- Einteilung zuständig. Er hat aber auch die<br>Möglichkeit das Spiel an einen dritten Ansetzer weiterzureichen. |
| Förderflag                | Im Allgemeinen werden junge / neue Schiedsrichter mit einem<br>Förderflag versehen. Die automatische Ansetzung wertet dieses<br>Förderflag wie folgt aus: werden von der Automatik zwei<br>gleichwertige Schiedsrichter für ein Spiel gefunden und hat einer<br>davon das Förderflag, dann wird dieser zur Ansetzung<br>ausgewählt.                                                    |
| Liga                      | Bei einer Liga handelt es sich um eine konkrete Kombination von<br>Mannschaftsart und Spielklasse. Jedem Schiedsrichter kann<br>seine Qualifikation je Rolle als Liste von Ligen individuell<br>zugeordnet werden.                                                                                                    |
| Mannschaftsart            | Beschreibt Altersklasse und Geschlecht der Spieler (z.B. Herren (Erwachsene), B- Junioren etc.                                                                                                    |
| Schiedsrichter            | Hierbei handelt es sich um eine offizielle unparteiische<br>Aufsichtsperson bei einem Fußballspiel. Ein Schiedsrichter kann<br>in einer der folgenden möglichen Rollen handeln: Spielleitung,<br>Erster Assistent, Zweiter Assistent, Vierter Offizieller oder SR-<br>Beobachter. Jeder Schiedsrichter benötigt eine Lizenz.                                                           |
| Schiedsrichter-Assistent  | Dieser Begriff beschreibt die Position an der Linie, die<br>entsprechende Person wird auch häufig als "Linienrichter"<br>bezeichnet. Abkürzung: SRA                                                                                                    |
| Schiedsrichterpool        | Ein Schiedsrichterpool umfasst eine bestimmte Anzahl von Schiris für die Einteilung einer bestimmten Staffel.                                                                                                    |
| Schiedsrichterteam        | Ein Schiedsrichterteam ist für eine bestimmte Liga (z.B.<br>Regionalliga) zusammengestellt. Ein Team besteht i.d.R. aus<br>Schiedsrichter, 1. Assistenten und 2. Assistenten. Bei einer<br>Ansetzung muss ein Team nicht vollständig sein.                                                                                                    |
| Sperrtermine              | Hierunter versteht man Termine, die der Schiedsrichter geblockt hat (aufgrund von Urlaub, wichtigen Terminen etc.). Diese                                                                                                    |

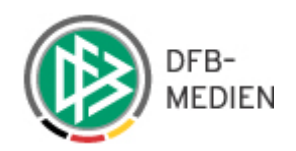

|                      | Termine werden auch Freitermine genannt. Andere                    |
|----------------------|--------------------------------------------------------------------|
|                      | Bezeichnungen: Freistellungen, Reservierungen, Sperrzeiten.        |
| Spielgebiet          | Es gibt in der Hierarchie Kreise, Bezirke, Verbände,               |
|                      | Regionalverbände, Deutschland.                                     |
|                      | In den Spielgebieten wird der Spielbetrieb organisiert.            |
| SR-Beobachter        | Hierbei handelt es sich um einen Schiedsrichter, der die aktuelle  |
|                      | Spielleitung in einem Spiel beobachtet. Im Normalfall weiß die     |
|                      | Spielleitung nicht, dass oder von wem sie beobachtet wird.         |
| SR-Gebiet            | Alle Spielgebiete, für die ein Schiedsrichter theoretisch          |
|                      | eingesetzt werden kann.                                            |
| SR-Qualifikation     | Die Qualifikationszuordnung erfolgt auf der Liga-Ebene.            |
|                      | Der Schiedsrichter ist berechtigt, Spiele in jeder ihm zugeteilten |
|                      | Liga zuleiten.                                                     |
| Staffel              | Anzahl von Mannschaften gleicher Mannschaftsart innerhalb          |
|                      | eines Spielgebietes, die in einer Saison gegeneinander spielen.    |
| Teamleiter           | Grundsätzlich gilt, dass der Schiedsrichter, bei dem ein Team      |
|                      | eingepflegt wird, der Teamleiter ist.                              |
| Vorläufige Ansetzung | Eine vorläufige Ansetzung blockiert den Schiedsrichter zu dem      |
|                      | entsprechenden Termin, es erfolgt aber noch keine                  |
|                      | Benachrichtigung und keine Veröffentlichung. Die Ansetzung         |
|                      | kann wieder zurückgenommen werden.                                 |

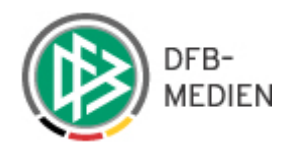

### 22. Index

1. Assistenten 42 2. Assistenten 42 4. Offiziellen 41 Anmeldung 5 Ansetzer 8, 11, 13, 24, 27, 46, 48, 50, 63, 83 Ansetzung aufheben 56 Ansetzungsprobleme 46 ATS 26, 34, 55 ATS-Spiele 26 Ausschluss 16 Austauschspiel 43, 55 Austauschspiele 6, 26, 34, 67, 74 Automatische Ansetzung 63 automatische Einteilung 63 Benutzerrollen 8 Beobachter 73 Bewertungen 21, 40 Einsatzplan 68, 69, 70 Entfernung 39 Favorit einrichten 34 fixieren 50,67 Freistellung 13 Gastmannschaft 72, 74 geleitete/gelante Ansetzung 9 Heimmannschaft 36 Mannschaftsabgabe 25 Mannschaftsart 34 Manuelle Schiedsrichteransetzung 37 Mein Profil 7 Qualifikation 9, 11, 25, 39, 40

Reports 6, 22, 67, 68 Rolle 11, 27 Sammelaustausch 53 Schiedsrichteransetzer 6, 22, 23, 26, 42, 67, 83 Schiedsrichterliste 9 Schiedsrichterpool 9, 19, 23, 27, 28 Sortieren von Listen 7 Spielabsetzung 83 Spielestatistik 73 Spielkennung 35 Spielplan 23, 31 Spielstätte 32, 36, 83 Spieltag 34, 72, 74 Staffeldaten 23, 24, 31, 36 Staffelliste 23, 26 Staffeln 19, 23, 64 Stammdaten 10 Statistik 21,67 Teams 16, 17, 19 Teamzugehörigkeit 9 Teamzusammenstellung 17 Umbesetzung 83 Verwalter 8 Vorabinfo 47 Vorläufige Ansetzung 45 Vorläufige Schiedsrichteransetzung 48 Vorschlagslisten 13, 24, 33 Zugriffsrechte 23, 26